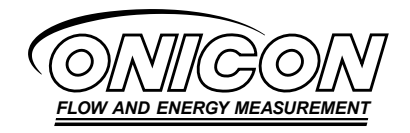

F-2600 & F-2700 Series Vortex Flow Meter Installation and Operation Guide

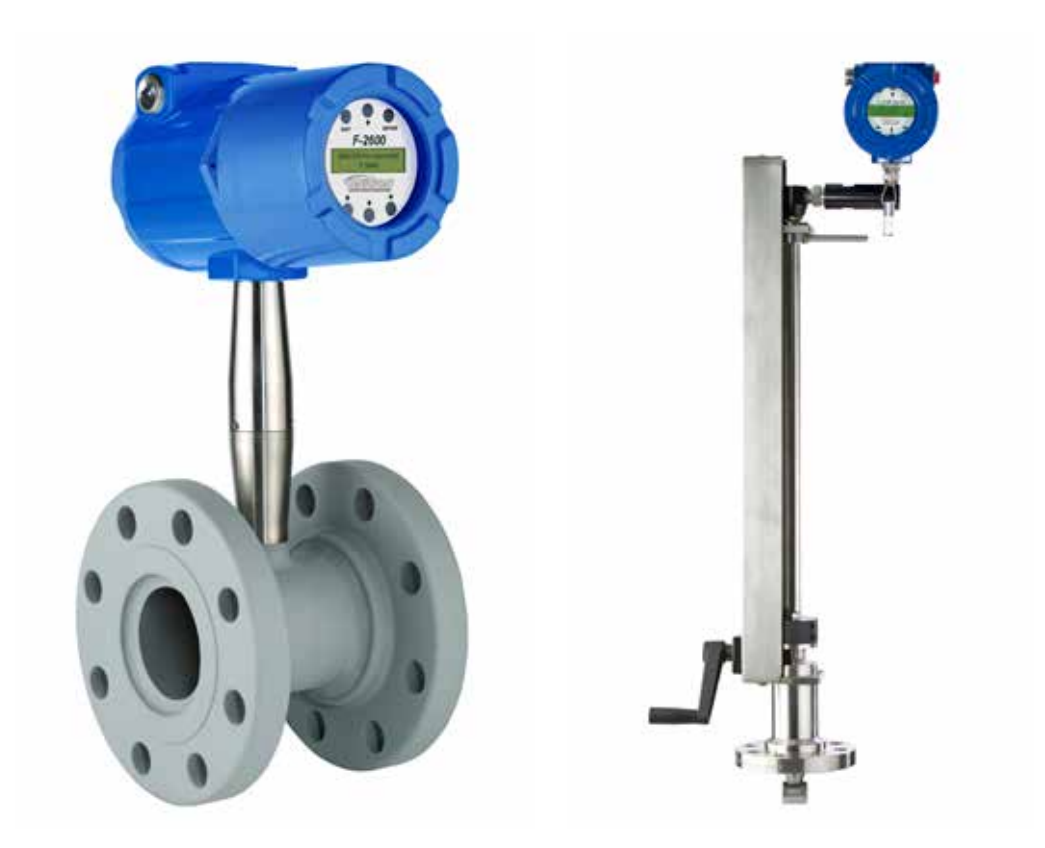

# SAFETY INFORMATION

This meter was calibrated at the factory before shipment. To ensure correct use of the meter, please read this manual thoroughly.

Regarding this Manual:

- This manual should be passed on to the end user.
- Before use, read this manual thoroughly to comprehend its contents.
- The contents of this manual may be changed without prior notice.
- All rights reserved. No part of this manual may be reproduced in any form without ONICON's written permission.
- ONICON makes no warranty of any kind with regard to this material, including, but not limited to, implied warranties of merchantability and suitability for a particular purpose.
- All reasonable effort has been made to ensure the accuracy of the contents of this manual. However, if any errors are found, please inform ONICON.
- ONICON assumes no responsibilities for this product except as stated in the warranty.
- If the customer or any third party is harmed by the use of this product, ONICON assumes no responsibility for any such harm owing to any defects in the product which were not predictable, or for any indirect damages.

Safety Precautions:

The following general safety precautions must be observed during all phases of installation, operation, service, and repair of this product. Failure to comply with these precautions or with specific WARNINGS given elsewhere in this manual violates safety standards of design, manufacture, and intended use of the product. ONICON Incorporated assumes no liability for the customer's failure to comply with these requirements. If this product is used in a manner not specified in this manual, the protection provided by this product may be impaired.

The following symbols are used in this manual:

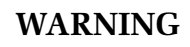

Messages identified as WARNING contain information regarding the personal safety of individuals involved in the installation, operation or service of this product.

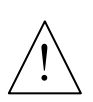

# CAUTION

Messages identified as CAUTION contain information regarding the potential damage to the product or other ancillary products.

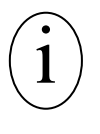

# **IMPORTANT NOTICE**

Messages identified as IMPORTANT NOTICE contain information critical to the proper operation of the product.

#### WARNING

Consult the flow meter nameplate for specific flow meter approvals before any hazardous location installation.

Hot tapping must be performed by a trained professional. U.S. regulations often require a hot tap permit. The manufacturer of the hot tap equipment and/or the contractor performing the hot tap is responsible for providing proof of such a permit.

All flow meter connections, isolation valves and fittings for cold/hot tapping must have the same or higher pressure rating as the main pipeline.

For F-2700 series insertion flow meter installations, an insertion tool must be used for any installation where a flow meter is inserted under pressure greater than 50 psig.

To avoid serious injury, DO NOT loosen a compression fitting under pressure.

To avoid potential electric shock, follow National Electric Code or your local code when wiring this unit to a power source. Failure to do so could result in injury or death. All AC power connections must be in accordance with published CE directives. All wiring procedures must be performed with the power Off.

Before attempting any flow meter repair, verify that the line is not pressurized. Always remove main power before disassembling any part of the mass flow meter.

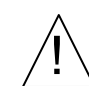

# CAUTION

Calibration must be performed by qualified personnel. ONICON Incorporated, strongly recommends that you return your flow meter to the factory for calibration.

In order to achieve accurate and repeatable performance, the flow meter must be installed with the specified minimum length of straight pipe upstream and downstream of the flow meter's sensor head.

When using toxic or corrosive gases, purge the line with inert gas for a minimum of four hours at full gas flow before installing the flow meter.

For F-2700 series insertion flow meter installations, the sensor alignment pointer must point downstream in the direction of flow.

The AC wire insulation temperature rating must meet or exceed 85° C (185° F)

# **Customer Notice for Oxygen Service**

Unless you have specifically ordered ONICON's optional O<sup>2</sup> cleaning, this flow meter may not be fit for oxygen service. Some models can only be properly cleaned during the manufacturing process. ONICON Incorporated is not liable for any damage or personal injury, whatsoever, resulting from the use of ONICON Incorporated's standard mass flow meters for oxygen gas.

No part of this publication may be copied or distributed, transmitted, transcribed, stored in a retrieval system, or translated into any human or computer language, in any form or by any means, electronic, mechanical, manual, or otherwise, or disclosed to third parties without the express written permission of ONICON Incorporated. The information contained in this manual is subject to change without notice.

# TABLE OF CONTENTS

| 1.0 | INTRODUCTION |          |                                                              |
|-----|--------------|----------|--------------------------------------------------------------|
|     | 1.1          | F-2600   | & F-2700 Series Vortex Mass Flow Meters11                    |
|     |              | 1.1.1    | Using this Manual11                                          |
|     |              | 1.1.2    | Receipt of System Components12                               |
|     |              | 1.1.3    | Technical Assistance12                                       |
|     |              | 1.1.4    | Warranty12                                                   |
|     | 1.2          | How th   | ne ONICON Vortex Meter Operates13                            |
|     |              | 1.2.1    | Velocity Measurement13                                       |
|     |              | 1.2.2    | Vortex Shedding Frequency14                                  |
|     |              | 1.2.3    | Vortex Frequency Sensing14                                   |
|     |              | 1.2.4    | Flow Velocity Range15                                        |
|     |              | 1.2.5    | Temperature Measurement16                                    |
|     |              | 1.2.6    | Pressure Measurement16                                       |
|     | 1.3          | Flow N   | Aeter Configurations17                                       |
|     |              | 1.3.1    | Multivariable Options17                                      |
|     |              | 1.3.2    | Line Size / Process Conditions / Materials18                 |
|     |              | 1.3.3    | Flow Meter Electronics18                                     |
| 2.0 | INST         | ALLATI   | <b>ON</b> 19                                                 |
|     | 2.1          | Installa | ation Overview                                               |
|     |              | 2.1.1    | Flow Meter Installation Requirements19                       |
|     |              | 2.1.2    | Unobstructed Flow Requirements20                             |
|     | 2.2          | F-2600   | Series Inline Flow Meter Installation                        |
|     |              | 2.2.1    | Wafer-Style Flow Meter Installation22                        |
|     |              | 2.2.2    | Flange-Style Flow Meter Installation23                       |
|     | 2.3          | F-2700   | Series Insertion Flow Meter Installation24                   |
|     |              | 2.3.1    | Standard Installation Guidelines25                           |
|     |              | 2.3.2    | Hot Tap Guidelines26                                         |
|     | 2.4          | Flow N   | Aeter Insertion                                              |
|     |              | 2.4.1    | Installing Meters with a Packing Gland Connection28          |
|     |              | 2.4.2    | Insertion Procedure with Permanent Insertion Tool29          |
|     |              | 2.4.3    | Insertion Procedure with Removable Insertion Tool30          |
|     |              | 2.4.4    | Installing Meters (Packing Gland), No Insertion Tool31       |
|     |              | 2.4.5    | Insertion Procedure for flow meters with no Insertion Tool32 |
|     | 2.5          | Adjust   | ing Meter Orientation33                                      |
|     |              | 2.5.1    | Display/Keypad Adjustment33                                  |
|     |              | 2.5.2    | Enclosure Adjustment34                                       |

|     | 2.6                              | Loop-P                                                                                                    | ower Flow Meter Wiring Connections35                                                                                                    |
|-----|----------------------------------|----------------------------------------------------------------------------------------------------|----------------------------------------------------------------------------------------------------|
|     |                                  | 2.6.1                                                                                                    | Input Power Connections35                                                                                                    |
|     |                                  | 2.6.2                                                                                                    | 4-20 mA Output Connections                                                                                                    |
|     |                                  | 2.6.3                                                                                                    | Pulse Output Connections37                                                                                                    |
|     |                                  | 2.6.4                                                                                                    | Frequency Output Connections                                                                                                    |
|     |                                  | 2.6.5                                                                                                    | Optional Backlight Connections                                                                                                    |
|     |                                  | 2.6.6                                                                                                    | Remote Electronics Wiring39                                                                                                    |
|     | 2.7                              | High Po                                                                                                    | ower Flow Meter Wiring Connections41                                                                                                    |
|     |                                  | 2.7.1                                                                                                    | Input Power Connections41                                                                                                    |
|     |                                  | 2.7.2                                                                                                    | 4-20 mA Output Connections43                                                                                                    |
|     |                                  | 2.7.3                                                                                                    | Frequency Output Connections44                                                                                                    |
|     |                                  | 2.7.4                                                                                                    | Pulse Output Connections45                                                                                                    |
|     |                                  | 2.7.5                                                                                                    | Alarm Output Connections47                                                                                                    |
|     |                                  | 2.7.6                                                                                                    | Remote Electronics Wiring48                                                                                                    |
|     |                                  | 2.7.7                                                                                                    | Optional Input Electronics Wiring49                                                                                                    |
|     |                                  | 2.7.8                                                                                                    | Optional Energy EMS RTD Input Wiring49                                                                                                    |
|     |                                  | 2.7.9                                                                                                    | Optional External 4-20 mA Input Wiring50                                                                                                    |
|     |                                  | 2.7.10                                                                                                    | Optional Contact Closure Input Wiring51                                                                                                    |
|     |                                  |                                                                                                    |                                                                                                    |
|     |                                  |                                                                                                    |                                                                                                    |
| 3.0 | OPER                             | ATING                                                                                                    | INSTRUCTIONS                                                                                                    |
| 3.0 | <b>OPER</b><br>3.1               | ATING I                                                                                                    | INSTRUCTIONS                                                                                                    |
| 3.0 | <b>OPER</b><br>3.1<br>3.2        | ATING I<br>Flow M<br>Start-U                                                                                                    | INSTRUCTIONS                                                                                                    |
| 3.0 | <b>OPER</b><br>3.1<br>3.2<br>3.3 | ATING I<br>Flow M<br>Start-U<br>Using t                                                                                                    | INSTRUCTIONS                                                                                                    |
| 3.0 | OPER<br>3.1<br>3.2<br>3.3        | ATING I<br>Flow M<br>Start-U<br>Using t<br>3.3.1                                                                                                    | INSTRUCTIONS                                                                                                    |
| 3.0 | OPER<br>3.1<br>3.2<br>3.3        | ATING I<br>Flow M<br>Start-U<br>Using t<br>3.3.1<br>3.3.2                                                                                                    | INSTRUCTIONS                                                                                                    |
| 3.0 | OPER<br>3.1<br>3.2<br>3.3        | ATING 1<br>Flow M<br>Start-U<br>Using t<br>3.3.1<br>3.3.2<br>3.3.3                                                                                                    | INSTRUCTIONS                                                                                                    |
| 3.0 | OPER<br>3.1<br>3.2<br>3.3        | ATING I<br>Flow M<br>Start-U<br>Using t<br>3.3.1<br>3.3.2<br>3.3.3<br>3.3.4                                                                                              | Image: A state of the setup Menus53Programming the Flow Meter57Output Menu58Display Menu60Alarm Menu61                                                                                                    |
| 3.0 | OPER<br>3.1<br>3.2<br>3.3        | ATING I<br>Flow M<br>Start-U<br>Using t<br>3.3.1<br>3.3.2<br>3.3.3<br>3.3.4<br>3.3.5                                                                                     | INSTRUCTIONS53Ieter Display/Keypad53p54he Setup Menus56Programming the Flow Meter57Output Menu58Display Menu60Alarm Menu61Totalizer #1 Menu62                                                                                                    |
| 3.0 | OPER<br>3.1<br>3.2<br>3.3        | ATING I<br>Flow M<br>Start-U<br>Using t<br>3.3.1<br>3.3.2<br>3.3.3<br>3.3.4<br>3.3.5<br>3.3.6                                                                            | Image: A star in the set of the set of |
| 3.0 | OPER<br>3.1<br>3.2<br>3.3        | ATING I<br>Flow M<br>Start-U<br>Using t<br>3.3.1<br>3.3.2<br>3.3.3<br>3.3.4<br>3.3.5<br>3.3.6<br>3.3.7                                                                   | INSTRUCTIONS                                                                                                    |
| 3.0 | OPER<br>3.1<br>3.2<br>3.3        | ATING I<br>Flow M<br>Start-U<br>Using t<br>3.3.1<br>3.3.2<br>3.3.3<br>3.3.4<br>3.3.5<br>3.3.6<br>3.3.7<br>3.3.8                                                          | INSTRUCTIONS                                                                                                    |
| 3.0 | OPER<br>3.1<br>3.2<br>3.3        | ATING I<br>Flow M<br>Start-U<br>Using t<br>3.3.1<br>3.3.2<br>3.3.3<br>3.3.4<br>3.3.5<br>3.3.6<br>3.3.7<br>3.3.8<br>3.3.9                                                 | Image: Programming the Flow Meter.53Display/Keypad54he Setup Menus56Programming the Flow Meter.57Output Menu58Display Menu60Alarm Menu61Totalizer #1 Menu62Totalizer #2 Menu63Energy Menu64Fluid Menu65Units Menu66                                                                                                    |
| 3.0 | OPER<br>3.1<br>3.2<br>3.3        | ATING I<br>Flow M<br>Start-U<br>Using t<br>3.3.1<br>3.3.2<br>3.3.3<br>3.3.4<br>3.3.5<br>3.3.6<br>3.3.7<br>3.3.8<br>3.3.9<br>3.3.10                                       | Image: Second system 53   Instructions 53   Ieter Display/Keypad 53   p 54   he Setup Menus 56   Programming the Flow Meter 57   Output Menu 58   Display Menu 60   Alarm Menu 61   Totalizer #1 Menu 62   Totalizer #2 Menu 63   Energy Menu 64   Fluid Menu 65   Units Menu 66   Time and Date Menu 67                                                                                                    |
| 3.0 | OPER<br>3.1<br>3.2<br>3.3        | ATING I<br>Flow M<br>Start-U<br>Using t<br>3.3.1<br>3.3.2<br>3.3.3<br>3.3.4<br>3.3.5<br>3.3.6<br>3.3.7<br>3.3.8<br>3.3.9<br>3.3.10<br>3.3.11                             | Image: Strain Strain               |
| 3.0 | OPER<br>3.1<br>3.2<br>3.3        | ATING I<br>Flow M<br>Start-U<br>Using t<br>3.3.1<br>3.3.2<br>3.3.3<br>3.3.4<br>3.3.5<br>3.3.6<br>3.3.7<br>3.3.8<br>3.3.7<br>3.3.8<br>3.3.9<br>3.3.10<br>3.3.11<br>3.3.12 | INSTRUCTIONS                                                                                                    |

| 4.0                           | 0 SERIAL COMMUNICATIONS                |          |                                              |  |  |
|-------------------------------|----------------------------------------|----------|----------------------------------------------|--|--|
|                               | 4.1                                    | HART (   | Communications71                             |  |  |
|                               |                                        | 4.1.1    | Wiring71                                     |  |  |
|                               |                                        | 4.1.2    | HART Commands with the DD Menu73             |  |  |
|                               |                                        | 4.1.3    | HART Commands with Generic DD Menu78         |  |  |
|                               | 4.2                                    | MODBU    | US Communications81                          |  |  |
|                               |                                        | 4.2.1    | Wiring81                                     |  |  |
|                               |                                        | 4.2.2    | Menu Items82                                 |  |  |
|                               |                                        | 4.2.3    | Register Definitions84                       |  |  |
|                               | 4.3                                    | BACnet   | t90                                          |  |  |
| 5.0                           | TROU                                   | BLESHO   | OOTING AND REPAIR91                          |  |  |
|                               | 5.1                                    | Hidden   | Diagnostics Menus91                          |  |  |
|                               |                                        | 5.1.1    | Level One Hidden Diagnostics Values93        |  |  |
|                               |                                        | 5.5.2    | Level Two Hidden Diagnostics Values94        |  |  |
| 5.2 Analog Output Calibration |                                        |          | Output Calibration95                         |  |  |
|                               | 5.3                                    | Trouble  | eshooting the Flow Meter96                   |  |  |
|                               | 5.4                                    | First Cł | neck Items                                   |  |  |
|                               | 5.5                                    | Record   | Values                                       |  |  |
|                               | 5.6                                    | Determ   | ine the Fault97                              |  |  |
|                               |                                        | 5.6.1    | Symptom: Output at No Flow97                 |  |  |
|                               |                                        | 5.6.2    | Symptom: Erratic Output97                    |  |  |
|                               |                                        | 5.6.3    | Symptom: No Output99                         |  |  |
|                               |                                        | 5.6.4    | Symptom: Meter Displays Temperature Fault100 |  |  |
|                               |                                        | 5.6.5    | Symptom: Meter Displays Pressure Fault101    |  |  |
|                               | 5.7                                    | Electro  | nics Assembly Replacement (All Meters)102    |  |  |
|                               | 5.8                                    | Pressur  | e Sensor Replacement (Inline Only)103        |  |  |
|                               | 5.9 Returning Equipment to the Factory |          |                                              |  |  |

# A-1 APPENDIX A PRODUCT SPECIFICATIONS

# **B-1** APPENDIX B FLOW METER CALCULATIONS

C-1 APPENDIX C GLOSSARY

# **D-1** APPENDIX D TERMS & CONDITIONS

# FIGURES

| 1  | Inline Vortex Multi-Parameter Mass Flow Meter              | .13 |
|----|------------------------------------------------------------|-----|
| 2  | Measurement Principle of Vortex Flow Meters                | 14  |
| 3  | Reynolds Number Range of the Meter                         | .16 |
| 4  | Recommended Pipe Length Required for Installation          | 20  |
| 5  | Flange Bolt Tightening Sequence                            | 21  |
| 6  | Wafer-Style Flow Meter Installation                        | 22  |
| 7  | Flange-Style Flow Meter Installation                       | 23  |
| 8  | Isolation Valve Requirements                               | 24  |
| 9  | Hot Tap Sequence                                           |     |
| 10 | Insertion Calculation (Meters with Insertion Tool)         |     |
| 11 | Flow Meter with Permanent Insertion Tool                   | 29  |
| 12 | Flow Meter with Removable Insertion Tool                   | .30 |
| 13 | Insertion Calculation (Meters without Insertion Tool)      | .31 |
| 14 | Display/Keypad Viewing Adjustment                          | .33 |
| 15 | Enclosure Viewing Adjustment                               | 34  |
| 16 | Loop-Power Wiring Terminals for Loop Powered Version       | 35  |
| 17 | DC Power Connections                                       | 35  |
| 18 | Load Resistance Versus Input Voltage                       | 36  |
| 19 | Isolated Pulse Output Using External Power Supply          | 37  |
| 20 | Non-Isolated Pulse Output Using External Power Supply      | 37  |
| 21 | Isolated Frequency Output Using External Power Supply      | 38  |
| 22 | Non-Isolated Frequency Output Using External Power Supply  | 38  |
| 23 | Backlight Using External Power Supply                      | 38  |
| 24 | Loop-Power Volumetric Flow Meter Junction Box              | 39  |
| 25 | Loop-Power Mass Flow Meter Junction Box                    | 40  |
| 26 | AC Wiring Terminals                                        | 41  |
| 27 | AC Power Connections                                       | 42  |
| 28 | DC Wiring Terminals                                        | 42  |
| 29 | DC Power Connections                                       | 42  |
| 30 | Load Resistance Versus Input Voltage                       | 43  |
| 31 | Isolated 4-20 Output Using External Power Supply           | 43  |
| 32 | Non-Isolated 4-20 Output Using Input Power Supply          | 44  |
| 33 | Isolated 4-20 Output Using Meter Power Supply (AC only)    | 44  |
| 34 | Isolated Frequency Output Using External Power Supply      | 45  |
| 35 | Non-Isolated Frequency Output Using Input Power Supply     | 45  |
| 36 | Isolated Frequency Output Using Meter Power Sup. (AC only) | 45  |

| 37 | Isolated Pulse Output Using External Power Supply4        | 6  |
|----|-----------------------------------------------------------|----|
| 38 | Non-Isolated Pulse Output Using Input Power Supply4       | 6  |
| 39 | Isolated Pulse Output Using Meter Power Supply (AC only)4 | 6  |
| 40 | Isolated Alarm Output Using External Power Supply4        | ł7 |
| 41 | Non-Isolated Alarm Output Using Meter Power Supply4       | ł7 |
| 42 | Isolated Alarm Output Using Meter Power Supply (AC only)4 | ł7 |
| 43 | High Power Flow Meter Junction Box4                       | 8  |
| 44 | Optional Energy EMS RTD Input Wiring4                     | 19 |
| 45 | External 4-20 mA Input Wiring – External Power Supply5    | 50 |
| 46 | External 4-20 mA Input Wiring – DC Powered Meter5         | 50 |
| 47 | External 4-20 mA Input Wiring – AC Powered Meter5         | 51 |
| 48 | Optional External Contact Closure Input Wiring5           | 51 |
| 49 | Flow Meter Display/Keypad5                                | 53 |
| 50 | Loop-Powered Meter Wiring (HART)7                         | '1 |
| 51 | DC Powered Meter Wiring (HART)7                           | '2 |
| 52 | AC Powered Meter Wiring (HART)7                           | '2 |
| 53 | RS-485 Wiring (MODBUS)8                                   | 31 |
| 54 | Electronics Stack Sensor Connections9                     | 98 |
| 55 | Remote Feed Through Board Sensor Connections              | 98 |
| 56 | Vortex Sensor Connector9                                  | 99 |
| 57 | Temperature Sensor Connector10                            | )0 |
| 58 | Pressure Sensor Connector10                               | )1 |

# TABLES

| 1 | Minimum Recommended Stud Bolt Lengths | 21 |
|---|---------------------------------------|----|
| 2 | Byte Order (MODBUS)                   | 33 |
| 3 | Register Definitions (MODBUS)         | 35 |

11451 Belcher Road South, Largo, FL 33773 • USA • Tel +1 (727) 447-6140 • Fax +1 (727) 442-5699 • sales@onicon.com F-2600 & F-2700 Vortex Flow Meter Manual 04/16 - 0808-10 / 19204 Page 10

#### 1.1 ONICON F-2600 & F-2700 SERIES VORTEX MASS FLOW METERS

The ONICON F-2600 Series Inline and F-2700 Series Insertion Vortex Flow Meters provide a reliable solution for process flow measurement. From a single entry point in the pipeline, F-2600 meters offer precise measurements of mass or volumetric flow rates.

#### **Multi-Parameter Mass Flow Meters**

Mass flow meters utilize three primary sensing elements: a vortex shedding velocity sensor, an RTD temperature sensor, and a solid state pressure sensor to measure the mass flow rate of gases, liquids, and steam.

Meters are available as loop powered devices or with up to three 4-20 mA analog output signals for monitoring your choice of the five process variables (mass flow, volumetric flow, temperature, pressure and fluid density). The Energy Monitoring option permits real-time calculation of energy consumption for a facility or process.

#### **Volumetric Flow Meters**

The primary sensing element of a volumetric flow meter is a vortex shedding velocity sensor. Meters are loop powered. The analog 4-20 mA output signal offers your choice of volumetric or mass flow rate. Mass flow rate is based on a constant value for fluid density stored in the instrument's memory.

Both the mass and volumetric flow meters can be ordered with a local keypad/display which provides instantaneous flow rate, total, and process parameters in engineering units. A pulse output signal for remote totalization and BACnet MS/TP, MODBUS RTU RS485 or HART communications are also available. Digital electronics allow for easy reconfiguration for most gases, liquids and steam. ONICON meters' simple installation combines with an easy-to-use interface that provides quick set up, long term reliability and accurate mass flow measurement over a wide range of flows, pressures and temperatures.

#### 1.1.1 Using This Manual

This manual provides information needed to install and operate both the F-2600 Inline and F-2700 insertion style flow meters.

Section 1 includes the introduction and product description. Section 2 provides information needed for installation. Section 3 describes system operation and programming. Section 4 provides information on HART, MODBUS and BACnet protocols. Section 5 covers troubleshooting and repair.

Appendix A - Product Specifications Appendix B– Flow Meter Calculations Appendix C – Glossary of Terms Appendix D – Terms & Conditions

#### 1.1.2 Receipt of System Components

When receiving an ONICON mass flow meter, carefully check the outside packing carton for damage incurred in shipment. If the carton is damaged, notify the local carrier and submit a report to the factory or distributor. Remove the packing slip and check that all ordered components are present. Make sure any spare parts or accessories are not discarded with the packing material. Do not return any equipment to the factory without first contacting ONICON Customer Service.

#### 1.1.3 TECHNICAL ASSISTANCE

If you encounter a problem with your flow meter, review the configuration information for each step of the installation, operation and set up procedures. Verify that your settings and adjustments are consistent with factory recommendations. Refer to Section 5, Troubleshooting, for specific information and recommendations.

If the problem persists after following the troubleshooting procedures outlined in Section 5, contact ONICON Incorporated Technical Support at +1 (727) 447-6140 between 8:00 a.m. and 5:00 p.m. EST. When calling Technical Support, have the following information on hand:

The serial number and model number (shown on the meter nameplate) The problem you are encountering and any corrective action taken Application information (fluid, pressure, temperature and piping configuration)

#### 1.1.4 WARRANTY

Warranty ONICON's complete warranty is included in Appendix D of this manual as part of the "Conditions of Sale". ONICON provides a two-year warranty.

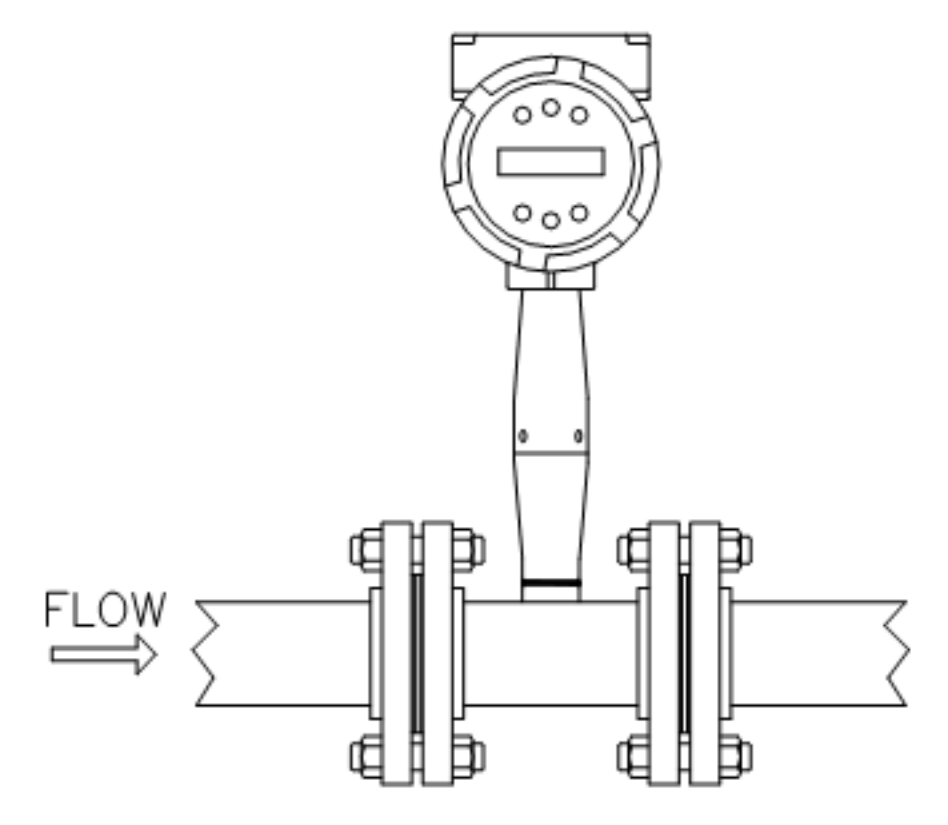

Figure 1. In-Line Multi-Parameter Vortex Mass Flow Meter

ONICON F-2600 Series & F-2700 Series Vortex Mass Flow Meters use a unique sensor head to monitor mass flow rate by directly measuring three variables: fluid velocity, temperature and pressure. The built-in flow computer calculates the mass flow rate and volumetric flow rate based on these three direct measurements. The sensing head is built into the vortex meter's flow body. To measure fluid velocity, the flow meter incorporates a bluff body (shedder bar) in the flow stream and measures the frequency of vortices created by the shedder bar. Temperature is measured using a platinum resistance temperature detector (PRTD). Pressure measurement is achieved using a solid-state pressure transducer. All three elements are combined into an integrated sensor head assembly located downstream of the shedder bar within the flow body.

#### **1.2.1** Velocity Measurement

ONICON's vortex velocity sensor is a patented mechanical design that minimizes the effects of pipeline vibration and pump noise, both of which are common error sources in flow measurement with vortex flow meters. The velocity measurement is based on the well-known Von Karman vortex shedding phenomenon. Vortices are shed from a shedder bar, and the vortex velocity sensor located downstream of the shedder bar senses the passage of these vortices. This method of velocity measurement has many advantages including inherent linearity, high turndown, reliability and simplicity.

#### 1.2.2 Vortex Shedding Frequency

Von Karman vortices form downstream of a shedder bar into two distinct wakes. The vortices of one wake rotate clockwise while those of the other wake rotate counterclockwise. Vortices generate one at a time, alternating from the left side to the right side of the shedder bar. Vortices interact with their surrounding space by over-powering every other nearby swirl on the verge of development. Close to the shedder bar, the distance (or wave length) between vortices is always constant and measurable. Therefore, the volume encompassed by each vortex remains constant, as shown below. By sensing the number of vortices passing by the velocity sensor, the F-2600 & F-2700 Flow Meter computes the total fluid volume.

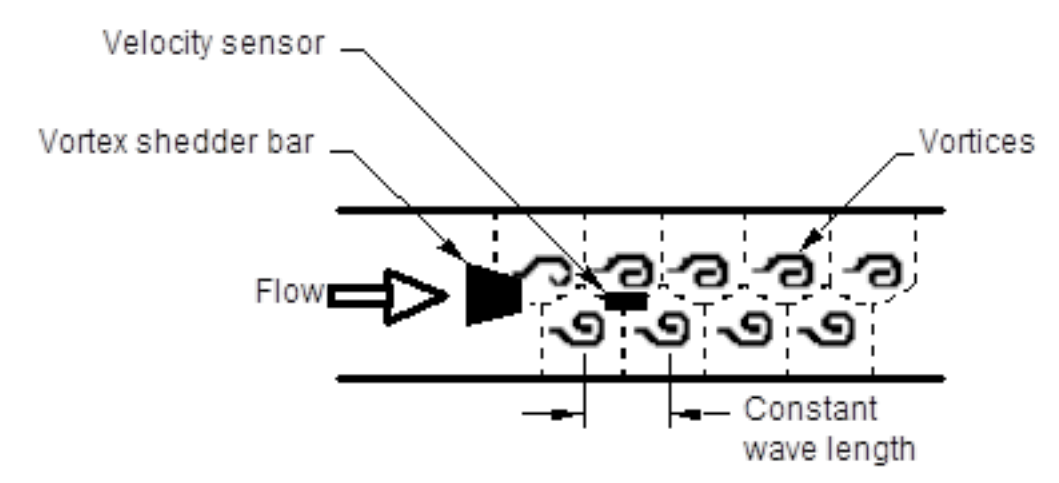

Figure 2. Measurement Principle of Vortex Flow Meters

#### 1.2.3 Vortex Frequency Sensing

The velocity sensor incorporates a piezoelectric element that senses the vortex frequency. This element detects the alternating lift forces produced by the Von Karman vortices flowing downstream of the vortex shedder bar. The alternating electric charge generated by the piezoelectric elements is processed by the transmitter's electronic circuit to obtain the vortex shedding frequency. The piezoelectric element is highly sensitive and operates over a wide range of flows, pressures and temperatures.

#### 1.2.4 Flow Velocity Range

To ensure trouble-free operation, vortex flow meters must be correctly sized so that the flow velocity range through the meter lies within the measurable velocity range (with acceptable pressure drop) and the linear range.

The measurable range is defined by the minimum and maximum velocity using the following table.

|      | Gas                     | Liquid  |                    |
|------|-------------------------|---------|--------------------|
| Vmin | √ <u>25</u> ft/s<br>√ ρ | 1 ft/s  | English ρ (lb/ft³) |
| Vmax | 300 ft/s                | 30 ft/s |                    |
| Vmin | √ <u>37</u> ft/s<br>√ ρ | 0.3 m/s | Metric ρ (kg/m³)   |
| Vmax | 91 m/s                  | 9.1 m/s |                    |

The pressure drop for F-2700 insertion meters is negligible. The pressure drop for F-2600 in-line meters is defined as:

| $\Delta P = .00024 \rho V^2$  | English units ( $\Delta P$ in psi, $\rho$ in lb/ft <sup>3</sup> , V in ft/sec) |
|-------------------------------|--------------------------------------------------------------------------------|
| $\Delta P = .000011 \rho V^2$ | Metric units ( $\Delta P$ in bar, $\rho$ in kg/m <sup>3</sup> , V in m/sec)    |

The linear range is defined by the Reynolds number. The Reynolds number is the ratio of the inertial forces to the viscous forces in a flowing fluid and is defined as:

#### Where

| Re | = | Reynolds Number                          |        |     |
|----|---|------------------------------------------|--------|-----|
| ρ  | = | mass density of the fluid being measured |        | ρVD |
| V  | = | velocity of the fluid being measured     | Re = - |     |
| D  | = | internal diameter of the flow channel    | ιτι    |     |
| μ  | = | viscosity of the fluid being measured    |        | μ   |
|    |   |                                          |        |     |

The Strouhal number is the other dimensionless number that quantifies the vortex phenomenon. The Strouhal number is defined as:

#### Where

| St | = | Strouhal Number              |        | f d |
|----|---|------------------------------|--------|-----|
| f  | = | frequency of vortex shedding | St = - |     |
| d  | = | shedder bar width            | 51 -   |     |
| V  | = | fluid velocity               |        | V   |
|    |   |                              |        |     |

As shown in Figure 3, F-2600 & F-2700 meters exhibit a constant Strouhal number across a large range of Reynolds numbers, indicating a consistent linear output over a wide range of flows and fluid types. Below this linear range, the intelligent electronics in the meter automatically corrects for the variation in the Strouhal number with the Reynolds number. The meter's smart electronics corrects for this non-linearity via its simultaneous measurements of the process fluid temperature and pressure. This data is then used to calculate the Reynolds number in real time. The meter automatically corrects down to a Reynolds number of 5,000.

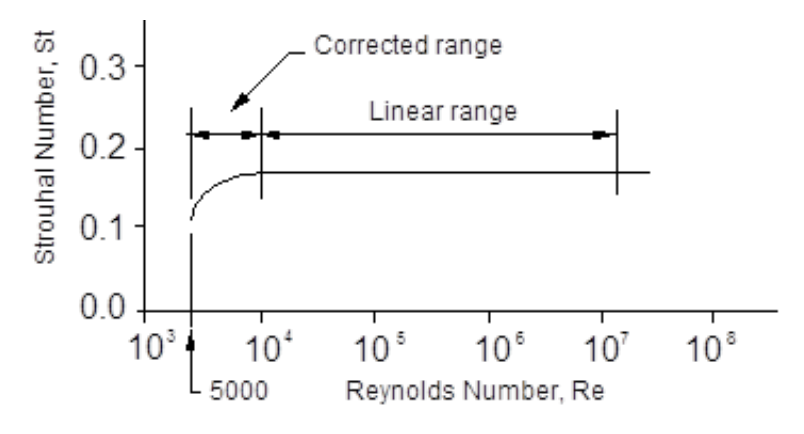

Figure 3. Reynolds Number Range for the meter

#### **1.2.5** Temperature Measurement

This flow meter uses a 1000 ohm platinum resistance temperature detector (PRTD) to measure fluid temperature.

#### **1.2.6 Pressure Measurement**

Both versions of the meter incorporate a solid-state pressure transducer isolated by a 316 SS diaphragm. The transducer itself is micro-machined silicon, fabricated using integrated circuit processing technology. A nine-point pressure/temperature calibration is performed on every sensor. Digital compensation allows these transducers to operate within a 0.3% of full scale accuracy band within the entire ambient temperature range of  $-40^{\circ}$  F to  $140^{\circ}$  F (-40° C to  $60^{\circ}$  C). Thermal isolation of the pressure transducer ensures the same accuracy across the allowable process fluid temperature range of  $-330^{\circ}$  F to  $750^{\circ}$  F (-200° C to  $400^{\circ}$  C).

#### **1.3 Flow Meter Configurations**

Our vortex mass flow meters are available in two model configurations: In-line F-2600 Series Flow Meters (replaces a section of the pipeline) Insertion F-2700 Series Flow Meters (requires a tap into an existing pipeline)

Both the in-line and insertion configurations are similar in that they both use identical electronics and have similar sensor heads. Besides installation differences, the main difference between an in-line flow meter and an insertion flow meter is their method of measurement.

For an in-line vortex flow meter, the shedder bar is located across the entire diameter of the flow body. Thus, the entire pipeline flow is included in the vortex formation and measurement. The sensing head, which directly measures velocity, temperature and pressure, is located just downstream of the shedder bar.

Insertion vortex flow meters have a shedder bar located across the diameter of a short tube. The velocity, temperature and pressure sensor is located within this tube just downstream of a builtin shedder bar. This entire assembly is called the insertion sensing head. It fits through any entry port with a 1.875 inch minimum internal diameter.

The sensing head of an insertion vortex flow meter directly monitors the velocity at a point in the cross-sectional area of a pipe, duct, or stack (referred to as "channels"). The velocity at a point in the pipe varies as a function of the Reynolds number. The insertion vortex flow meter computes the Reynolds number and then computes the total flow rate in the channel. The output signal of insertion meters is the total flow rate in the channel. The accuracy of the total flow rate computation depends on adherence to the piping installation requirements given in Section 2. If adherence to those guidelines cannot be met, contact ONICON for specific installation advice.

#### 1.3.1 Multivariable Options

The both versions of the meter are capable of providing the following flow measurement options:

Volumetric flow; Mass flow with temperature compensation; Mass flow with temperature and pressure compensation; Steam energy flow with temperature compensation; Steam energy flow with temperature and pressure compensation, Mass or Energy flow with temperature and external pressure compensation and Net Energy using a second temperature sensor.

#### 1.3.2 Line Size / Process Connections / Materials

The in-line model is built for line sizes 1/2" through 4" wafer or 1/2" through 12" flanged design using ANSI 150, 300, 600, PN16, 40, or 64 class flanges.

The insertion model can be used in line sizes 2" and greater and is built with a packing gland design using 2" NPT, or 2" flanged connections (ANSI 150, 300, 600, PN16, 40, or 64 class flanges). The packing gland design can be ordered with a permanent or removable retractor.

The standard in-line model is built with 316L stainless steel, A105 carbon steel and Hastelloy C-276 versions are available via special order. The insertion model is built with 316L stainless steel.

#### **1.3.3 Flow Meter Electronics**

The flow meter electronics are available mounted directly to the flow body, or mounted remotely. The electronics housing may be used indoors or outdoors, including wet environments. Available input power options are: DC loop powered (2-wire), DC powered, or AC powered. Three analog output signals are available for your choice of three of the five process variables: mass flow rate, volumetric flow rate, temperature, pressure or fluid density. A pulse output signal for remote totalization and BACnet, MODBUS or HART communications is also available.

Each meter includes a local 2 x 16 character LCD display housed within the enclosure. Local operation and reconfiguration is accomplished using six push buttons operated via finger touch. For hazardous locations, the six buttons can be operated with the electronics enclosure sealed using a hand-held magnet, thereby not compromising the integrity of the hazardous location certification.

The electronics include nonvolatile memory that stores all configuration information. The nonvolatile memory allows the flow meter to function immediately upon power up or after an interruption in power. All flow meters are calibrated and configured for the customer's flow application.

#### 2.1 INSTALLATION OVERVIEW

ONICON F-2600 & F-2700 Vortex Flow Meter installations are simple and straightforward. Both the inline and the insertion type flow meter installations are covered in this chapter. After reviewing the installation requirements given below, see page 21 for inline installation instructions. See page 24 for insertion style installation instructions. Wiring instructions begin on page 38.

#### 2.1.1 Flow Meter Installation Requirements

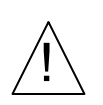

WARNING

Consult the flow meter nameplate for specific flow meter approvals before any hazardous location installation.

Before installing the flow meter, verify the installation site allows for these considerations:

- 1. Line pressure and temperature will not exceed the flow meter rating.
- 2. The location meets the required minimum number of pipe diameters upstream and downstream of the sensor head as illustrated in Figure 4.
- 3. Safe and convenient access with adequate overhead clearance for maintenance purposes.
- 4. Verify that the cable entry into the instrument meets the specific standard required for hazardous area installations.
- 5. For remote installations, verify the supplied cable length is sufficient to connect the flow meter sensor to the remote electronics.

Also, before installation, check your flow system for anomalies such as:

- Leaks
- Valves or restrictions in the flow path that could create disturbances in the flow profile that might cause unexpected flow rate indications

#### 2.1.2 Unobstructed Flow Requirements

Select an installation site that will minimize possible distortion in the flow profile. Valves, elbows, control valves and other piping components may cause flow disturbances. Check your specific piping condition against the examples shown below. In order to achieve accurate and repeatable performance, install the flow meter using the recommended number of straight run pipe diameters upstream and downstream of the sensor.

Note: For liquid applications in vertical pipes, avoid installing with flow in the downward direction because the pipe may not be full at all points. Choose to install the meter with flow in the upward direction, if possible.

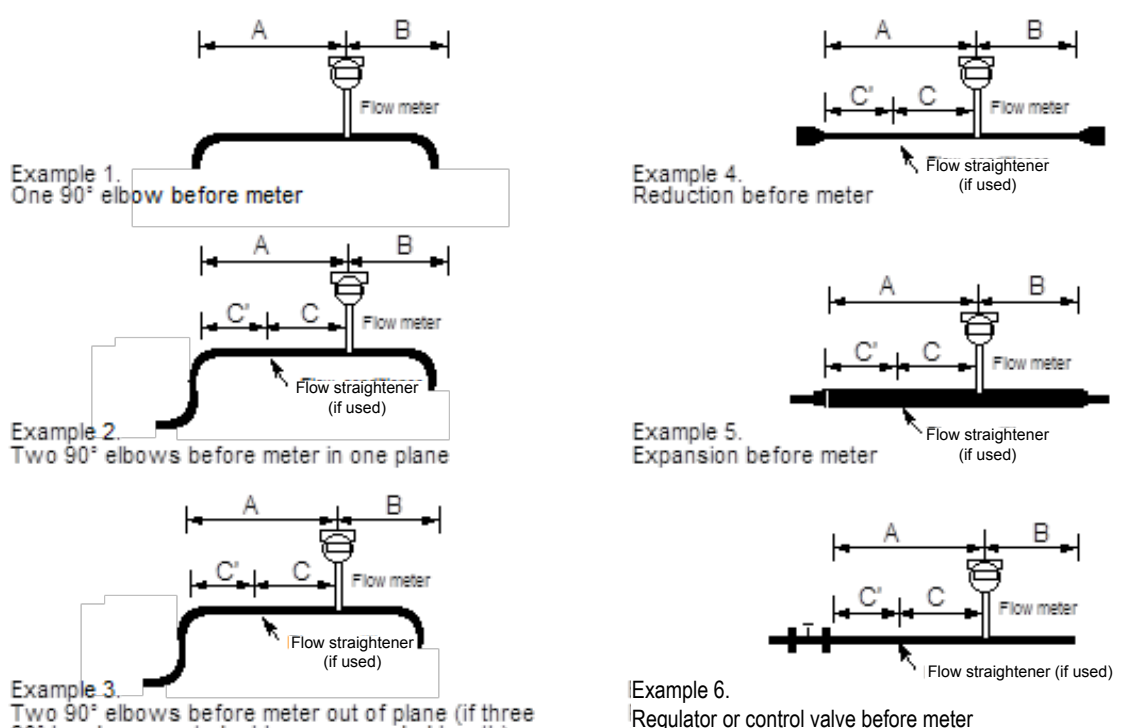

90° bends present, double recommended length)

Regulator or control valve before meter (If valve is always wide open, base length requirements on fitting directly preceding it)

|                                             | Mini<br>Upsti                     | Minimum Required<br>Downstream Diameters |      |                         |                           |     |  |
|---------------------------------------------|-----------------------------------|------------------------------------------|------|-------------------------|---------------------------|-----|--|
| No Flow With Flow Straightener Straightener |                                   |                                          |      | No Flow<br>Straightener | With Flow<br>Straightener |     |  |
| Example                                     | A                                 | Α                                        | С    | C'                      | В                         | В   |  |
| 1                                           | 10 D                              | N/A                                      | N/A  | N/A                     | 5 D                       | 5 D |  |
| 2                                           | 15 D                              | 10 D                                     | 8 D  | 2 D                     | 5 D                       | 5 D |  |
| 3                                           | 30 D                              | 15 D                                     | 13 D | 2 D                     | 5 D                       | 5 D |  |
| 4                                           | 10 D                              | N/A                                      | N/A  | N/A                     | 5 D                       | 5 D |  |
| 5                                           | 20 D                              | 10 D                                     | 8 D  | 2 D                     | 5 D                       | 5 D |  |
| 6                                           | 50 D                              | 25 D                                     | 23 D | 2 D                     | 5 D                       | 5 D |  |
|                                             | D = Internal diameter of channel. |                                          |      |                         |                           |     |  |

Figure 4. Recommended Pipe Length Requirements for Installation

#### 2.2 F-2600 SERIES IN-LINE FLOW METER INSTALLATION

Install the in-line flow meter between two conventional pipe flanges as shown in Figures 6 and 7. Table 1 provides the recommended minimum stud bolt lengths for wafer-style meter body size and different flange ratings.

The meter's inside diameter is equal to the same size nominal pipe ID in schedule 80. For example, a 2" meter has an ID of 1.939" (2" schedule 80). **Do not install the meter in a pipe with an inside diameter smaller than the inside diameter of the meter.** For schedule 160 and higher pipe, a special meter is required. Consult the factory before purchasing the meter.

In-line meters require customer-supplied gaskets. When selecting gasket material, make sure that it is compatible with the process fluid and pressure ratings of the specific installation. Verify that the inside diameter of the gasket is larger than the inside diameter of the flow meter and adjacent piping. If the gasket material extends into the flow stream, it will disturb the flow and cause inaccurate measurements.

| Stud Bolt Lengths for Each Flange Rating (inches) |                       |                       |                       |  |  |  |
|---------------------------------------------------|-----------------------|-----------------------|-----------------------|--|--|--|
| Line Size                                         | Class 150<br>and PN16 | Class 300<br>and PN40 | Class 600<br>and PN64 |  |  |  |
| 1 "                                               | 6.00                  | 7.00                  | 7.50                  |  |  |  |
| 1½ "                                              | 6.25                  | 8.50                  | 9.00                  |  |  |  |
| 2 "                                               | 8.50                  | 8.75                  | 9.50                  |  |  |  |
| 3 "                                               | 9.00                  | 10.00                 | 10.50                 |  |  |  |
| 4 "                                               | 9.50                  | 10.75                 | 12.25                 |  |  |  |

#### **Flange Bolt Specifications**

Table 1. Minimum Recommended Stud Bolt Lengths for Wafer Meters

The required bolt load for sealing the gasket joint is affected by several application-dependent factors; therefore, the required torque for each application may be different. Refer to the ASME Pressure Vessel Code guidelines for bolt tightening standards.

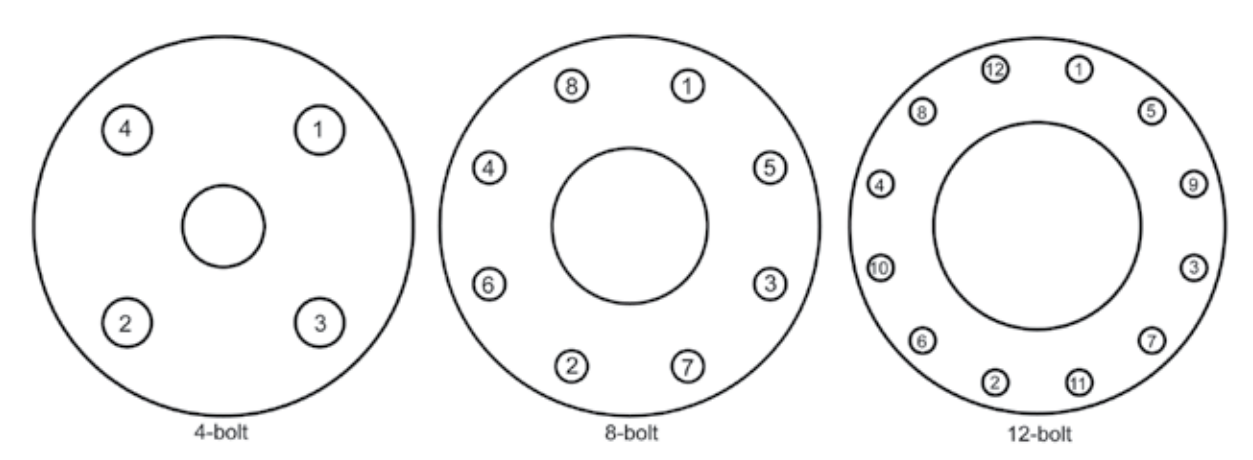

Figure 5. Flange Bolt Tightening Sequence

#### 2.2.1 Wafer-Style Flow Meter Installation

Install the wafer-style meter between two conventional pipe flanges of the same nominal size as the flow meter. If the process fluid is a liquid, make sure the meter is located where the pipe is always full. This may require locating the meter at a low point in the piping system. Note: Vortex flow meters are not suitable for two-phase flows (i.e., liquid and gas mixtures). For horizontal pipelines having a process temperature above 300° F, mount the meter at a 45° or 90° angle to avoid overheating the electronics enclosure. To adjust the viewing angle of the enclosure or display/keypad, see page 34 and 35.

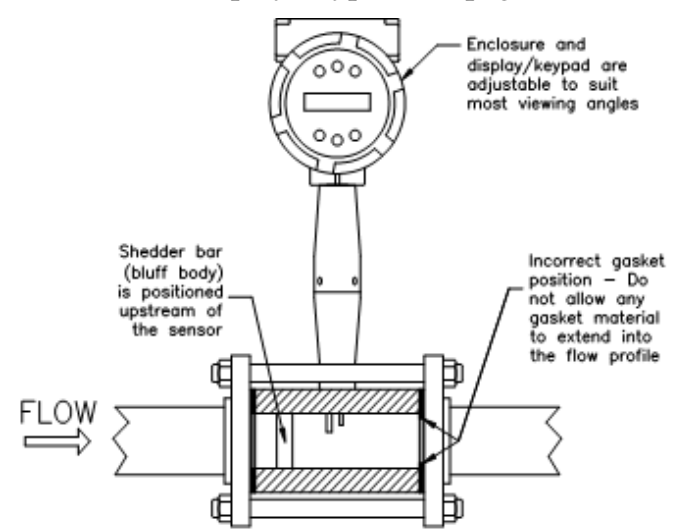

Figure 6. Wafer-Style Flow Meter Installation

# /!

# CAUTION

When using toxic or corrosive gases, purge the line with inert gas for a minimum of four hours at full gas flow before installing the flow meter.

When installing the meter make sure the section marked with a flow arrow is positioned upstream of the outlet, with the arrow head pointing in the direction of flow. (The mark is on the wafer adjacent to the enclosure mounting neck.) This ensures that the sensor head is positioned downstream of the vortex shedder bar and is correctly aligned to the flow. Installing the meter opposite this direction will result in completely inaccurate flow measurement. To install the meter:

- 1. Confirm that the installation site meets the required minimum upstream and downstream pipe diameters. Turn off the flow of process gas, liquid or steam. Verify that the line is not pressurized.
- 2. Insert the studs for the bottom side of the meter body between the pipe flanges. Place the wafer-style meter body between the flanges with the end stamped with a flow arrow on the upstream side, with the arrow head pointing in the direction of flow. Center the meter body inside the diameter with respect to the inside diameter of the adjoining piping.
- 3. Position the gasket material between the mating surfaces. Make sure both gaskets are smooth and even with no gasket material extending into the flow profile. Obstructions in the pipeline will disturb the flow and cause inaccurate measurements.
- 4. Place the remaining studs between the pipe flanges. Tighten the nuts in the sequence shown in Figure 5. Check for leaks after tightening the flange bolts.

#### 2.2.2 Flange-Style Flow Meter Installation

Install the flange-style meter between two conventional pipe flanges of the same nominal size as the flow meter. If the process fluid is a liquid, make sure the meter is located where the pipe is always full. This may require locating the meter at a low point in the piping system. Note: Vortex flow meters are not suitable for two-phase flows (i.e., liquid and gas mixtures). For horizontal pipelines having a process temperature above 300° F, mount the meter at a 45° or 90° angle to avoid overheating the electronics enclosure. To adjust the viewing angle of the enclosure or display/keypad, see page 34 and 35.

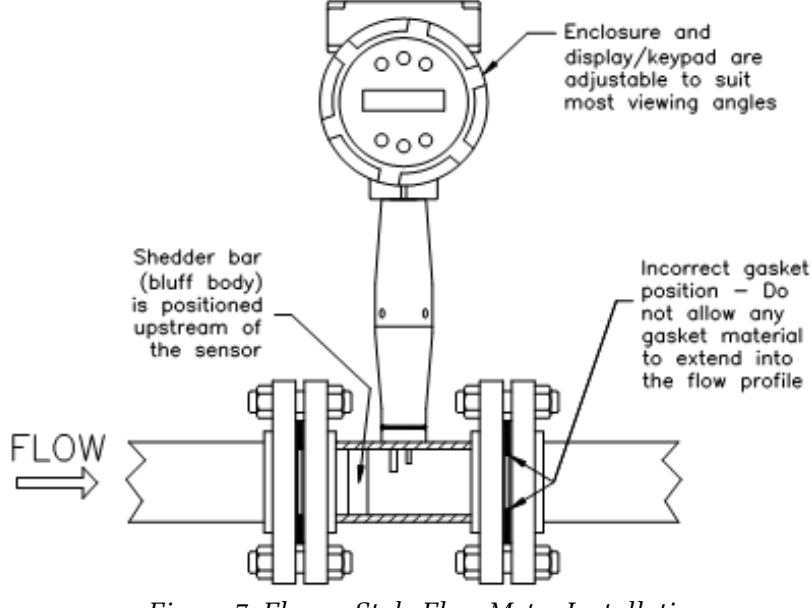

Figure 7. Flange-Style Flow Meter Installation

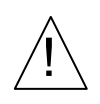

## CAUTION

When using toxic or corrosive gases, purge the line with inert gas for a minimum of four hours at full gas flow before installing the flow meter.

When installing the meter make sure the flange marked with a flow arrow is positioned upstream of the outlet flange, with the arrow head pointing in the direction of flow. (The mark is on the flange adjacent to the enclosure mounting neck.) This ensures that the sensor head is positioned downstream of the vortex shedder bar and is correctly aligned to the flow. Installing the meter opposite this direction will result in completely inaccurate flow measurement. To install the meter:

- 1. Confirm that the installation site meets the required minimum upstream and downstream pipe diameters. Turn off the flow of process gas, liquid or steam. Verify that the line is not pressurized.
- 2. Seat the meter level and square on the mating connections with the flange stamped with a flow arrow on the upstream side, with the arrow head pointing in the direction of flow. Position a gasket in place for each side. Make sure both gaskets are smooth and even with no gasket material extending into the flow profile. Obstructions in the pipeline will disturb the flow and cause inaccurate measurements.
- 3. Install bolts in both process connections. Tighten the nuts in the sequence shown in Figure 5. Check for leaks after tightening the flange bolts.

#### 2.3 F-2700 SERIES INSERTION FLOW METER INSTALLATION

Prepare the pipeline for installation using either a standard or hot tap method described on the following pages. Refer to a standard code for all pipe tapping operations. The following tapping instructions are general in nature and intended for guideline purposes only. Before installing the meter, review the mounting position and isolation value requirements given below.

#### **Mounting Position**

Allow clearance between the electronics enclosure top and any other obstruction when the meter is fully retracted.

#### **Isolation Valve Selection**

Always install an isolation valve with insertion style meters. If you supply the isolation valve, it must meet the following requirements:

- 1. A minimum valve bore diameter of 1.875" is required, and the valve's body size should be 2". Normally, gate valves are used.
- 2. Verify that the valve's body and flange rating are within the flow meter's maximum operating pressure and temperature.
- 3. Choose an isolation valve with at least two inches existing between the flange face and the gate portion of the valve. This ensures that the flow meter's sensor head will not interfere with the operation of the isolation valve.

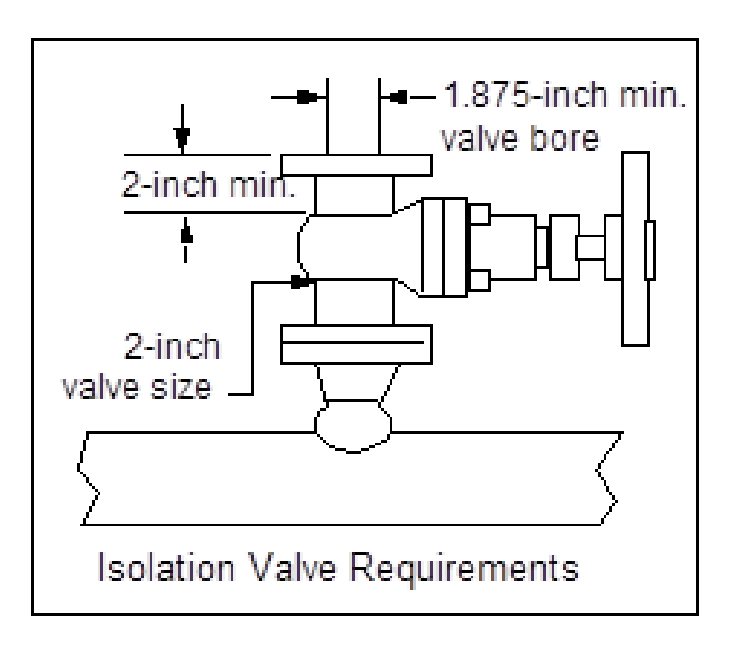

Figure 8. Isolation Valve Requirements

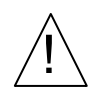

# CAUTION

When using toxic or corrosive gases, purge the line with inert gas for a minimum of four hours at full gas flow before installing the flow meter.

Refer to a standard code for all pipe tapping operations. The following tapping instructions are general in nature and intended as a guideline only.

- 1. Confirm that the installation site meets the minimum upstream and downstream pipe diameter requirements. See Figure 4.
- 2. Turn off the flow of process gas, liquid or steam. Verify that the line is not pressurized.
- 3. Use a cutting torch or sharp cutting tool to tap into the pipe. The pipe opening must be at least 1.875" in diameter. (Do not attempt to insert the sensor probe through a smaller hole.)
- 4. Remove all burrs from the hole. Rough edges may cause flow profile distortions that could affect flow meter accuracy. Also, obstructions could damage the sensor assembly when inserting into the pipe.

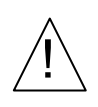

# WARNING

All flow meter connections, isolation valves and fittings for cold tapping must have the same or higher pressure rating as the main pipeline.

- 5. After cutting, measure the thickness of the cut-out and record this number for calculating the insertion depth.
- 6. Weld the flow meter pipe connection onto the pipe. Make sure this connection is within  $\pm 5^{\circ}$  perpendicular to the pipe center line.
- 7. Install the isolation valve.

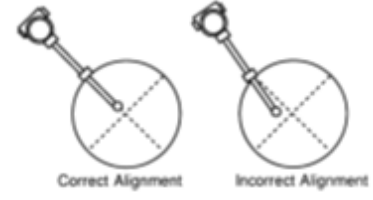

- 8. When welding is complete and all fittings are installed, close the isolation valve or cap the line. Run a static pressure check on the welds. If pressure loss or leaks are detected, repair the joint and re-test.
- 9. Connect the meter to the pipe process connection.
- 10. Calculate the sensor probe insertion depth and insert the sensor probe into the pipe as described on the following pages.

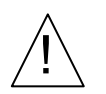

## WARNING

Hot tapping must be performed by a trained professional. US regulations often require a hot tap permit. The manufacturer of the hot tap equipment and/or the contractor performing the hot tap is responsible for providing proof of such a permit.

Refer to a standard code for all pipe tapping operations. The following tapping instructions are general in nature and intended as a guideline only.

- 1. Confirm that the installation site meets the minimum upstream and downstream pipe diameter requirements.
- 2. Weld a 2" mounting adapter on the pipe. Make sure the mounting adapter is within ± 5° perpendicular to the pipe center line (see previous page). The pipe opening must be at least 1.875" in diameter.
- 3. Connect a 2" process connection on the mounting adapter.
- 4. Connect an isolation valve on the process connection. The valve's full open bore must be at least 1.875" in diameter.
- 5. Run a static pressure check on the welds. If pressure loss or leaks are detected, repair the joint and re-test.
- 6. Connect the hot tapping equipment to the isolation valve, open the isolation valve and drill at least a 1.875" diameter hole.
- 7. Retract the drill, close the isolation valve, and remove the hot tapping equipment.
- 8. Connect the flow meter to the isolation valve and open the isolation valve.
- 9. Calculate the sensor probe insertion depth and insert the sensor probe into the pipe as described on the following pages.

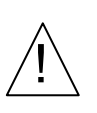

# WARNING

All flow meter connections, isolation valves, and fittings for hot tapping must have the same or higher pressure rating as the main pipeline.

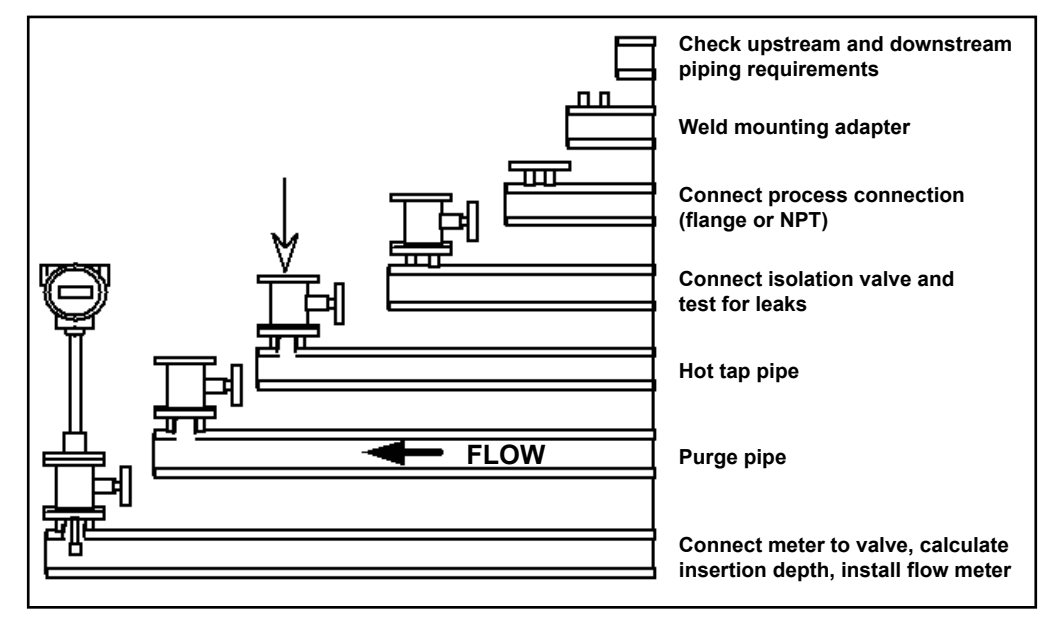

Figure 9. Hot Tap Sequence

#### 2.4 FLOW METER INSERTION

The sensor head must be properly positioned in the pipe. For this reason, it is important that insertion length calculations are carefully followed. A sensor probe inserted at the wrong depth in the pipe will result in inaccurate readings.

Insertion flow meters are applicable to pipes 2" and larger. For pipe sizes 10" and smaller, the center line of the meter's sensing head is located at the pipe's center line. For pipe sizes larger than 10", the center line of the sensing head is located in the pipe's cross section 5" from the inner wall of the pipe; i.e., its "wetted" depth from the wall to the center line of the sensing head is 5".

Insertion flow meters are available in two probe lengths:

*Standard Probe* configuration is used with most flow meter process connections. The length, S, of the stem is 29.47".

*12 Inch Extended Probe* configuration is used with exceptionally lengthy flow meter process connections. The length, S, of the stem is 41.47".

#### **Use the Correct Insertion Formula**

Depending on your flow meter's process connection, use the applicable insertion length formula and installation procedure as follows:

- Flow meters with a packing gland type connection (NPT or flanged) configured with an insertion tool, follow the instructions beginning on page 29.
- Flow meters with a packing gland type connection (NPT or flanged) without an insertion tool, follow the instructions beginning on page 32.

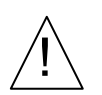

#### WARNING

An insertion tool must be used for any installation where a flow meter is inserted under pressure greater than 50 psig.

#### 2.4.1 Installing Flow Meters with a Packing Gland Connection\*

Use the formula below to determine the insertion depth for flow meters (NPT and flanged) equipped with an insertion tool. To install, see the next page for instructions for meters with a permanent insertion tool. For meters with a removable insertion tool, see page 33.

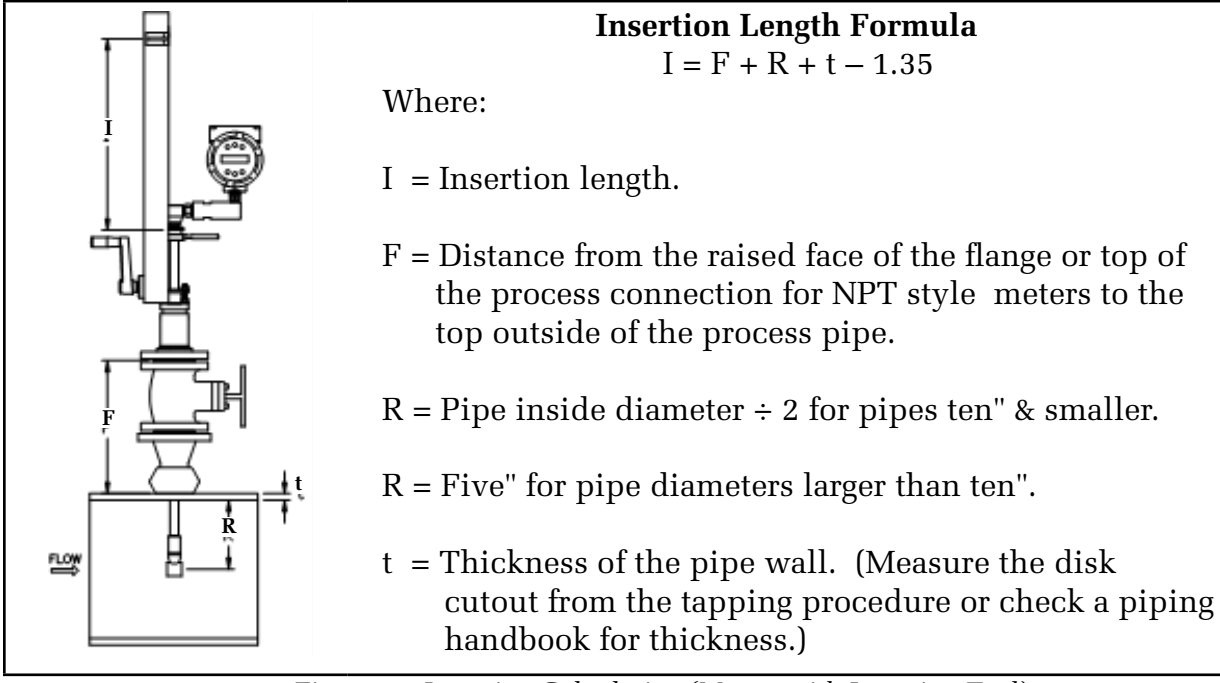

Figure 10. Insertion Calculation (Meters with Insertion Tool)

#### **Example 1: Flange Style Meters:**

To install an insertion style flow meter into a 14" schedule 40 pipe, the following measurements are taken:

| F = | 12"     |
|-----|---------|
| R=  | 5"      |
| t = | 0.438'' |

The example insertion length is 16.09".

#### **Example 2: NPT Style Meters:**

The length of thread engagement on the NPT style meters is also subtracted in the equation. The length of the threaded portion of the NPT meter is 1.18". Measure the thread portion still showing after the installation and subtract that amount from 1.18". This gives you the thread engagement length. If this cannot be measured use .55" for this amount.

| F = | 12"     |
|-----|---------|
| R=  | 5"      |
| t = | 0.438'' |

The example insertion length is 15.54".

\*All dimensions are in inches.

#### 2.4.2 Insertion Procedure for Flow Meters with Permanent Insertion Tool

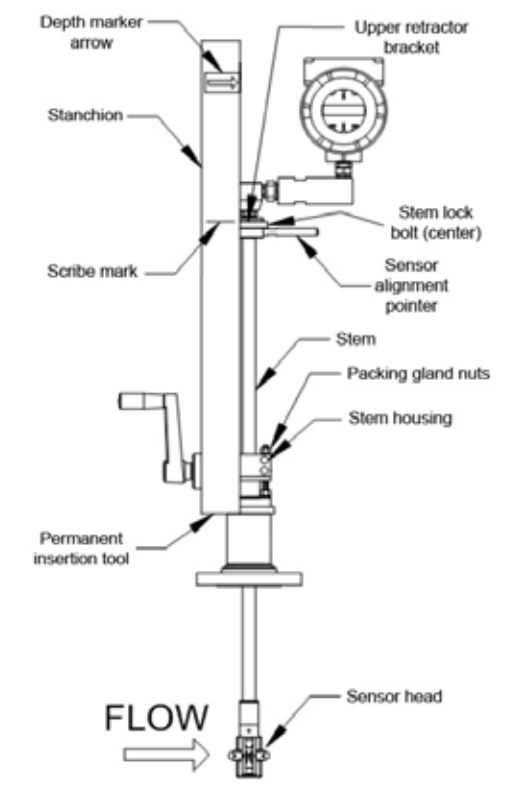

Figure 11. Flow Meter with Permanent Insertion Tool

- 1. Calculate the required sensor probe insertion length (see previous page). Measure from the depth marker arrow down the stanchion and scribe a mark at the calculated insertion depth.
- 2. Fully retract the flow meter until the sensor head is touching the bottom of the stem housing. Attach the meter assembly to the 2" full-port isolation valve, if used. Use Teflon tape or pipe sealant to improve seal and prevent seizing on NPT style.
- 3. Loosen the two packing gland nuts on the stem housing of the meter. Loosen the stem lock bolt adjacent to the sensor alignment pointer. Align the sensor head using the sensor alignment pointer. Adjust the alignment pointer parallel to the pipe and pointing downstream. Tighten the stem lock bolt to secure the sensor position.
- 4. Slowly open the isolation valve to the full open position. If necessary, slightly tighten the two packing gland nuts to reduce the leakage around the stem.
- 5. Turn the insertion tool handle clockwise to insert the sensor head into the pipe. Continue until the top of the upper retractor bracket aligns with the insertion length position scribed on the stanchion. Do not force the stem into the pipe.
- 6. Tighten the packing gland nuts to stop leakage around the stem. Do not torque over 20 ft-lb.

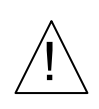

# CAUTION

The sensor alignment pointer must point downstream, in the direction of flow.

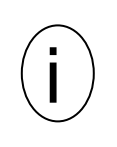

# **IMPORTANT NOTE**

If line pressure is above 500 psig, it could require up to 25 ft lb of torque to insert the flow meter. Do not confuse this with possible interference in the pipe.

#### 2.4.3 Insertion Procedure for Flow Meters with Removable Insertion Tool

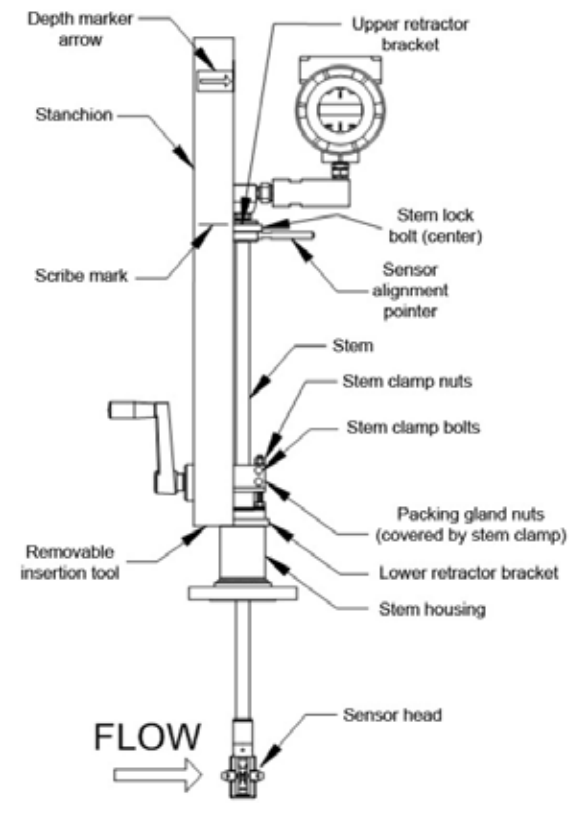

Figure 12. Flow Meter with Removable Insertion Tool

- 1. Calculate the required sensor probe insertion length. Measure from the depth marker arrow down the stanchion and scribe a mark at the calculated insertion depth.
- 2. Fully retract the flow meter until the sensor head is touching the bottom of the stem housing. Attach the meter assembly to the 2" full-port isolation valve, if used. Use Teflon tape or pipe sealant to improve seal and prevent seizing on NPT style.
- 3. Remove the two top stem clamp nuts and loosen two stem clamp bolts. Slide the stem clamp away to expose the packing gland nuts.
- 4. Loosen the two packing gland nuts. Loosen the stem lock bolt adjacent to the sensor alignment pointer. Align the sensor head using the sensor alignment pointer. Adjust the alignment pointer parallel to the pipe and pointing downstream. Tighten the stem lock bolt to secure the sensor position.
- 5. Slowly open the isolation value to the full open position. If necessary, slightly tighten the two packing gland nuts to reduce the leakage around the stem.
- Turn the insertion tool handle clockwise to insert the stem into the pipe. Continue 6. until the top of the upper retractor bracket lines up with the insertion length mark scribed on the stanchion. Do not force the stem into the pipe.

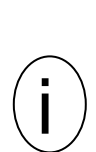

# **IMPORTANT NOTE**

**CAUTION** 

The sensor alignment pointer must point downstream in the direction of flow.

If line pressure is above 500 psig, it could require up to 25 ft lb of torque to insert the flow meter. Do not confuse this with possible interference in the pipe.

- 7. Tighten the packing gland nuts to stop leakage around the stem. Do not torque over 20 ft-lbs.
- 8. Slide the stem clamp back into position. Torque stem clamp bolts to 15 ft-lbs. Replace the stem clamp nuts and torque to 10-15 ft-lbs.
- 9. To separate the insertion tool from the flow meter, remove four socket head cap bolts securing the upper and lower retractor brackets. Remove the insertion tool.

#### 2.4.4 Installation of Meters with Packing Gland Connection (No Insertion Tool)\*

Use the following formula to determine insertion depth for meters with a packing gland connection (NPT and flanged) without an insertion tool.

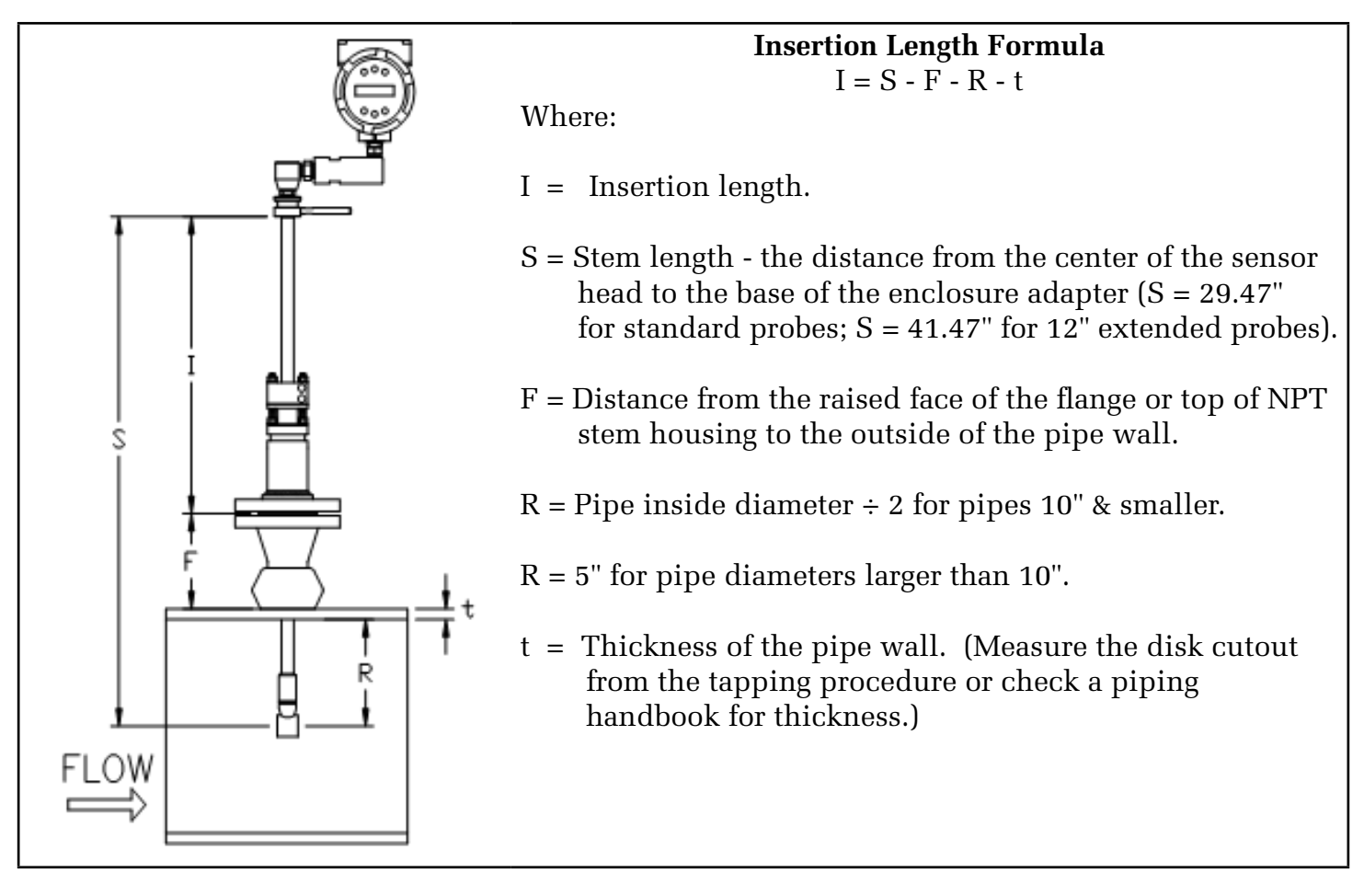

Figure 13. Insertion Calculation (Meters without Insertion Tool)

#### Example:

To install an insertion style flow meter with a standard probe (S = 29.47) into a 14" schedule 40 pipe, the following measurements are taken:

\*All dimensions are in inches.

#### 2.4.5 Insertion Procedure for Flow Meters with No Insertion Tool (Packing Gland Connection)

- 1. Calculate the required sensor probe insertion length.
- 2. Fully retract the stem until the sensor head is touching the bottom of the stem housing. Remove the two top stem clamp nuts and loosen two stem clamp bolts. Slide the stem clamp away to expose the packing gland nuts. Loosen the two packing gland nuts.
- 3. Align the sensor head using the sensor alignment pointer. Adjust the alignment pointer parallel to the pipe and pointing downstream.
- 4. Insert the sensor head into the pipe until insertion length, I, is achieved. Do not force the stem into the pipe.
- 5. Tighten the packing gland nuts to stop leakage around the stem. Do not torque over 20 ft-lbs.
- 6. Slide the stem clamp back into position. Torque stem clamp bolts to 15 ft-lbs. Replace the stem clamp nuts and torque to 10-15 ft-lbs.

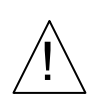

# WARNING

The line pressure must be less than 50 psig for installation.

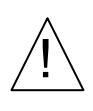

# CAUTION

The sensor alignment pointer must point downstream, in the direction of flow.

#### 2.5 ADJUSTING METER ORIENTATION

Depending on installation requirements, you may need to adjust the meter orientation. There are two adjustments available. The first rotates the position of the LCD display/keypad and is available on both in-line and insertion meters. The second is to rotate the enclosure position. This adjustment is only allowed on in-line meters.

#### 2.5.1 Display/Keypad Adjustment (All Meters)

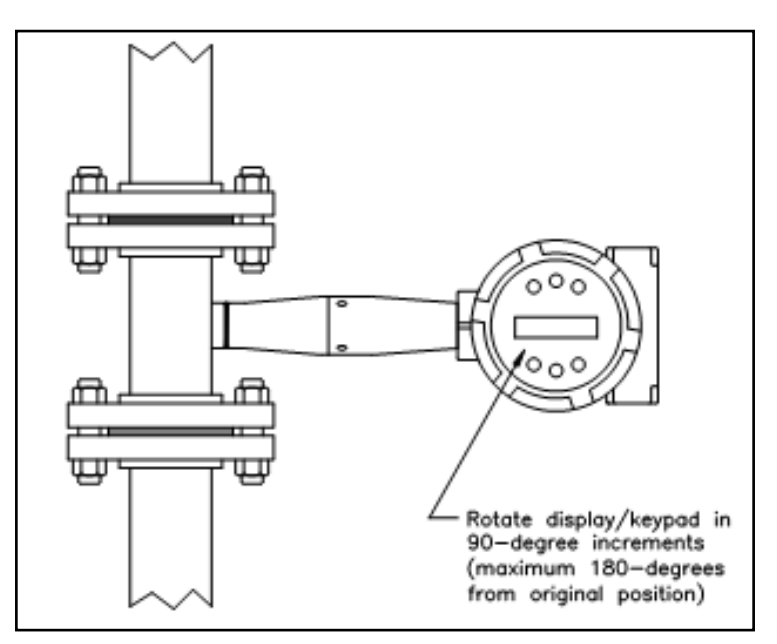

Figure 14. Display/Keypad Viewing Adjustment

The electronics boards are electrostatically sensitive. Wear a grounding wrist strap and make sure to observe proper handling precautions required for static-sensitive components. To adjust the display:

- 1. Disconnect power to the flow meter.
- 2. Loosen the small set screw which secures the electronics enclosure cover. Unscrew and remove the cover.
- 3. Loosen the four captive screws.
- 4. Carefully pull the display/microprocessor board away from the meter standoffs. Make sure not to damage the connected ribbon cable.
- 5. Rotate the display/microprocessor board to the desired position. Maximum turn, two positions left or two positions right (180°).
- 6. Align the board with the captive screws. Check that the ribbon cable is folded neatly behind the board with no twists or crimps.
- 7. Tighten the screws. Replace the cover and set screw. Restore power to the meter.

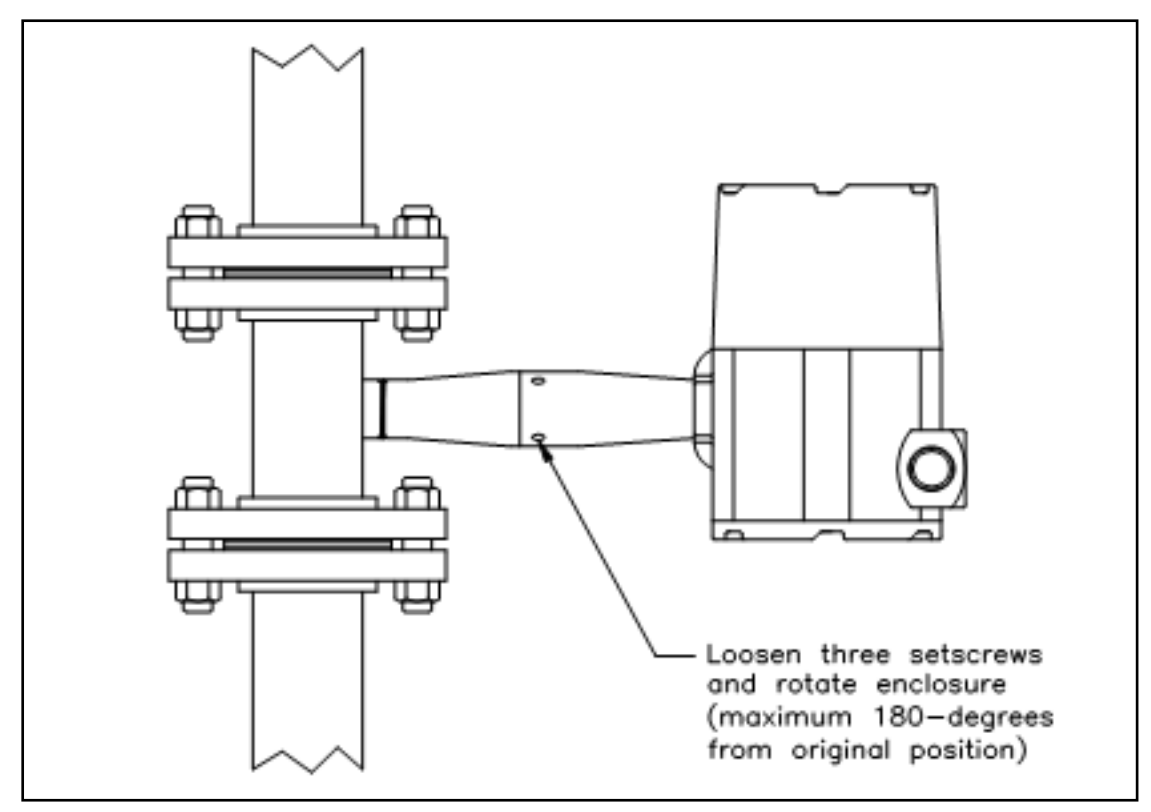

Figure 15. Enclosure Viewing Adjustment

To avoid damage to the sensor wires, do not rotate the enclosure beyond  $180^{\circ}$  from the original position. To adjust the enclosure:

- 1. Remove power to the flow meter.
- 2. Loosen the three set screws shown above. Rotate the display to the desired position (maximum 180°).
- 3. Tighten the three set screws. Restore power to the meter.

#### WARNING

To avoid potential electric shock, follow National Electric Code safety practices or your local code when wiring this unit to a power source and to peripheral devices. Failure to do so could result in injury or death. All wiring procedures must be performed with the power off.

The NEMA 4X enclosure contains an integral wiring compartment with one dual strip terminal block (located in the smaller end of the enclosure). Two <sup>3</sup>/<sub>4</sub>" female NPT conduit entries are available for separate power and signal wiring. For all hazardous area installations, make sure to use an agency-approved fitting at each conduit entry. If conduit seals are used, they must be installed within 18" (457 mm) of the enclosure.

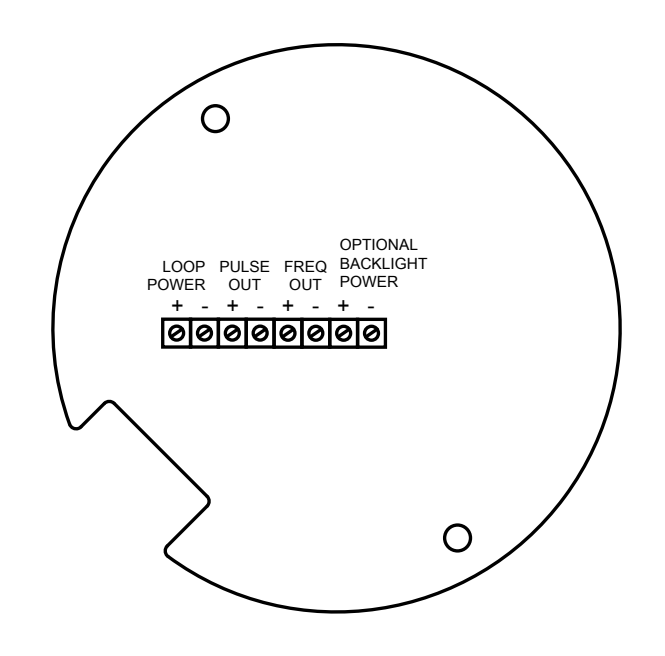

Figure 16. Wiring Terminals for Loop-Powered Version

#### 2.6.1 Input Power Connections

To access the wiring terminal blocks, locate and loosen the small set screw which locks the small enclosure cover in place. Unscrew the cover to expose the terminal block.

#### **DC** Power Wiring

Connect 4-20 mÅ loop power (12 to 36 VDC at 25 mÅ, 1W max.) to the +Loop Power and –Loop Power terminals on the terminal block. Torque all connections to 4.43 to 5.31 in-lbs (0.5 to 0.6 Nm). The DC power wire size must be 20 to 10 AWG with the wire stripped <sup>1</sup>/<sub>4</sub>" (7 mm).

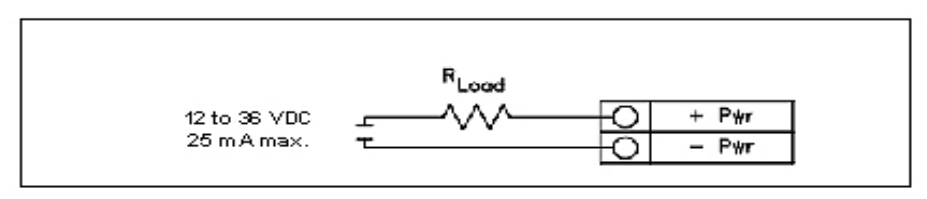

Figure 17. DC Power Connections

11451 Belcher Road South, Largo, FL 33773 • USA • Tel +1 (727) 447-6140 • Fax +1 (727) 442-5699 • sales@onicon.com F-2600 & F-2700 Vortex Flow Meter Manual 04/16 - 0808-10 / 19204 Page 35

#### 2.6.2 4-20 mA OUTPUT CONNECTIONS

The loop powered meter has a single 4-20 mA loop. The 4-20 mA loop current is controlled by the meter electronics. The electronics must be wired in series with the sense resistor or current meter. The current control electronics requires at least 12 volts at the input terminals to operate correctly.

The maximum loop resistance (load) for the current loop output is dependent upon the supply voltage and is given in Figure 18. The 4-20 mA loop is optically isolated from the flow meter electronics.

 $R_{\rm load}$  is the total resistance in the loop, including the wiring resistance ( $R_{\rm load} = R_{\rm wire} + R_{\rm sense}$ ). To calculate  $R_{\rm max}$ , the maximum  $Rl_{\rm oad}$  for the loop, subtract the minimum terminal voltage from the supply voltage and divide by the maximum loop current, 20 mA. Thus:

The maximum resistance  $R_{load} = R_{max} = (V_{supply} - 12V) / 0.020 A$ 

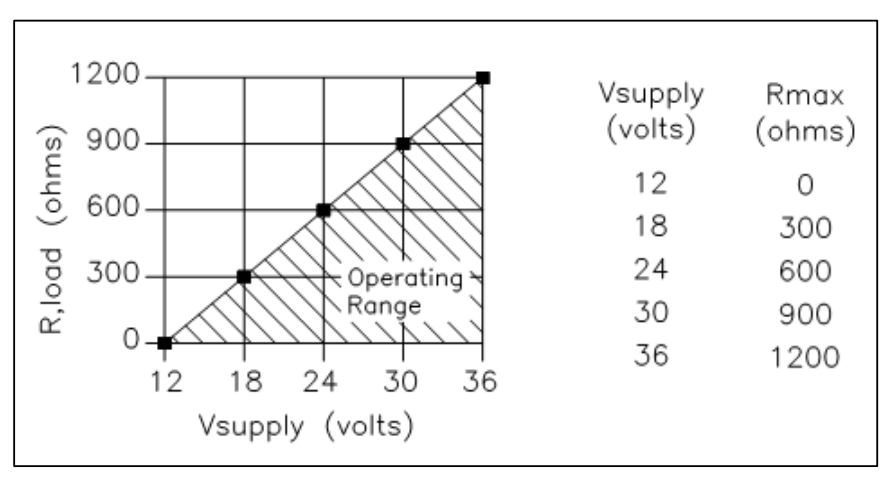

Figure 18. Load Resistance Versus Input Voltage
### 2.6.3 Pulse Output Connections

The pulse output is used for remote totalization. When the preset volume or mass (defined in the totalizer settings, see page 62) has passed the meter, the output provides a 50 millisecond square pulse.

The pulse output requires a separate 5 to 36 VDC power supply. The pulse output optical relay is a normally-open single-pole relay. The relay has a nominal 200 volt/160 ohm rating. This means that it has a nominal on-resistance of 160 ohms, and the largest voltage that it can withstand across the output terminals is 200 volts. However, there are current and power specifications that must be observed. The relay can conduct a current up to 40 mA and can dissipate up to 320 mW. The relay output is isolated from the meter electronics and power supply.

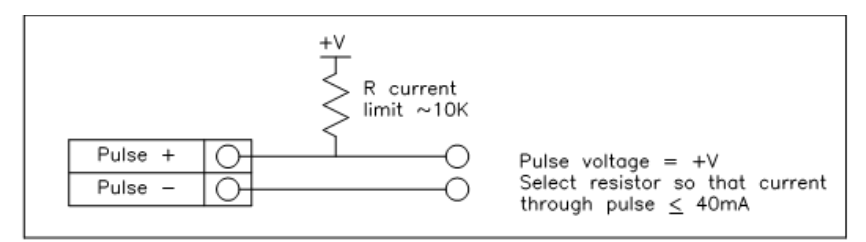

Figure 19. Isolated Pulse Output Using External Power Supply

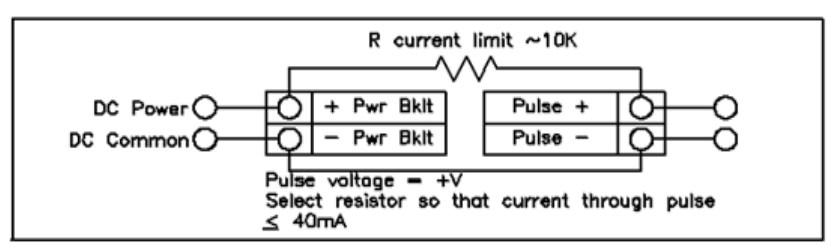

Figure 20. Non-Isolated Pulse Output Using External Power Supply

# 2.6.7 Frequency Output Connections

The frequency output is used for a remote counter. It can be scaled to output a 1 to 10 kHz signal proportional to mass or volume flow, temperature, pressure or density.

The frequency output requires a separate 5 to 36 VDC power supply and there are current and power specifications that must be observed when using this output. The output can conduct a current up to 40 mA and can dissipate up to 200 mW. The output is isolated from the meter electronics and power supply.

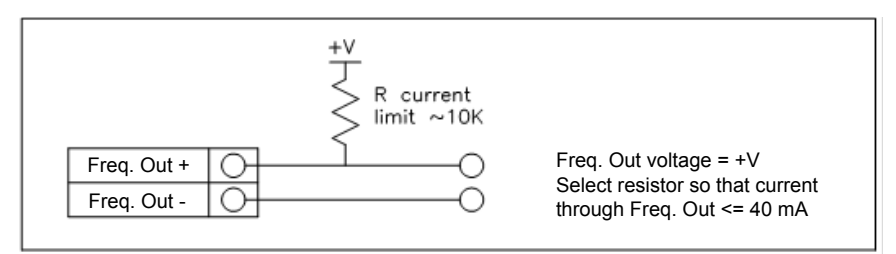

Figure 21. Isolated Frequency Output Using External Power Supply

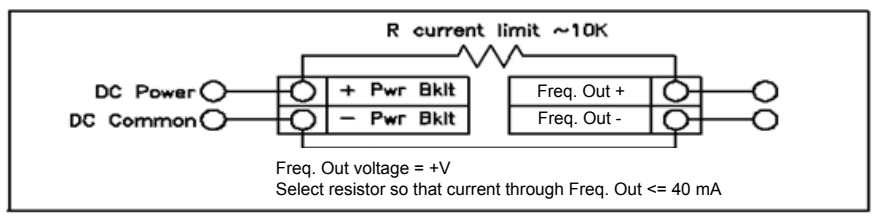

Figure 22. Non-Isolated Frequency Output Using External Power Supply

# 2.6.5 Optional Backlight Connection

The loop power meter has an optional backlight connection provided. It is intended to be powered by a separate 12 to 36 VDC at 35 mA max. power supply or by the pulse power input. Both options are shown below.

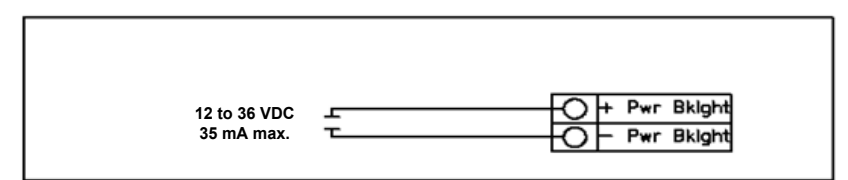

Figure 23. Backlight Using External Power Supply

#### 2.6.6 Remote Electronics Wiring

The remote electronics enclosure should be mounted in a convenient, easy to reach location. For hazardous location installations, make sure to observe agency requirements for installation. Allow some slack in the interface cable between the junction box and the remote electronics enclosure. To prevent damage to the wiring connections, do not put stress on the terminations at any time.

The meter is shipped with temporary strain relief glands at each end of the cable. Disconnect the cable from the meter's terminal block inside the junction box - not at the remote electronics enclosure. Remove both glands and install appropriate conduit entry glands and conduit. When installation is complete, re-connect each labeled wire to the corresponding terminal position on the junction box terminal block. Make sure to connect each wire pair's shield. Note: Incorrect connection will cause the meter to malfunction.

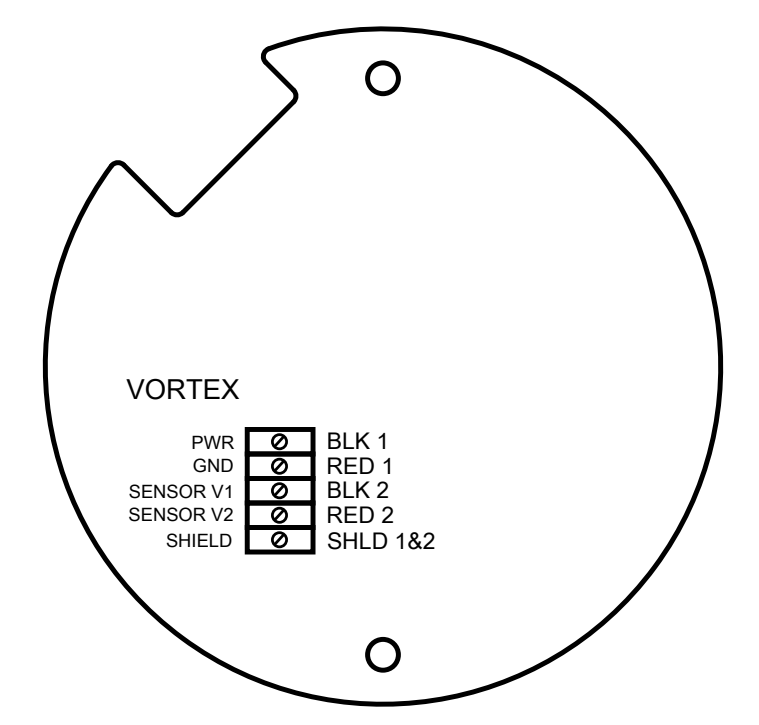

Figure 24. Loop-Powered Volumetric Flowmeter Junction Box Sensor Connections

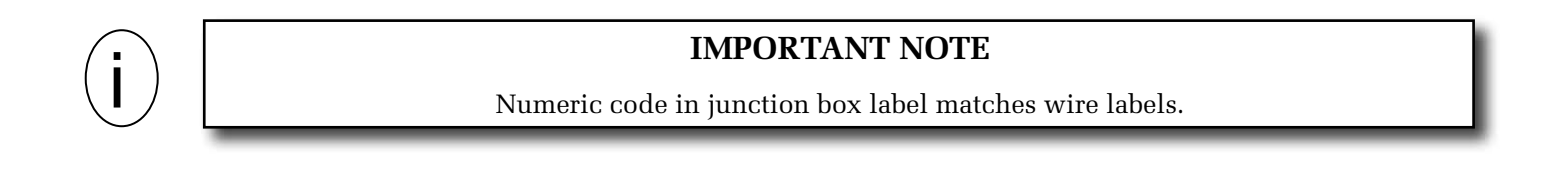

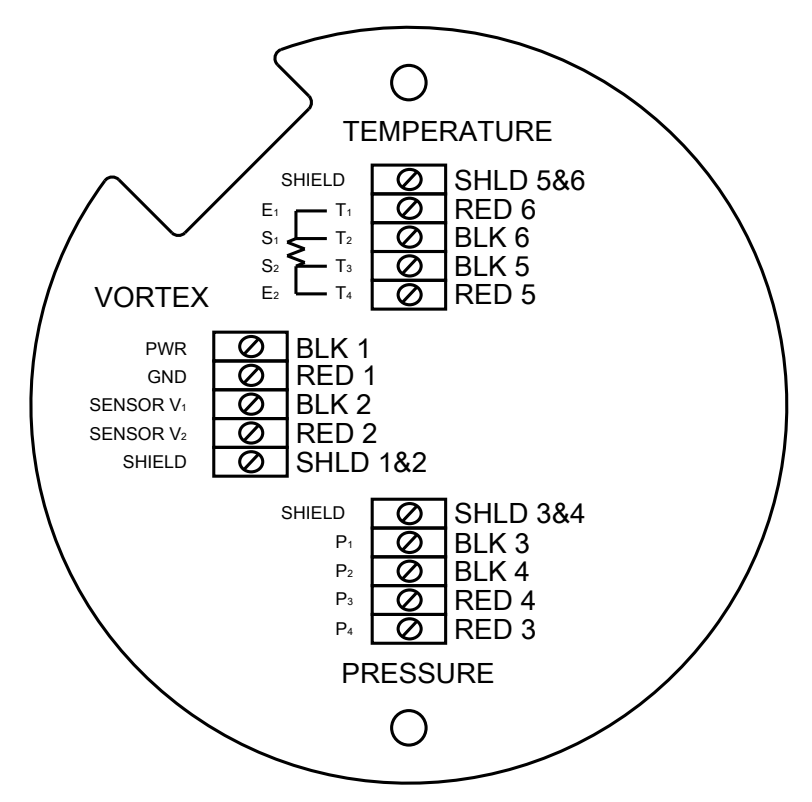

Figure 25. Loop-Power Mass Flowmeter Junction Box Sensor Connections

# WARNING

To avoid potential electric shock, follow National Electric Code safety practices or your local code when wiring this unit to a power source and to peripheral devices. Failure to do so could result in injury or death. All AC power connections must be in accordance with published CE directives. All wiring procedures must be performed with the power off.

The NEMA 4X enclosure contains an integral wiring compartment with one dual strip terminal block (located in the smaller end of the enclosure). Two 3/4" female NPT conduit entries are available for separate power and signal wiring. For all hazardous area installations, make sure to use an agency-approved fitting at each conduit entry. If conduit seals are used, they must be installed within 18" (457 mm) of the enclosure.

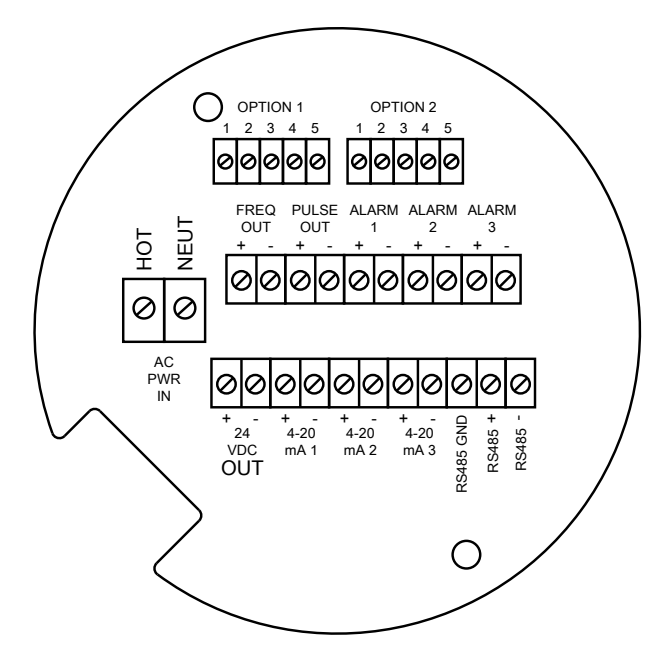

Figure 26. AC Wiring Terminals

# 2.7.1 Input Power Connections

To access the wiring terminal blocks, locate and loosen the small set screw which locks the small enclosure cover in place. Unscrew the cover to expose the terminal block.

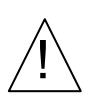

# CAUTION

The AC wire insulation temperature rating must meet or exceed 85°C (185°F).

# AC Power Wiring

The AC power wire size must be 20 to 10 AWG with the wire stripped 1/4 inch (7 mm). The wire insulation temperature must meet or exceed  $185^{\circ}F$  ( $85^{\circ}C$ ). Connect 100 to 240 VAC (5 W maximum) to the Hot and Neutral terminals on the terminal block. Connect the ground wire to the safety ground lug ( ). Torque all connections to 4.43 to 5.31 in-lbs (0.5 to 0.6 Nm). Use a separate conduit entry for signal lines to reduce the possibility of AC noise interference.

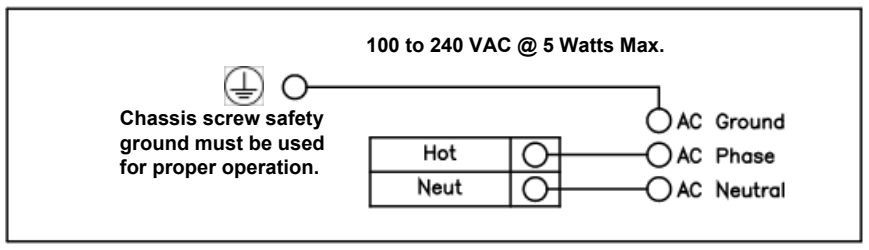

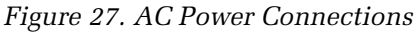

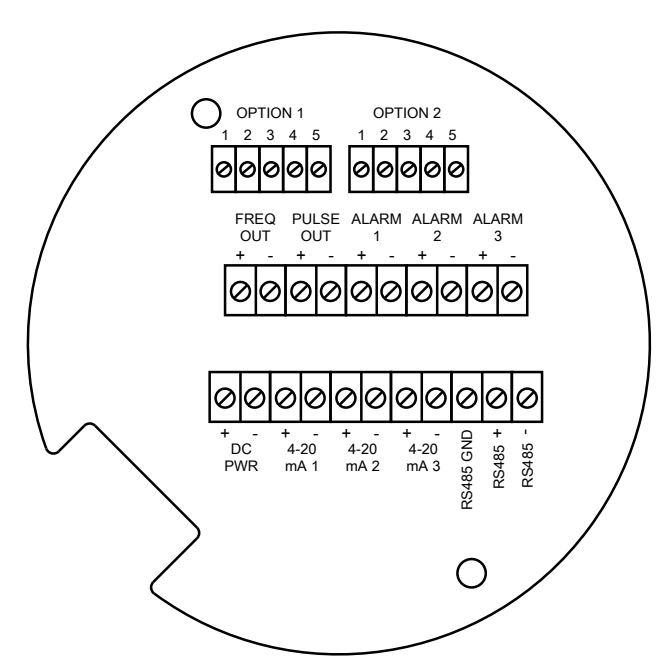

Figure 28. DC Wiring Terminals

# **DC Power Wiring**

The DC power wire size must be 20 to 10 AWG with the wire stripped 1/4" (7 mm). Connect 18 to 36 VDC (300 mA, 9 W maximum) to the +DC Pwr and –DC Pwr terminals on the terminal block. Torque all connections to 4.43 to 5.31 in-lbs (0.5 to 0.6 Nm).

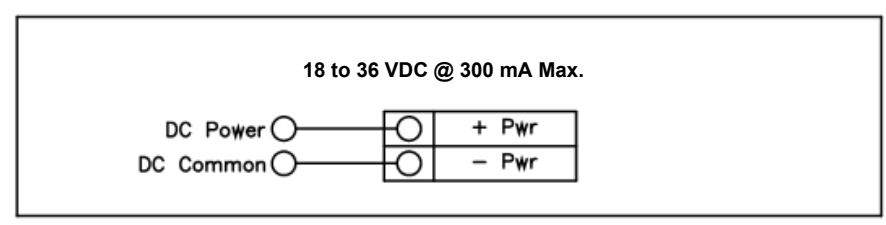

Figure 29. DC Power Connections

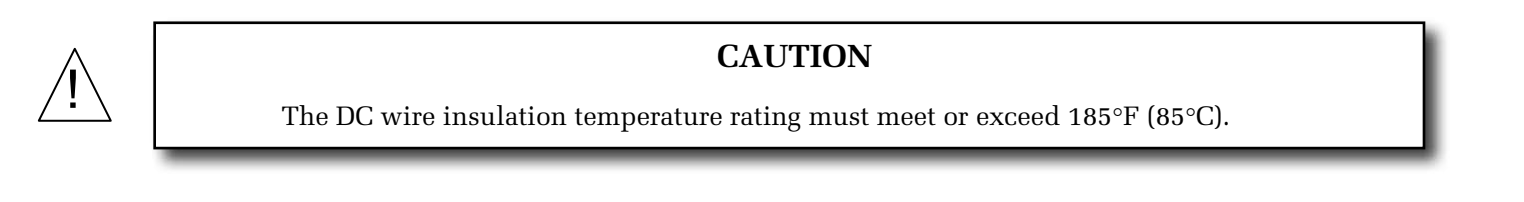

#### 2.7.2 4-20 mA OUTPUT CONNECTIONS

The externally powered versions of the meters have a single 4-20 mA loop powered output. Two additional loops are available on the optional communication board. The 4-20 mA loop current is controlled by the meter electronics. The electronics must be wired in series with the sense resistor or current meter. The current control electronics require a minimum of 12 volts at the input terminals to operate correctly.

The maximum loop resistance (load) for the current loop output is dependent upon the supply voltage and is given in Figure 30. The 4-20 mA loop is optically isolated from the flow meter electronics.

 $R_{load}$  is the total resistance in the loop, including the wiring resistance ( $R_{load} = R_{wire} + R_{sense}$ ). To calculate  $R_{max}$ , the maximum  $R_{load}$  for the loop, subtract the minimum terminal voltage from the supply voltage and divide by the maximum loop current, 20 mA. Thus:

The maximum resistance  $R_{load} = R_{max} = (V_{supply} - 12V) / 0.020 A$ 

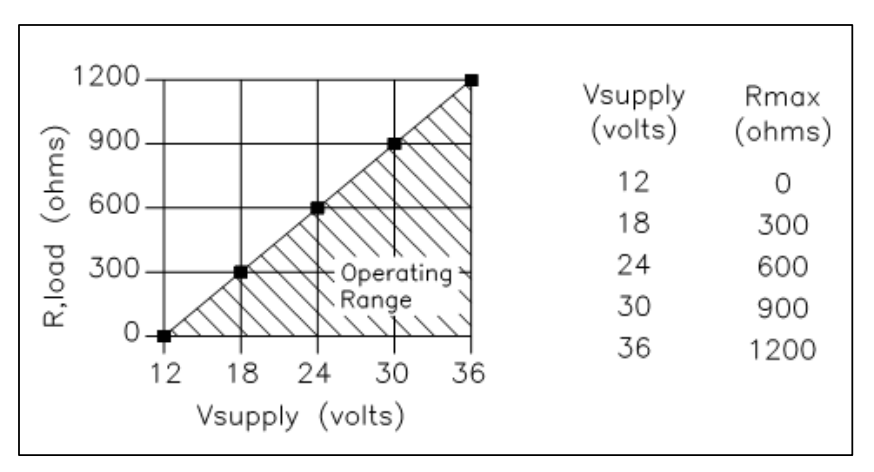

Figure 30. Load Resistance Versus Input Voltage

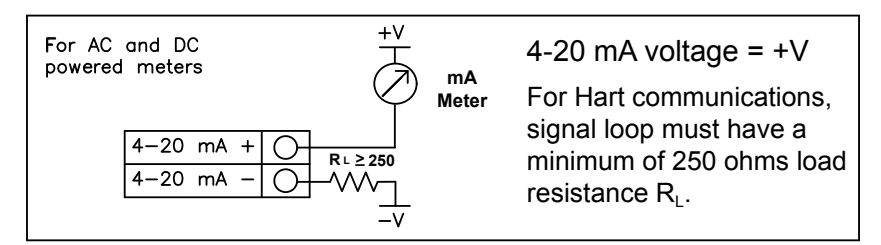

Figure 31. Isolated 4-20 mA Output Using External Power Supply

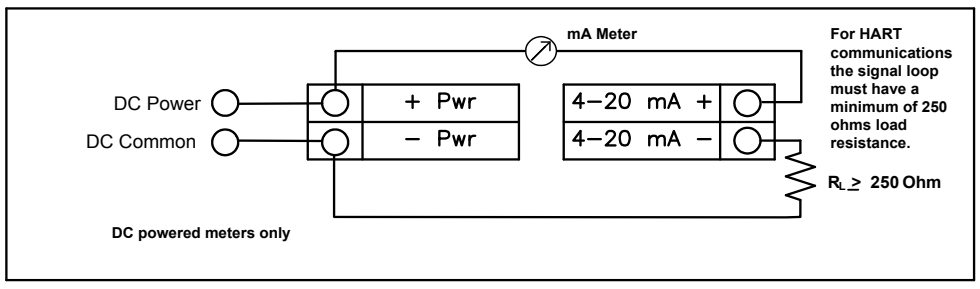

Figure 32. Non-Isolated 4–20 mA Output Using Meter Input Power Supply

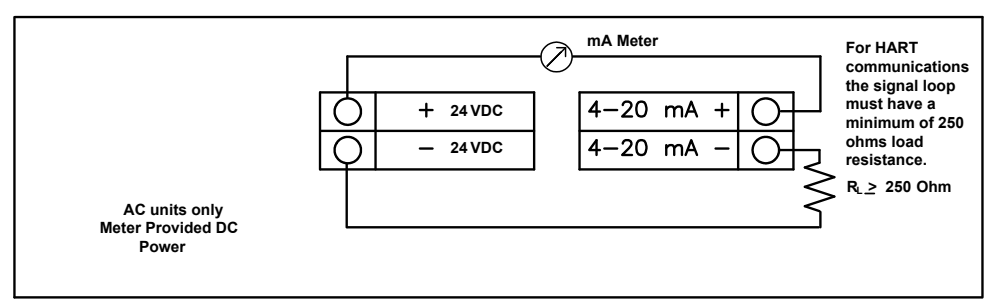

Figure 33. Isolated 4–20 mA Output Using Meter Provided Power Supply

# 2.7.3 Frequency Output Connections

The frequency output is used for a remote counter. It can be scaled to output a 1 to 10 kHz signal proportional to mass or volume flow, temperature, pressure or density.

The frequency output requires a separate 5 to 36 VDC power supply; however, there are current and power specifications that must be observed. The output can conduct a current up to 40 mA and can dissipate up to 200 mW. The output is isolated from the meter electronics and power supply.

There are three connection options for the frequency output. The first has a separate power supply (Figure 36). The second uses the flow meter power supply (Figure 37) (DC powered units only), and the third uses the internal 24 VDC power supply (Figure 38) (AC powered units only). Use the first option with a separate power supply (5 to 36 VDC) if a specific voltage is needed for the frequency output. Use the second configuration if the voltage at the flow meter power supply is an acceptable driver voltage for the load connected. (Take into account that the current used by the frequency load comes from the meter's power supply). Use the third configuration if you have an AC powered unit only. In any case, the voltage of the frequency output is the same as the voltage supplied to the circuit.

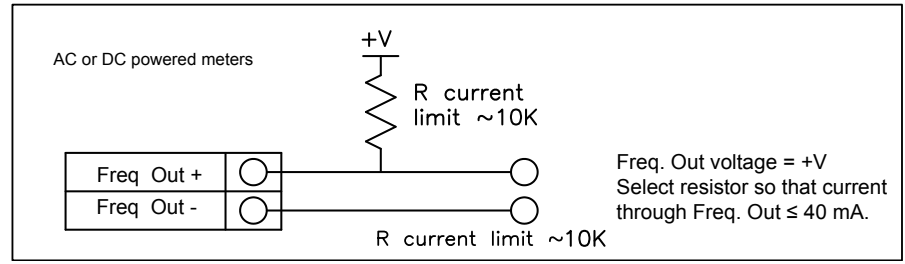

Figure 34. Isolated Frequency Output Using External Power Supply

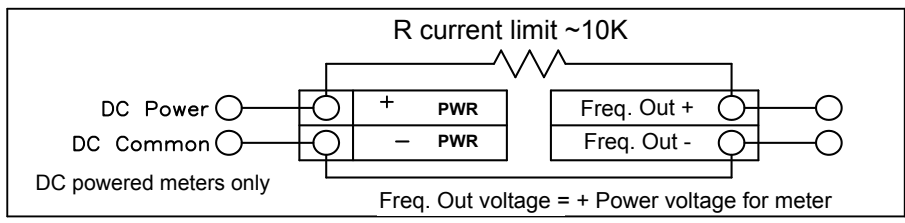

Figure 35. Non-Isolated Frequency Output Using Input Power Supply

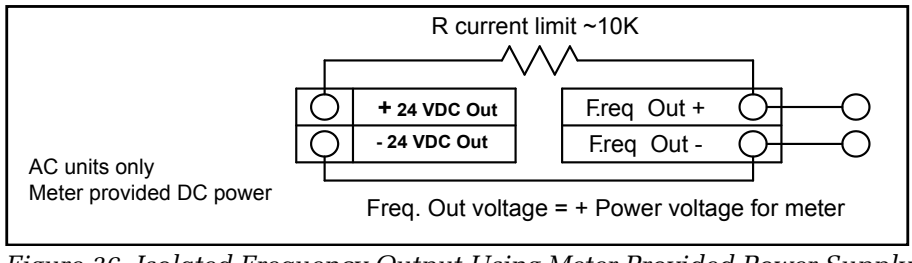

Figure 36. Isolated Frequency Output Using Meter Provided Power Supply

# 2.7.4 Pulse Output Connections

The pulse output is used for a remote counter. When the preset volume or mass (defined in the totalizer settings, on page 62) has passed the meter, the output provides a 50 millisecond square pulse.

The pulse output optical relay is a normally-open single-pole relay. The relay has a nominal 200 V / 160 ohm rating. This means that it has a nominal on-resistance of 160 ohms, and the largest voltage that it can withstand across the output terminals is 200 V. However, there are current and power specifications that must be observed. The relay can conduct a current up to 40 mA and can dissipate up to 320 mW. The relay output is isolated from the meter electronics and power supply.

There are three connection options for the pulse output. The first had a separate power supply (Figure 34). The second uses the flow meter power supply (Figure 35) (DC powered units only), and the third uses the internal 24 VDC power supply (Figure 2-32)(AC powered units only). Use the first option with a separate power supply (5 to 36 VDC) if a specific voltage is needed for the pulse output. Use the second configuration if the voltage at the flow meter power supply is an acceptable driver voltage for the load connected. (Take into account that the current used by the pulse load comes from the meter's power supply). Use the third configuration if you have an AC powered unit only. In any case, the voltage of the pulse output is the same as the voltage supplied to the circuit.

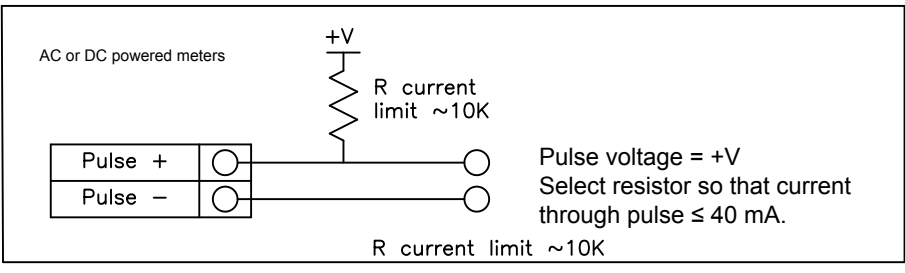

Figure 37. Isolated Pulse Output Using External Power Supply

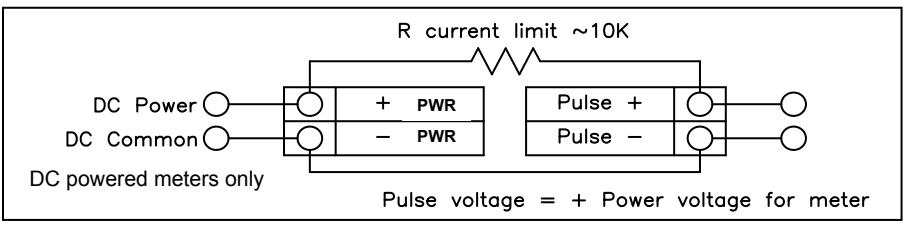

Figure 38. Non-Isolated Pulse Output Using Input Power Supply

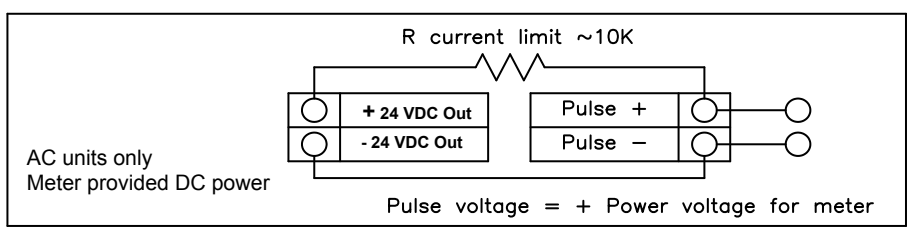

Figure 39. Isolated Pulse Output Using Meter Provided Power Supply

### 2.7.5 Alarm Output Connections

One alarm output (Alarm 1) is included on the standard meter. Two or more alarms (Alarm 2 and Alarm 3) are included on the optional communication board. The alarm output optical relays are normally open single-pole relays. The relays have a nominal 200 V / 160 ohm rating. This means that each relay has a nominal on-resistance of 160 ohms and the largest voltage that it can withstand across the output terminals is 200 V. However, there are current and power specifications that must be observed. The relay can conduct a current up to 40 mA and can dissipate up to 320 mW. The relay output is isolated from the meter electronics and power supply. When the alarm relay is closed, the current draw will be constant. Make sure to size Rload appropriately.

There are three connection options for the alarm output. The first has separate power supply (Figure 37). The second uses the flow meter power supply (Figure 38) (DC powered units only) and the third uses the meter provided power supply (Figure 39)(AC powered units only). Use the first option with a separate power supply (5 to 36 VDC) if a specific voltage is needed for the alarm output. Use the second configuration if the voltage at the flow meter power supply is an acceptable driver voltage for the load connected. (Take into account that the current used by the alarm load comes from the meter's power supply). Use the third if you have an AC powered unit only. In any case, the voltage of the alarm output is the same as the voltage supplied to the circuit.

The alarm output is used for transmitting high or low process conditions as defined in the alarm settings (see page 61).

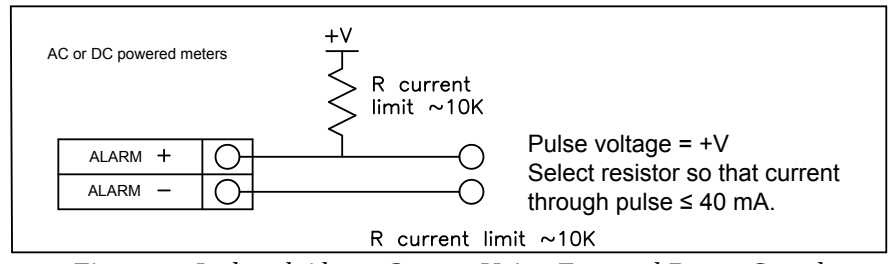

Figure 40 Isolated Alarm Output Using External Power Supply

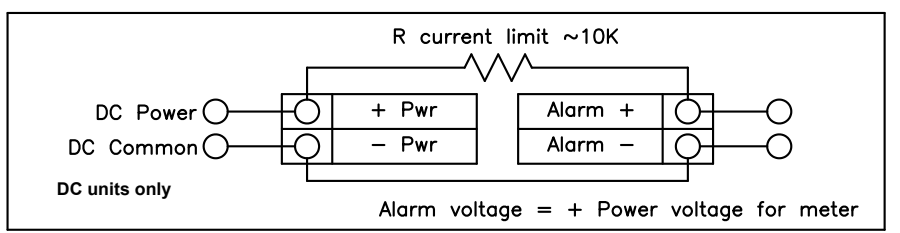

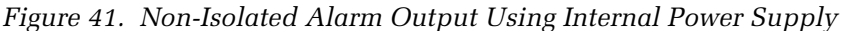

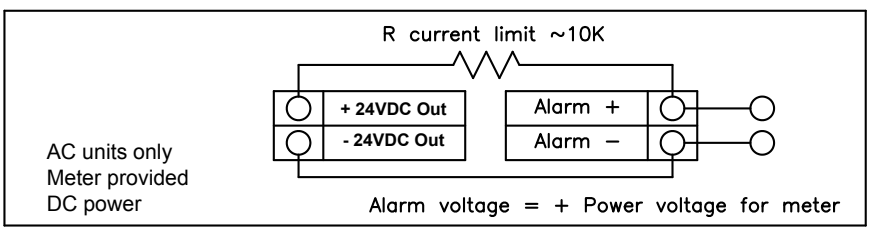

Figure 42. Isolated Alarm Output Using Meter Provided Power Supply

### 2.7.6 Remote Electronics Wiring

The remote electronics enclosure should be mounted in a convenient, easy to reach location. For hazardous location installations, make sure to observe agency requirements for installation. Allow some slack in the interface cable between the junction box and the remote electronics enclosure. To prevent damage to the wiring connections, do not put stress on the terminations at any time.

The meter is shipped with temporary strain relief glands at each end of the cable. Disconnect the cable from the meter's terminal block inside the junction box, not at the remote electronics enclosure. Remove both glands and install appropriate conduit entry glands and conduit. When installation is complete, re-connect each labeled wire to the corresponding terminal position on the junction box terminal block. Make sure to connect each wire pair's shield. Note: Incorrect connection will cause the meter to malfunction.

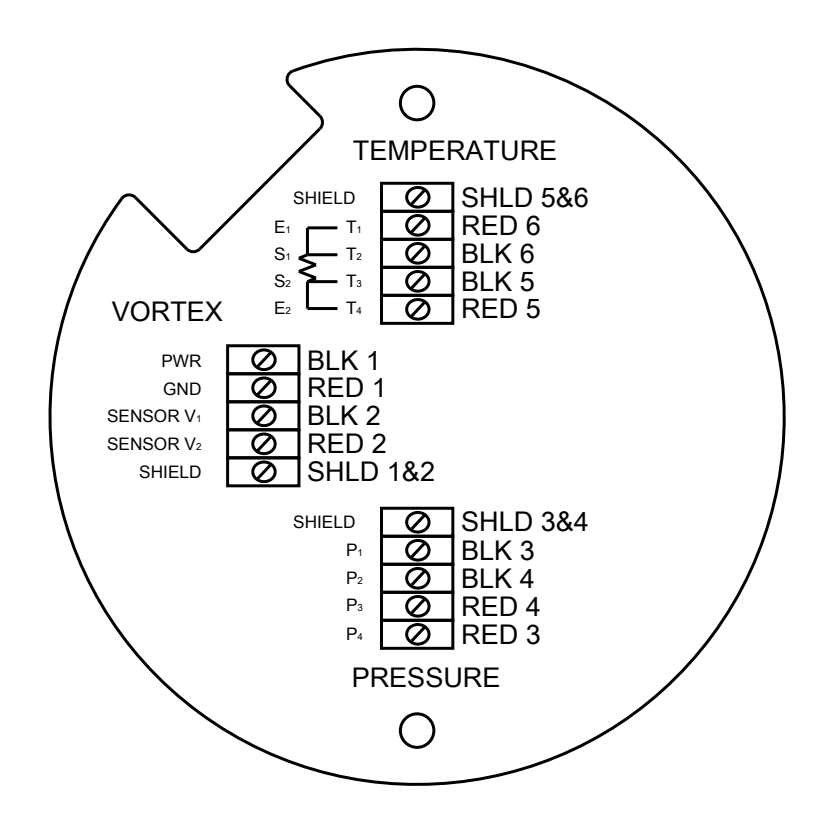

Figure 43. High Power Flow Meter Junction Box Sensor Connections

# **IMPORTANT NOTE**

Numeric code in junction box label matches wire labels.

### 2.7.7 Optional Input Electronics Wiring

The meter has two optional input wiring terminals. These can be used to input a remote or second RTD input in the case of an energy monitoring meter, for the input of a remote pressure transducer, to pass a contact closure or for a remote density measurement to name a few. In any case, the wiring diagram will be included with the meter if any of the options are specified. Otherwise, the optional terminal blocks will be left blank and non-functional.

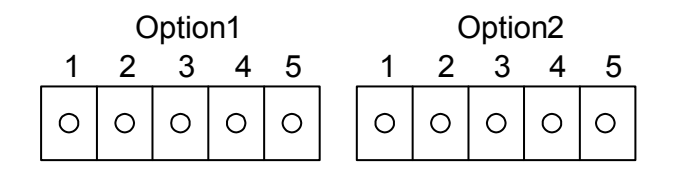

### 2.7.8 OPTIONAL ENERGY EMS RTD INPUT WIRING

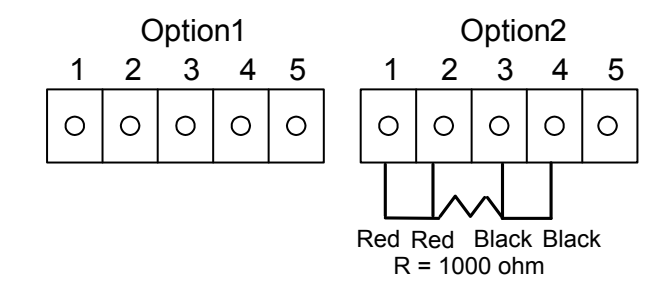

Figure 44. Optional Energy EMS RTD Input Wiring

The recommended customer supplied second RTD is a Class A 1000 ohm 4-wire platinum RTD. If a second RTD is not being used, then the factory supplied 1000 ohm resistor needs to be installed in its place.

#### 2.7.9 OPTIONAL EXTERNAL 4-20 mA INPUT WIRING

The meter is set to have Option 1 used for the external input. Programming menus that pertain to the optional 4-20 mA input are located in the Hidden Diagnostics Menu in section 5.

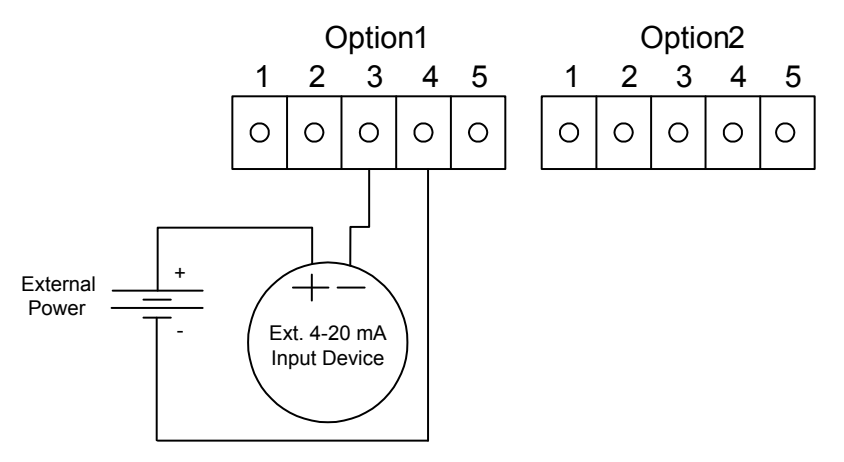

Figure 45. External 4-20 mA Input Wiring - External Power Supply

Follow the above diagram to wire the external 4-20 mA input into the flow meter using an external power supply.

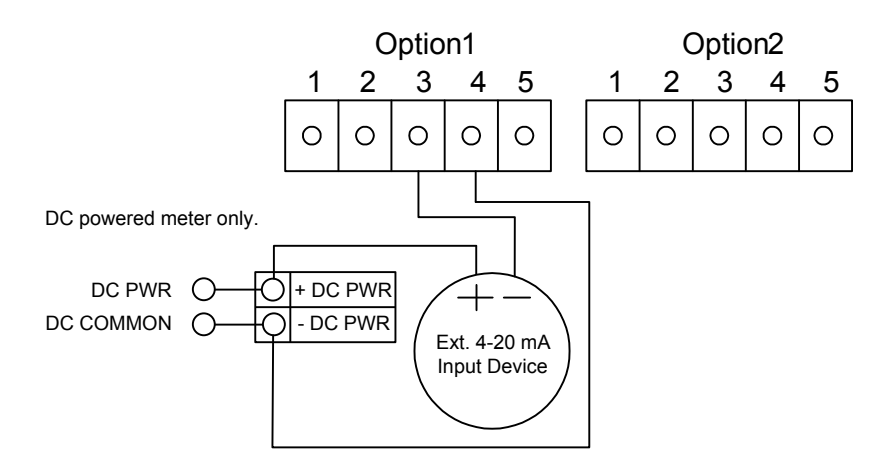

Figure 46. External 4-20 mA Input Wiring - DC Powered Meter

Follow the above diagram to wire the external 4-20 mA input into the flow meter using power supplied to the input of a DC powered meter.

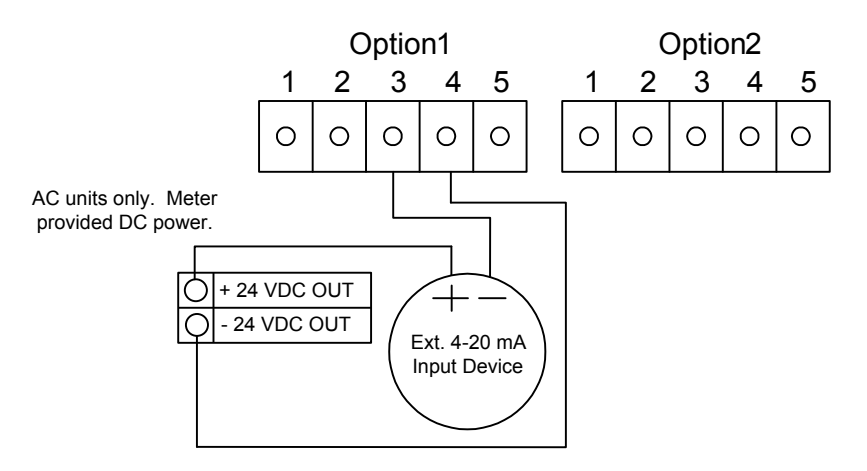

Figure 47. External 4-20 mA Input Wiring - AC Powered Meter

Follow the above diagram to wire the external 4-20 mA input into the flow meter using power from the 24 VDC output of an AC powered meter.

# 2.7.10 OPTIONAL CONTACT CLOSURE INPUT WIRING

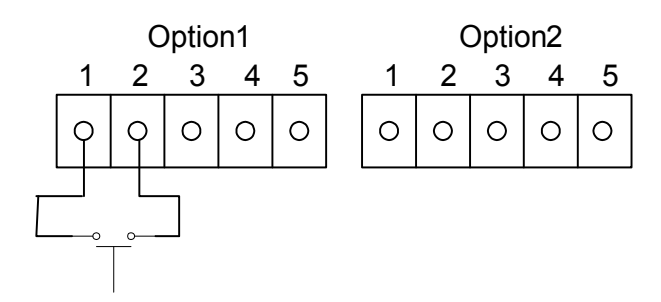

Figure 48. Optional Contact Closure Input Wiring

Follow the above diagram to wire an external switch input into the flow meter. The meter is configured to have Option 1 used for the external input. If the above switch is used to remotely reset the totalizer, a push button switch with a momentary contact closure is recommended.

11451 Belcher Road South, Largo, FL 33773 • USA • Tel +1 (727) 447-6140 • Fax +1 (727) 442-5699 • sales@onicon.com F-2600 & F-2700 Vortex Flow Meter Manual 04/16 - 0808-10 / 19204 Page 52

# **SECTION 3: OPERATING INSTRUCTIONS**

After installing the vortex flow meter, you are ready to begin operation. The sections in this chapter explain the display/keypad commands, meter start-up and programming. The meter is ready to operate at start-up without any special programming. To enter parameters and system settings unique to your operation, see the following pages for instructions on using the set-up menus.

# 3.1 FLOW METER DISPLAY/KEYPAD

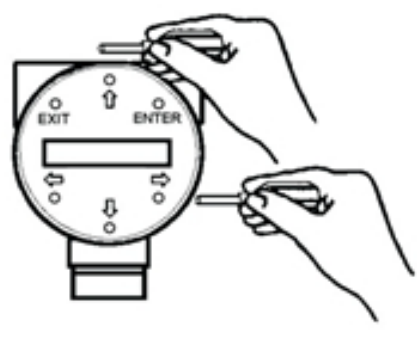

The flow meter's digital electronics allow you to set, adjust and monitor system parameters and performance. A full range of commands are available through the display/keypad. The LCD display gives 2 x 16 characters for flow monitoring and programming. The six push-buttons can be operated with the enclosure cover removed. Or, the explosion proof cover can remain in place and the keypad operated with a hand-held magnet positioned at the side of the enclosure as shown in the illustration at the left.

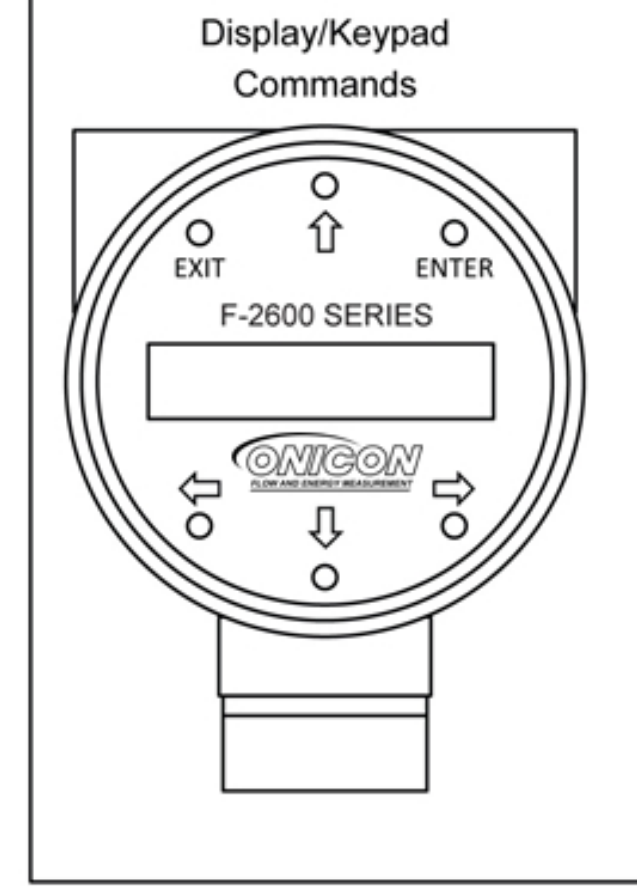

From the Run Mode, the **ENTER** key allows access to the Set-up Menus (through a password screen). Within the Set-up Menus (through a password screen). Within the Set-up Menus, pressing **ENTER** activates the current field. To set new parameters, press the **ENTER** key until an underline cursor appears. Use the  $\uparrow \Downarrow \Leftarrow \Rightarrow$  keys to select new parameters. Press **ENTER** to continue. (If change is not allowed, **ENTER** has no effect.) All outputs are disabled when using the Set-up Menus.

The **EXIT** key is active within the Set-up Menus. When using a Set-up Menu, **EXIT** returns you to the Run Mode. If you are changing a parameter and make a mistake, **EXIT** allows you to start over.

The  $\hat{\uparrow} \Downarrow \Leftarrow \Rightarrow$  keys advance through each screen of the current menu. When changing a system parameter, all  $\hat{\uparrow} \Downarrow \Leftarrow \Rightarrow$  keys are available to enter new parameters.

Figure 49. Flow Meter Display/Keypad

#### 3.2 START-UP

To begin flow meter operation:

- 1. Verify the flow meter is installed and wired as described in Section 2.
- 2. Apply power to the meter. At start-up, the unit runs a series of self-tests that check the RAM, ROM, EPROM and all flow sensing components. After completing the self-test sequence, the Run Mode screens appear.
- 3. The Run Mode displays flow information as determined by system settings. Some screens depicted on the next page may not be displayed based on these settings. Press the ↑↓ arrow keys to view the Run Mode screens.
- 4. Press the ENTER key from any Run Mode screen to access the Set-up Menus. Use the Set-up Menus to configure the meter's multi-parameter features to fit your application.

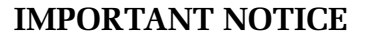

Starting the flow meter or pressing EXIT will always display the Run Mode screens.

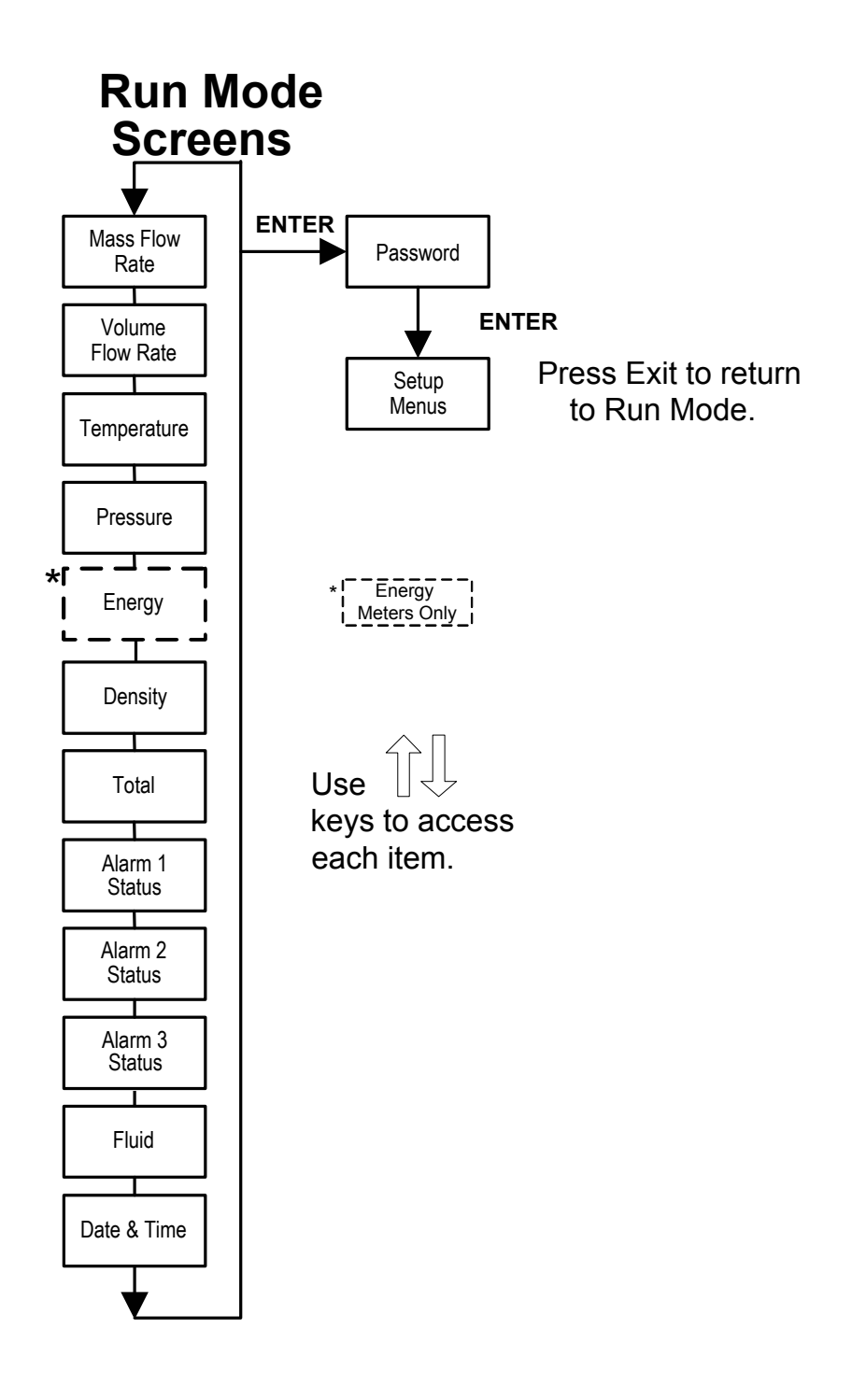

#### 3.3 USING THE SET-UP MENUS

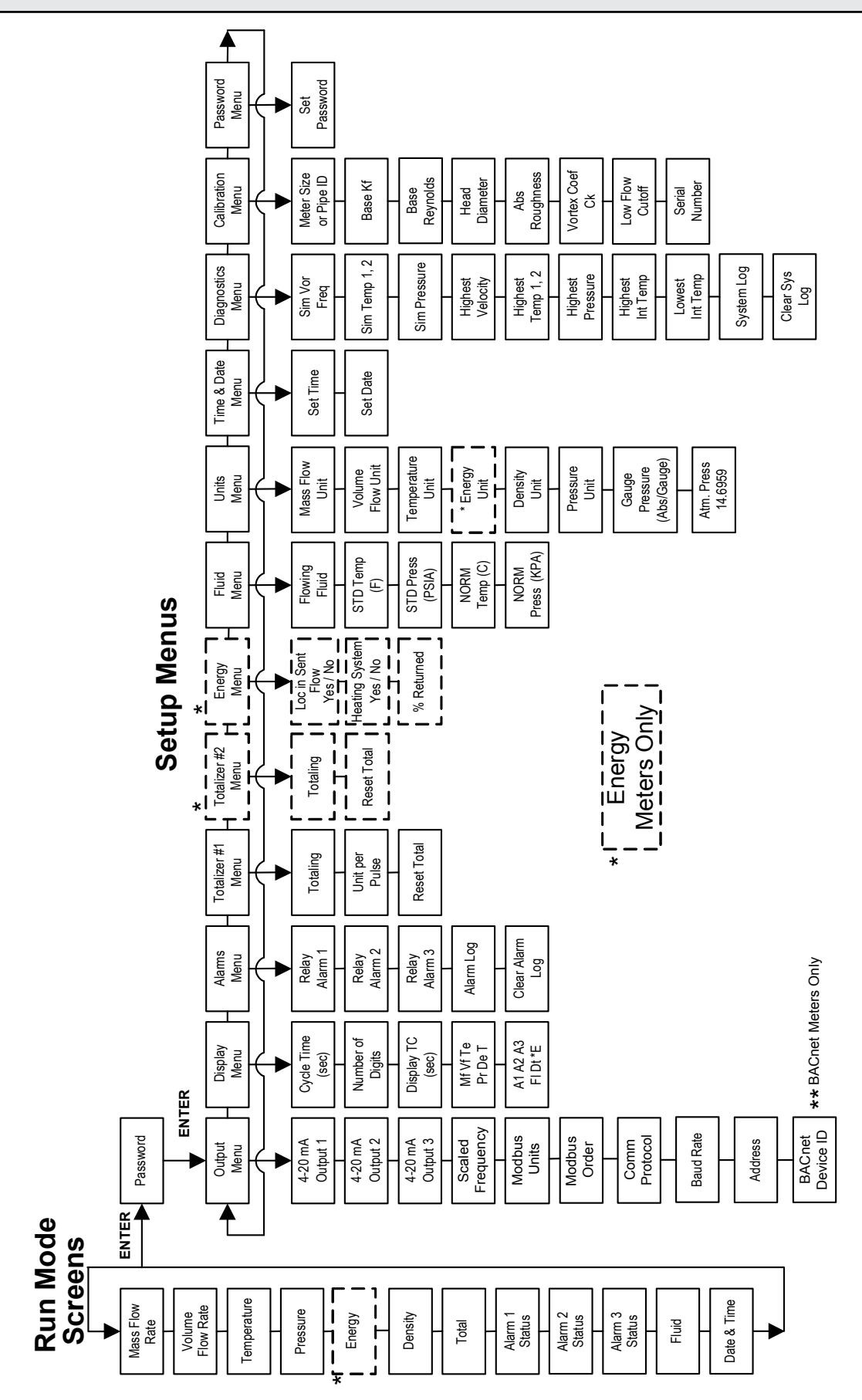

11451 Belcher Road South, Largo, FL 33773 • USA • Tel +1 (727) 447-6140 • Fax +1 (727) 442-5699 • sales@onicon.com F-2600 & F-2700 Vortex Flow Meter Manual 04/16 - 0808-10 / 19204 Page 56

# **3.3.1 Programming the Flow Meter**

- 1. Enter the Set-up Menu by pressing the ENTER key until prompted for a password. (All outputs are disabled while using the Set-up Menus.)
- 2. Use the  $\uparrow \Downarrow \Leftarrow \Rightarrow$ keys to select the password characters (1234 is the factory-set password). When the password is correctly displayed, press ENTER to continue.
- 3. Use the Set-up Menus described on the following pages to customize the multiparameter features of F-2600 & F-2700 Flow Meters. (The entire lower display line is available for entering parameters.) Some items depicted in the graphic on the preceding page may not be displayed based on flow meter configuration settings.
- 4. To activate a parameter, press ENTER. Use the  $\uparrow \Downarrow \Leftarrow \Rightarrow$  keys to make selections. Press ENTER to continue. Press EXIT to save or discard changes and return to Run Mode.
- 5. Program the UNITS menu first because later menus will be based on the units selected.

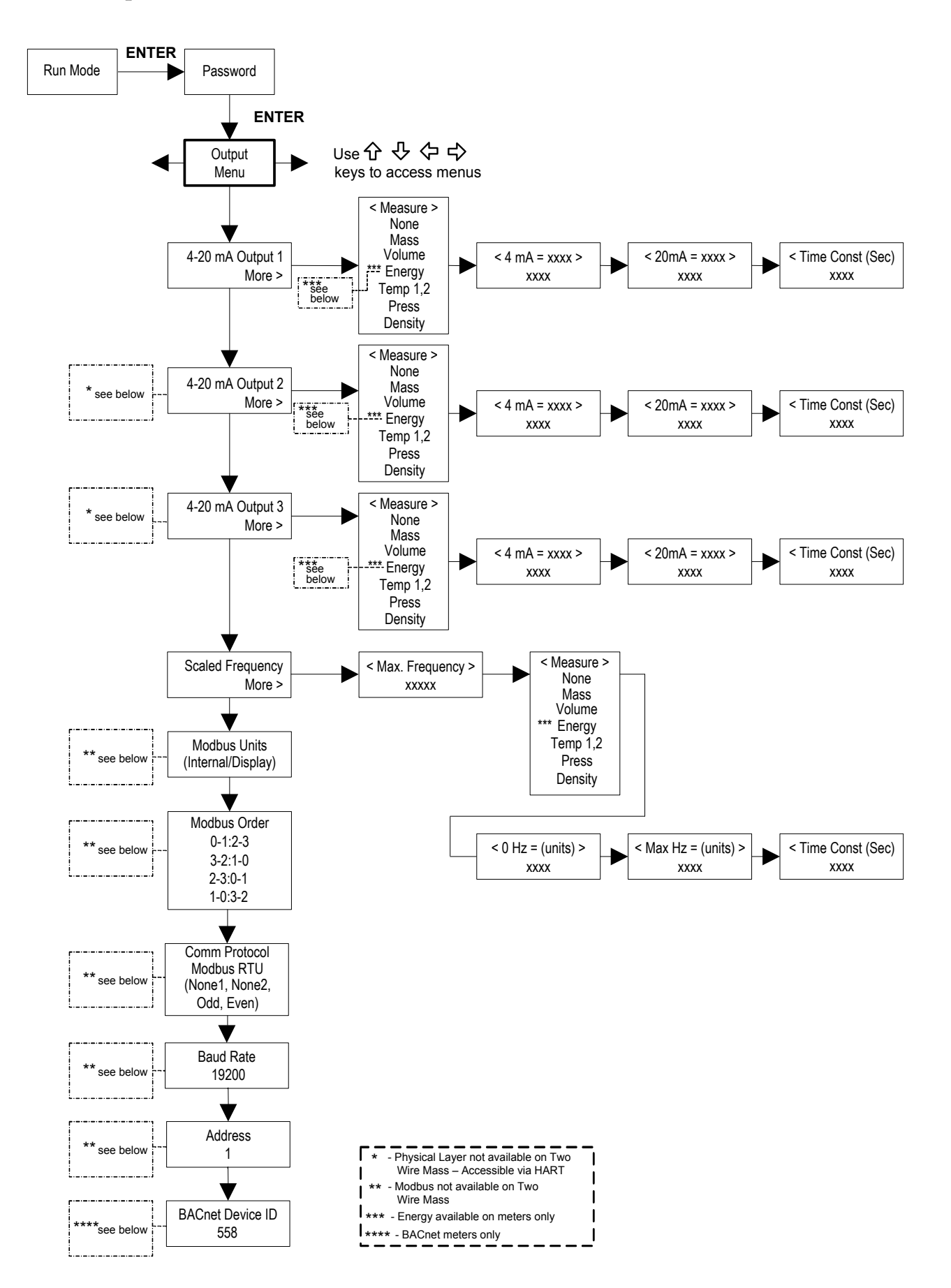

11451 Belcher Road South, Largo, FL 33773 • USA • Tel +1 (727) 447-6140 • Fax +1 (727) 442-5699 • sales@onicon.com F-2600 & F-2700 Vortex Flow Meter Manual 04/16 - 0808-10 / 19204 Page 58

The following shows how to set Output 1 to measure mass flow with 4 mA = 0 lb/hr and 20 mA = 100 lb/hr with a time constant of five seconds. (All outputs are disabled while using the Set-up Menus.)

First, set the desired units of measurement:

- 1. Use  $\Leftarrow \Rightarrow$  keys to move to the Units Menu (see page 64).
- 2. Press  $\Downarrow$  key until Mass Flow Unit appears. Press ENTER.
- Press ↓ key until lb appears in the numerator. Press ⇒ key to move the underline cursor to the denominator. Press the ↓ key until hr appears in the denominator. Press ENTER to select.
- 4. Press ↑ key until Units Menu appears.

Second, set the analog output:

- 1. Use  $\Leftarrow \Rightarrow$  keys to move to the Output Menu.
- 2. Press the  $\Downarrow$  key until 4-20 mA Output 1 appears.
- 3. Press ↓ key to access Measure selections. Press ENTER and press the ↓ key to select Mass. Press ENTER.
- 4. Press  $\Rightarrow$  key to set the 4 mA point in the units you have selected for mass of lb/hr. Press ENTER and use  $\uparrow \Downarrow \Leftarrow \Rightarrow$  keys to set 0 or 0.0. Press ENTER.
- 5. Press  $\Rightarrow$  key to set the 20 mA point. Press ENTER and use  $\uparrow \Downarrow \Leftarrow \Rightarrow$  keys to set 100 or 100.0. Press ENTER.
- 6. Press  $\Rightarrow$  key to select the Time Constant. Press ENTER and use  $\uparrow \Downarrow \Leftarrow \Rightarrow$  keys to select 5. Press ENTER.
- 7. Press the EXIT key and answer YES to permanently save your changes.

#### 3.3.3 Display Menu

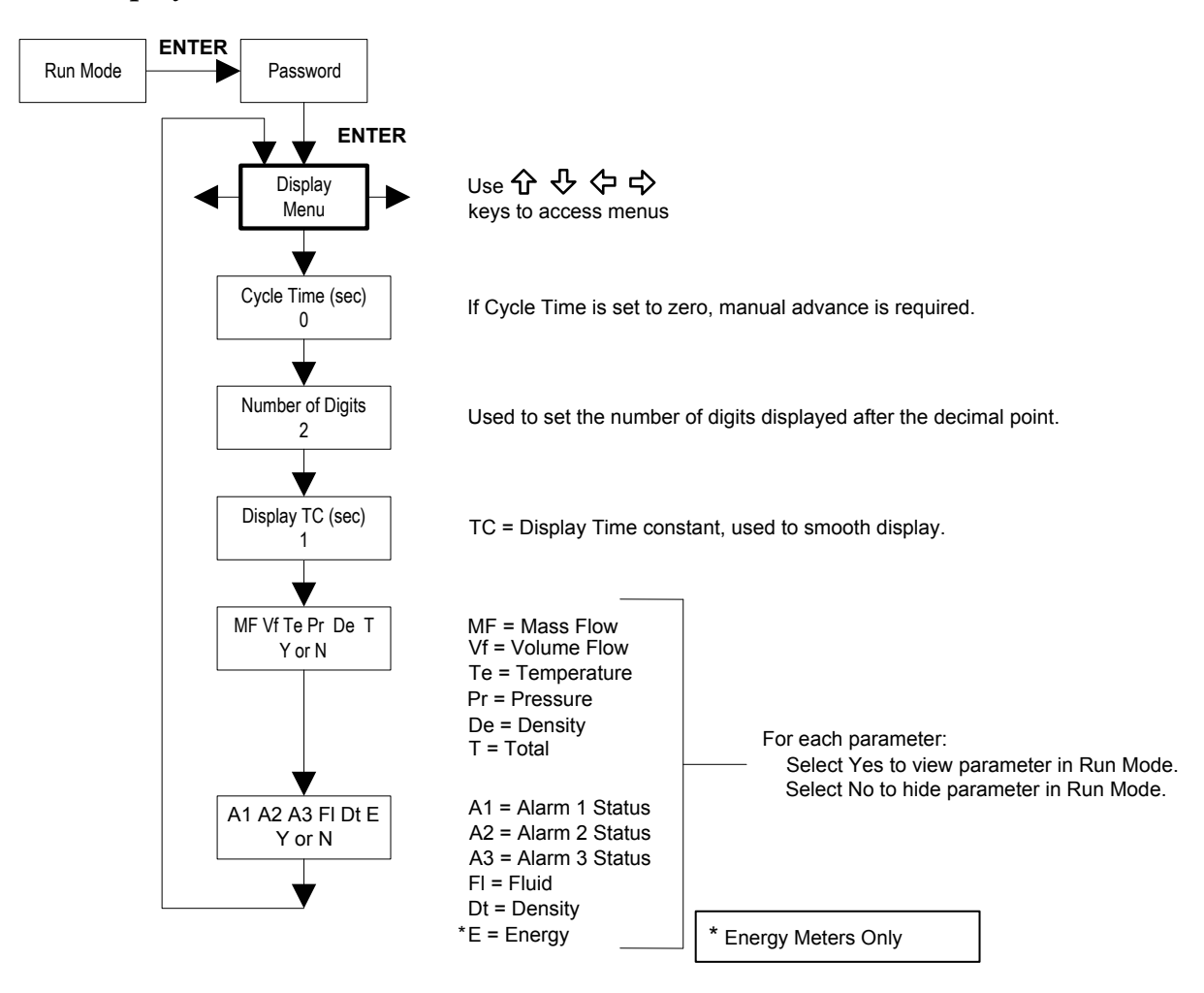

Use the Display Menu to set the cycle time for automatic screen sequencing used in the Run Mode, change the precision of displayed values, smooth the values or enable or disable each item displayed in the Run Mode screens.

#### Example for Changing a Run Mode Display Item

The following shows how to remove the temperature screen from the Run Mode screens. Note: All outputs are disabled while using the Set-up Menus.

- 1. Use  $\Leftarrow \Rightarrow$  keys to move to the Display Menu.
- 2. Press  $\Downarrow$  key until Mf Vf Pr Te De T appears.
- 3. Press ENTER to select. Press  $\Rightarrow$  key until the cursor is positioned below Te.
- 4. Press  $\Downarrow$  key until N appears. Press ENTER to select.
- 5. Press EXIT and then ENTER to save changes and return to the Run Mode.

#### 3.3.4 Alarms Menu

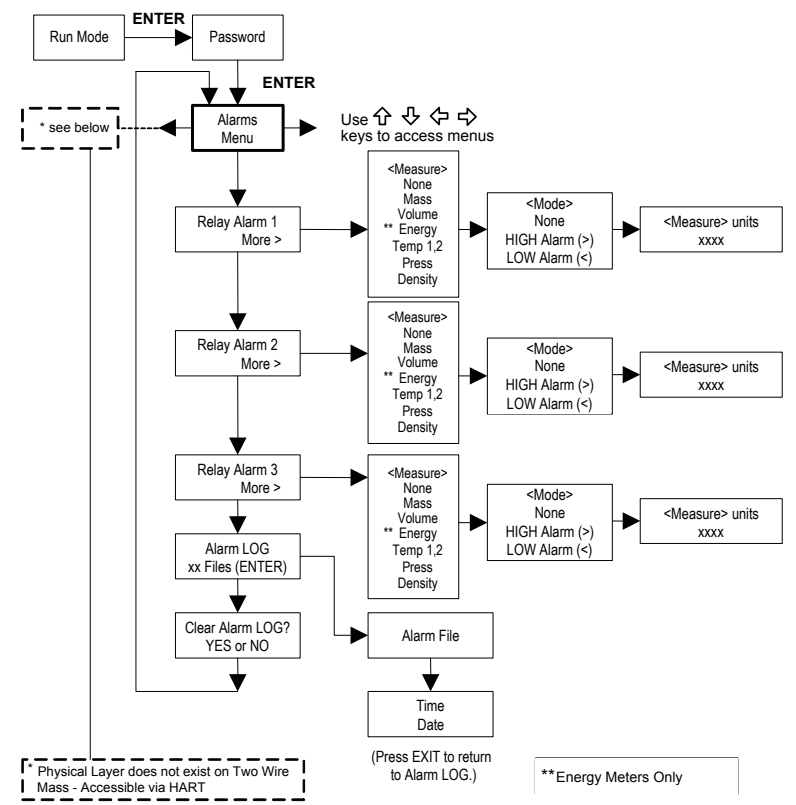

#### **Example for Setting an Alarm**

The following shows how to set Relay Alarm 1 to activate if the mass flow rate is greater than 100 lb/hr. You can check the alarm configuration in the Run Mode by pressing the  $\uparrow \downarrow$  keys until Alarm (1) appears. The lower line displays the mass flow rate at which the alarm activates. Note: All outputs are disabled while using the Set-up Menus.

First, set the desired units of measurement:

- 1. Use  $\Leftarrow \Rightarrow$  keys to move to the Units Menu (see to page 64).
- 2. Press  $\Downarrow$  key until Mass Flow Unit appears. Press ENTER.
- Press ↓ key until lb appears in the numerator. Press ⇒ key to move the underline cursor to the denominator. Press the ↓ key until hr appears in the denominator. Press ENTER to select.

4. Press ↑ key until Units Menu appears.

Second, set the alarm:

- 1. Use  $\Leftarrow \Rightarrow$  keys to move to the Alarms Menu.
- 2. Press the  $\Downarrow$  key until Relay Alarm 1 appears.
- 3. Press  $\Rightarrow$  key to access Measure selections. Press ENTER and use the  $\Downarrow$  key to select Mass. Press ENTER.
- 4. Press  $\Rightarrow$  key to select the alarm Mode. Press ENTER and use  $\Downarrow$  key to select HIGH Alarm. Press ENTER.
- 5. Press  $\Rightarrow$  key to select the value that must be exceeded before the alarm activates. Press ENTER and use  $\uparrow \downarrow \Leftarrow \Rightarrow$  keys to set 100 or 100.0. Press ENTER.
- 6. Press the EXIT key to save your changes. (Alarm changes are always permanently saved. Up to three relay alarm outputs are available depending on meter configuration.)

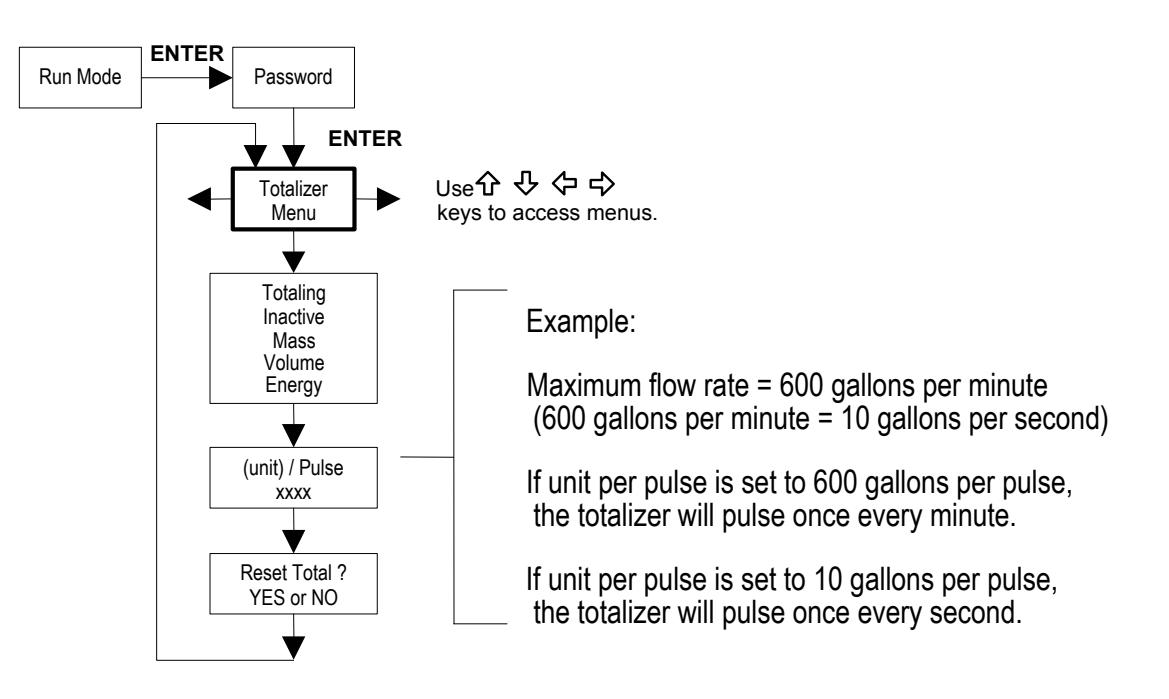

Use the Totalizer Menu to configure and monitor the totalizer. The totalizer output is a 50 millisecond (.05 second) positive pulse (relay closed for 50 milliseconds). The totalizer cannot operate faster than one pulse every 100 millisecond (.1 second). A good rule to follow is to set the unit per pulse value equal to the maximum flow in the same units per second. This will limit the pulse to no faster than one pulse every second.

# **Example for Setting the Totalizer**

The following shows how to set the totalizer to track mass flow in kg/sec. (All outputs are disabled while using the Set-up Menus.)

First, set the desired units of measurement:

- 1. Use  $\Leftarrow \Rightarrow$  keys to move to the Units Menu (see to page 64).
- 2. Press  $\Downarrow$  key until Mass Flow Unit appears. Press ENTER.
- Press ↓ key until kg appears in the numerator. Press ⇒ key to move the underline cursor to the denominator. Press the ↓ key until sec appears in the denominator. Press ENTER to select.
- 4. Press ↑ key until Units Menu appears.

Second, set the pulse output:

- 1. Use  $\Leftarrow \Rightarrow$  keys to move to the Totalizer Menu.
- 2. Press the  $\Downarrow$  key until Totaling appears.
- 3. Press ENTER and press the  $\Downarrow$  key to select Mass. Press ENTER.
- 4. Press ↓ key to set the pulse output in the units you have selected for mass flow of kg/ sec. Press ENTER and use ↑ ↓ ⇐ ⇒ keys to set the pulse value equal to the maximum flow in the same units per second. Press ENTER.
- 5. To reset the totalizer, press  $\Downarrow$  key until Reset Total? Appears. Press ENTER and the  $\Downarrow$  key to reset the totalizer if desired. Press ENTER.
- 6. Press the EXIT key and answer YES to permanently save your changes.

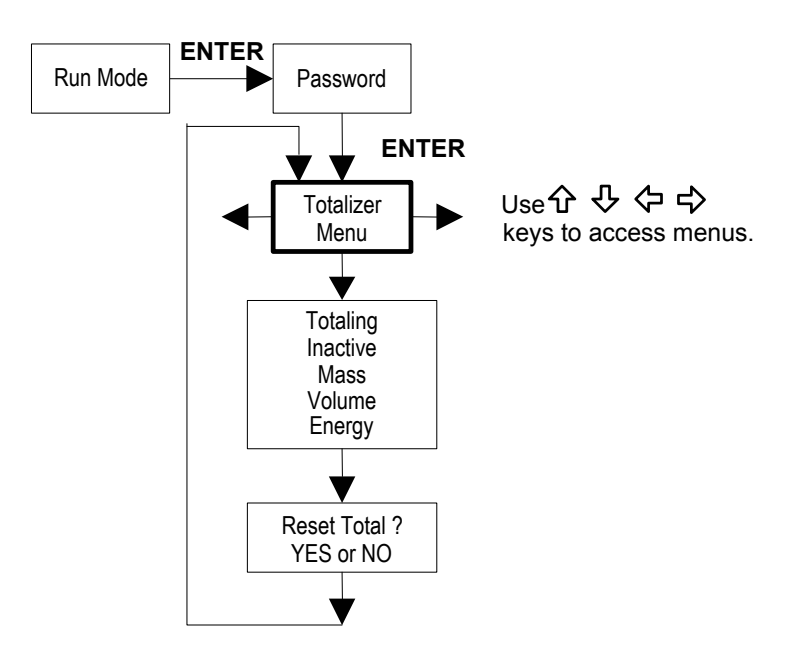

Use the Totalizer #2 to monitor flow or energy. Note that Totalizer #2 does not operate a relay. It is for monitoring only.

# 3.3.7 Energy Menu – For EMS Energy Meters Only

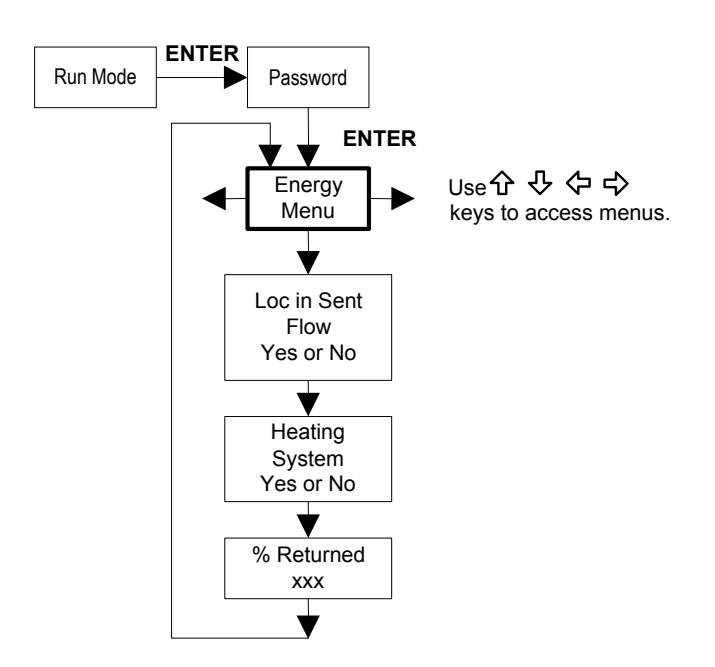

# **Configuration:**

There are several possibilities regarding the measurement of water or steam energy given the location of the meter and the use of a second RTD. The table below summarizes the possibilities:

| Fluid | Meter Location     | Second RTD                      | Measurement      |
|-------|--------------------|---------------------------------|------------------|
| Water | "Sent" Flow Line   | "Return" Flow Line              | Change in Energy |
| Water | "Return" Flow Line | "Sent" Flow Line                | Change in Energy |
| Water | "Sent" Flow Line   | None                            | Outgoing Energy  |
| Steam | "Sent" Flow Line   | "Return" Flow Line (condensate) | Change in Energy |
| Steam | "Sent" Flow Line   | None                            | Outgoing Energy  |

As above, you must properly configure the meter in the Energy Menu.

- 1. Loc in Sent Flow? Select Yes or No based on where the meter is located. Refer to the above table.
- 2. Heating System? Select Yes for a hot water system used for heating. Select No for a chilled water system used for cooling. Always select Yes for a steam system.
- 3. % Returned. Select a number between 0% and 100%. Estimate the amount of water that returns. It is usually 100%, or can be less than 100% if historical data shows the amount of makeup water used. If a second RTD is not used, set to 0%. When 0% is selected, the energy calculation represents the outgoing energy only (no return energy is subtracted).

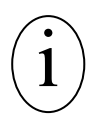

# **IMPORTANT NOTICE**

The meter ships from the factory assuming 0% return and has a 1000 ohm resistor installed in the RTD #2 wiring location. This needs to be removed if the meter is to be used in a manner other than with 0% return and with the customer supplied RTD in its place.

#### 3.3.8 Fluid Menu

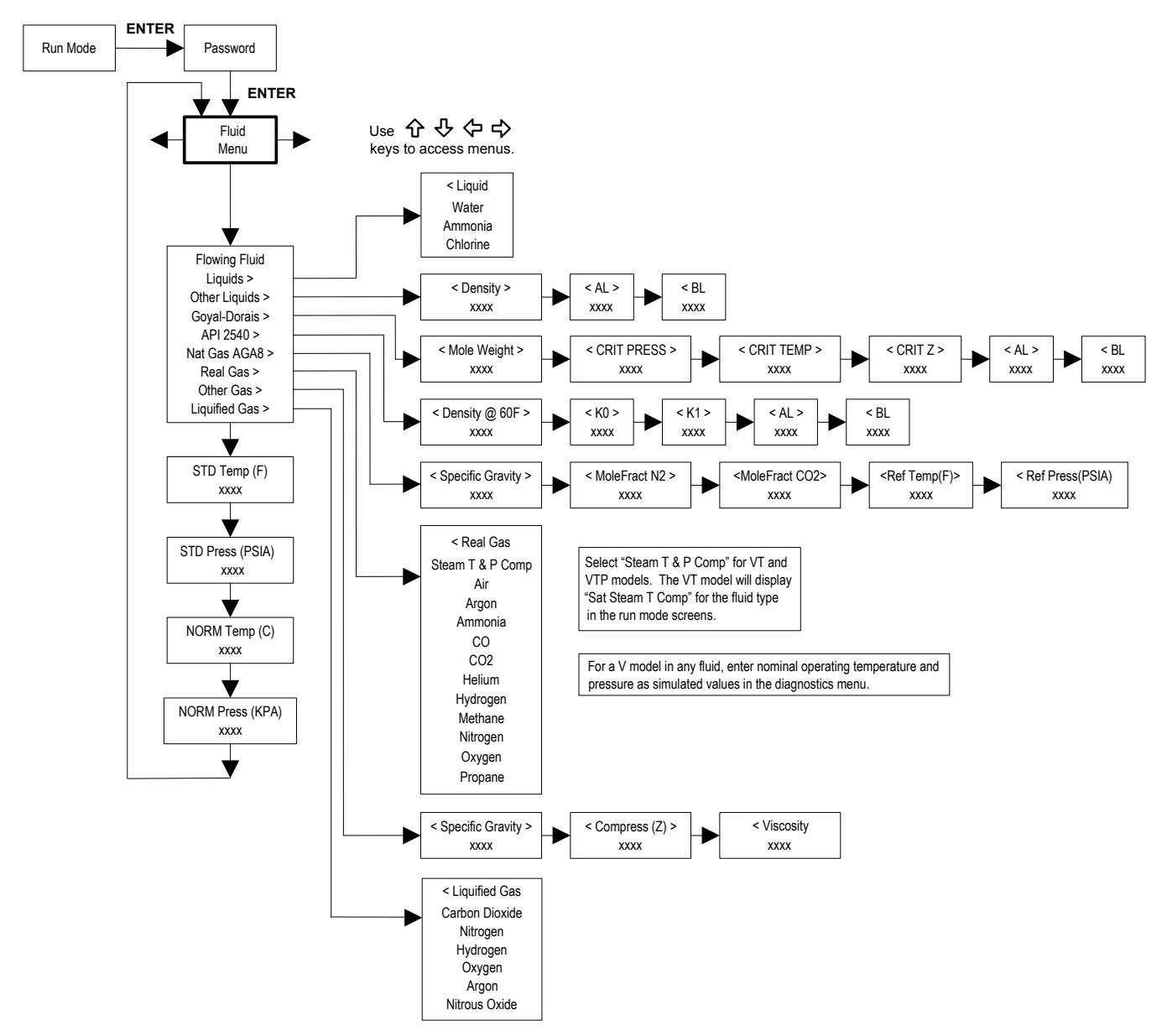

Use the Fluid Menu to configure the flow meter for use with common gases, liquids and steam. Your flow meter is pre-programmed at the factory for your application's process fluid.

Reference Richard W. Miller, Flow Measurement Engineering Handbook (Third Edition, 1996), page 2-75 for definition and use of the Goyal-Doraiswamy equation and page 2-76 for the definition and use of the API 2540 equation. Also, see Appendix B for Fluid Calculation equations.

The units of measurement used in the Fluid Menu are preset and are as follows: Mole Weight = lbm/(lbm•mol), CRIT PRESS = psia, CRIT TEMP =  $^{\circ}$ R, Density = kg /m3 and Viscosity = cP (centipoise).

#### 3.3.9 UNITS MENU

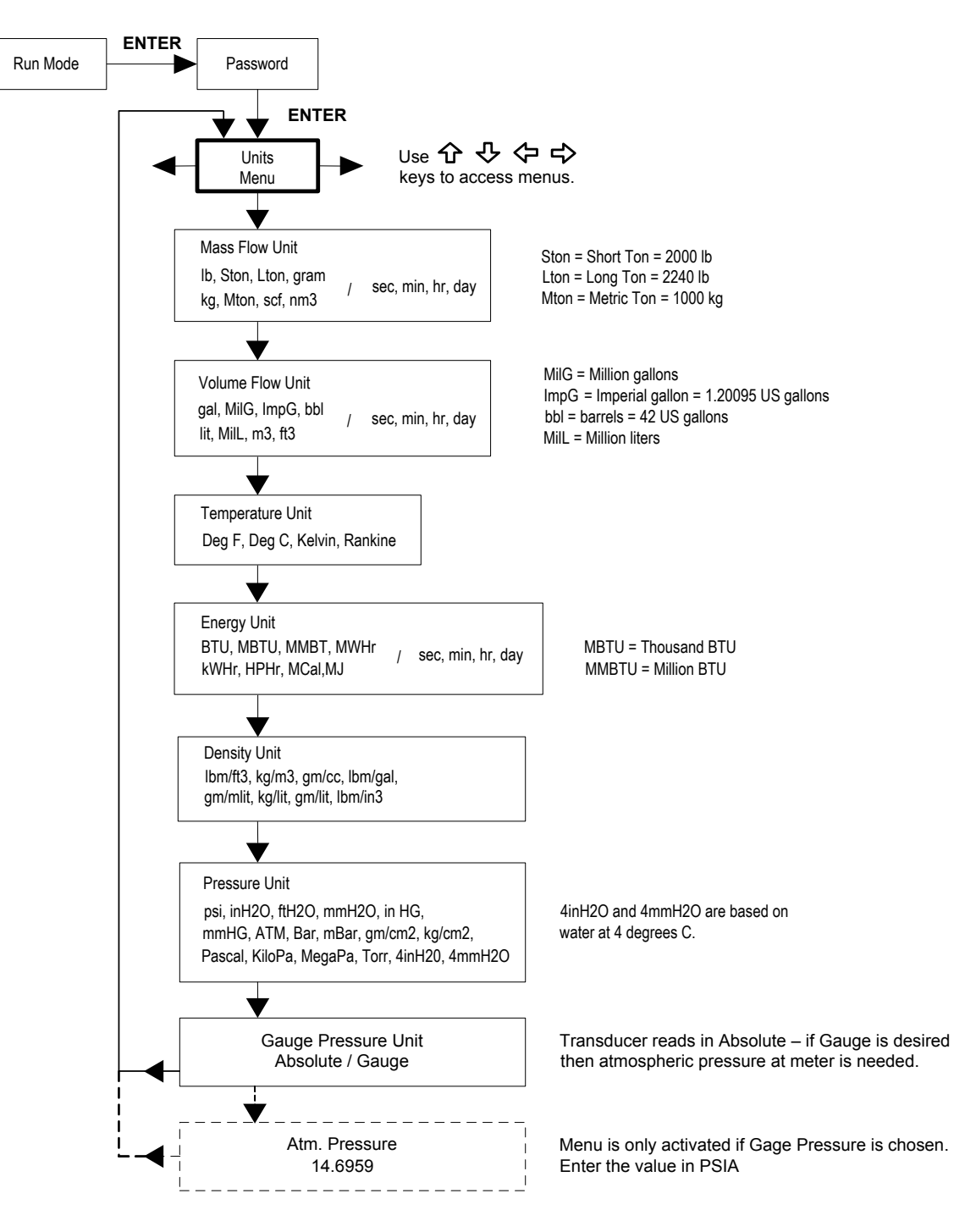

Use the Units Menu to configure the flow meter with the desired units of measurement. (These are global settings and determine what appears on all screens.)

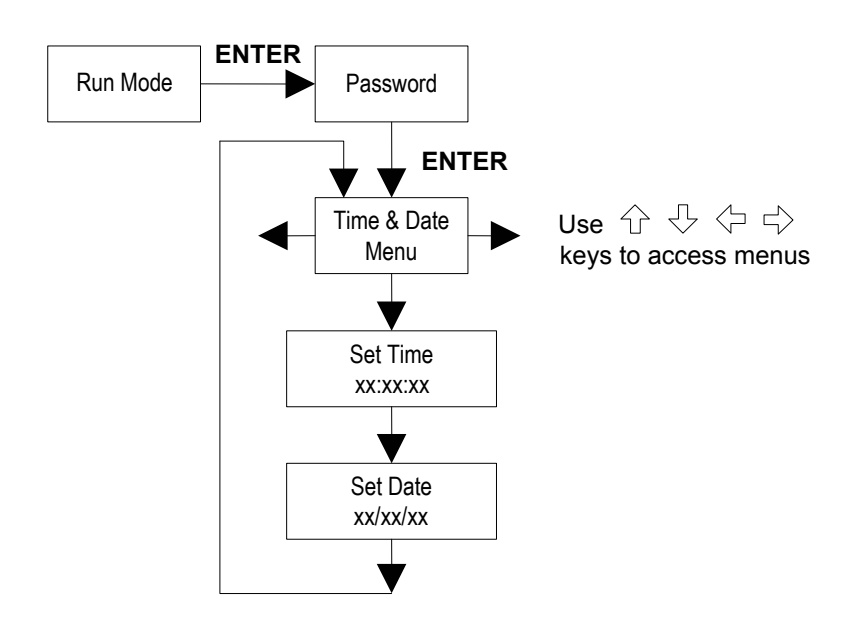

Use the Time and Date Menu to enter the correct time and date into the flow meter's memory. The parameters are used in the Run Mode and the alarm and system log files.

# **IMPORTANT NOTICE**

Time is displayed in AM/PM format, but military format is used to set the time. For example; 1:00 PM is entered as 13:00:00 in the Set Time menu.

#### **Example for Setting the Time**

How to set the time to 12:00:00. You can check the time in the Run Mode by pressing the  $\uparrow \downarrow$  keys until the Time & Date screen appears. Note: All outputs are disabled while using the Set-up Menus.

- 1. Use  $\Leftarrow \Rightarrow$  keys to move to the Time and Date Menu.
- 2. Press  $\Downarrow$  key until Set Time appears. Press ENTER.
- Press ↓ key until 1 appears. Press ⇒ key to move the underline cursor to the next digit. Press the ↓ key until 2 appears. Continue sequence until all desired parameters are entered. Press ENTER to return to the Time and Date Menu.
- 4. Press EXIT to return to the Run Mode.

#### 3.3.11 Diagnostics Menu

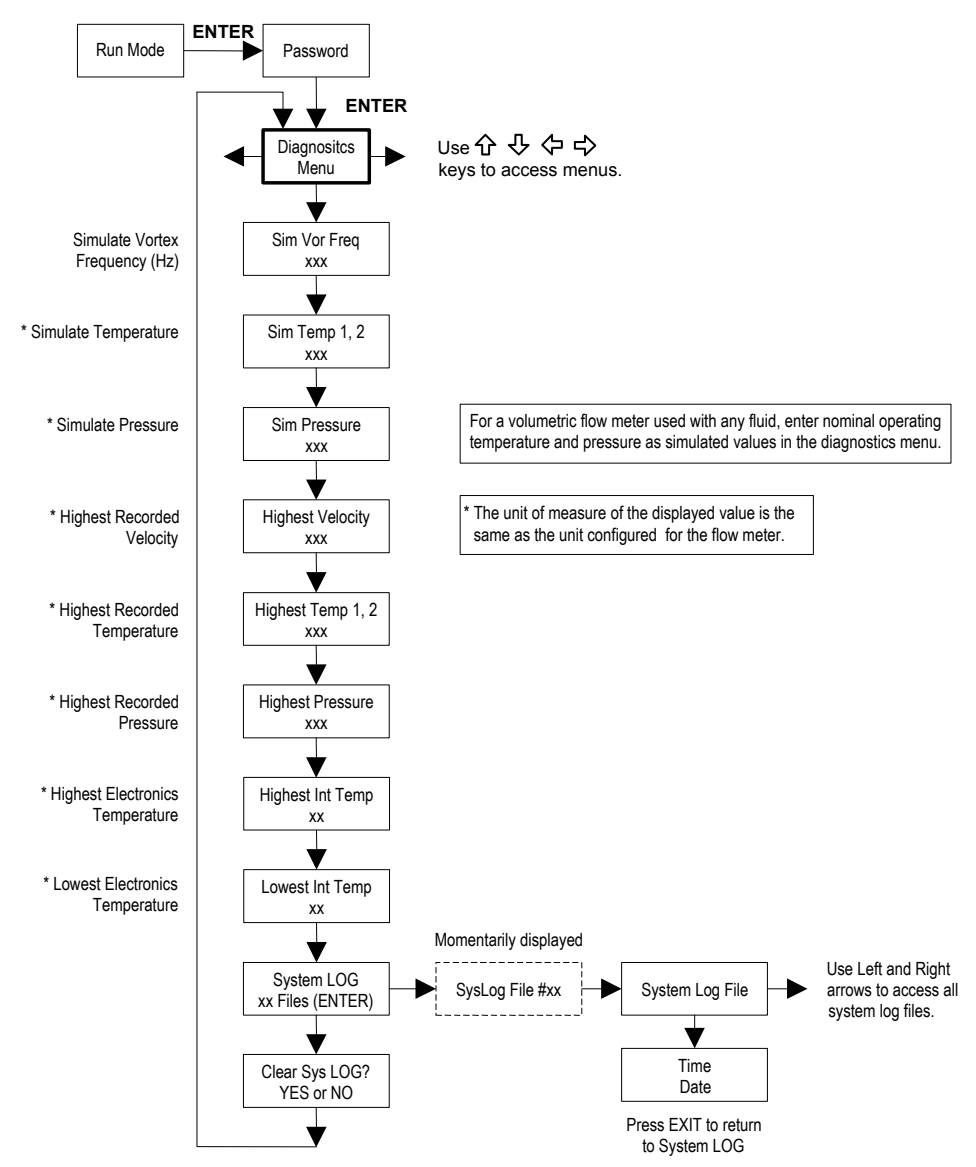

Use the Diagnostics Menu to simulate operation and review the system files. The system log files contain time/date stamped messages including: power on, power off, programming time outs, parameter faults, incorrect password entry and other various information relative to system operation and programming.

The simulated inputs are for testing the meter to verify that the programming is correct. They are also used to enter nominal operating temperature and pressure for the V (volumetric) only model. Simulated vortex frequency allows you to enter any value for the sensor input in Hz. The meter will calculate a flow rate based on the corresponding value and update all analog outputs. **The totalizer display and output is not affected by a simulated frequency**. The simulated pressure and temperature settings work the same way. The meter will output these new values and will use them to calculate a new density for mass flow measurement. Note: When your diagnostic work is complete, make sure to return the values to zero to allow the electronics to use the actual transducer values. For the V only model, keep the temperature and pressure at nominal operating conditions. If the meter display indicates a temperature or pressure fault, a substitute value can be entered to allow flow calculations to continue at a fixed value until the source of the fault is identified and corrected. **The units of measure of the displayed values are the same as the units configured for the flow meter**.

11451 Belcher Road South, Largo, FL 33773 • USA • Tel +1 (727) 447-6140 • Fax +1 (727) 442-5699 • sales@onicon.com F-2600 & F-2700 Vortex Flow Meter Manual 04/16 - 0808-10 / 19204 Page 68

### 3.3.12 Calibration Menu

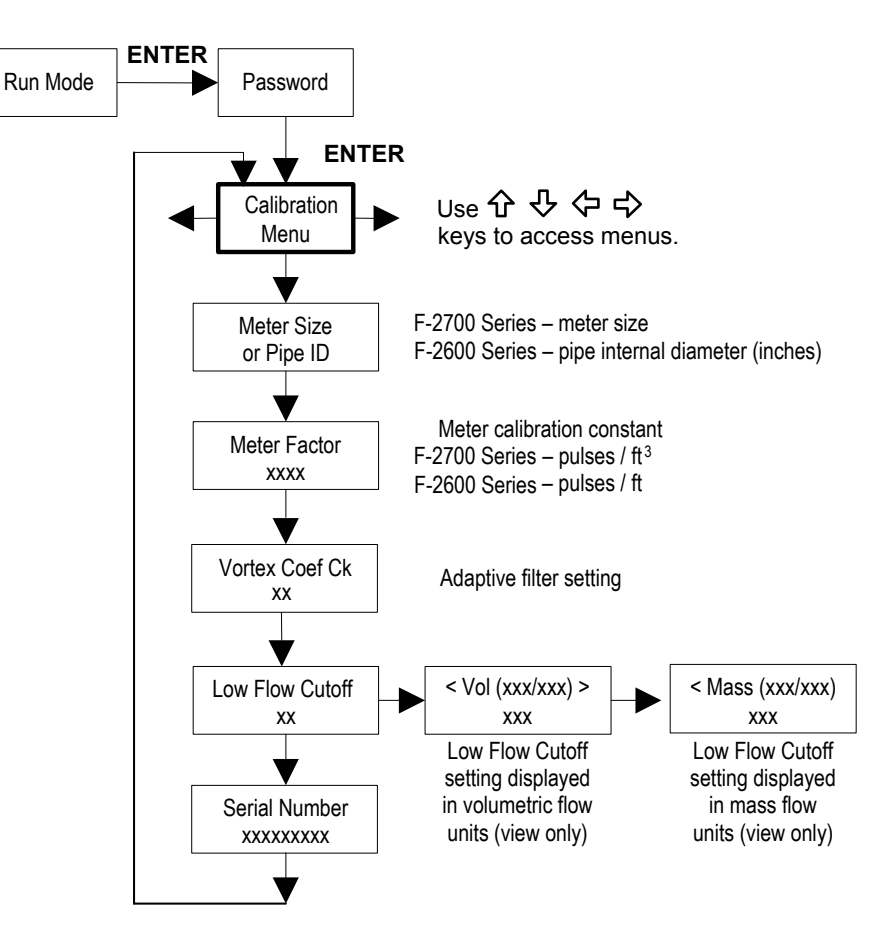

The Calibration Menu contains the calibration coefficients for the flow meter. These values should be changed only by properly trained personnel. The Vortex Coef Ck and Low Flow Cutoff are set at the factory. Consult the factory for help with these settings if the meter is showing erratic flow rate.

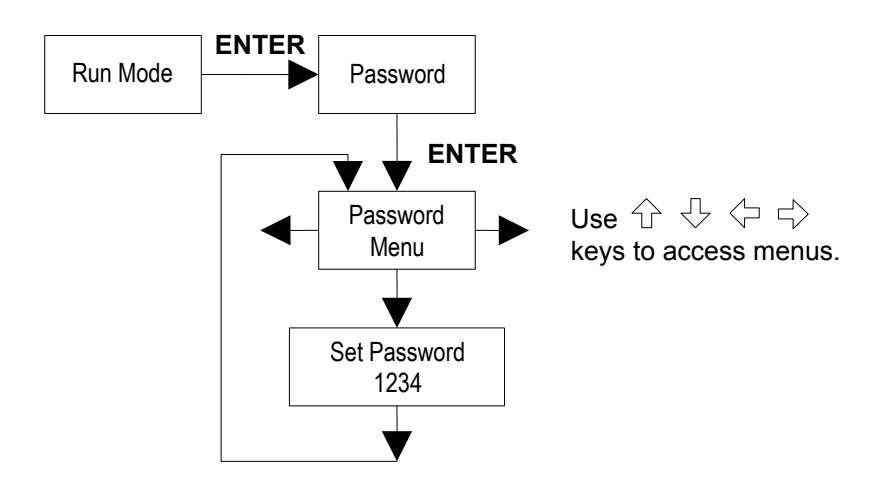

Use the Password Menu to set or change the system password. The factory-set password is 1234.

# **SECTION 4.0: SERIAL COMMUNICATIONS**

# 4.1 HART COMMUNICATIONS

The HART Communications Protocol (Highway Addressable Remote Transducer Protocol) is a bidirectional digital serial communications protocol. The HART signal is based on the Bell 202 standard and is superimposed on 4-20 mA Output 1. Peer-to-peer (analog / digital) and multi-drop (digital only) modes are supported.

### 4.1.1 WIRING

The diagrams below detail the proper connections required for HART communications:

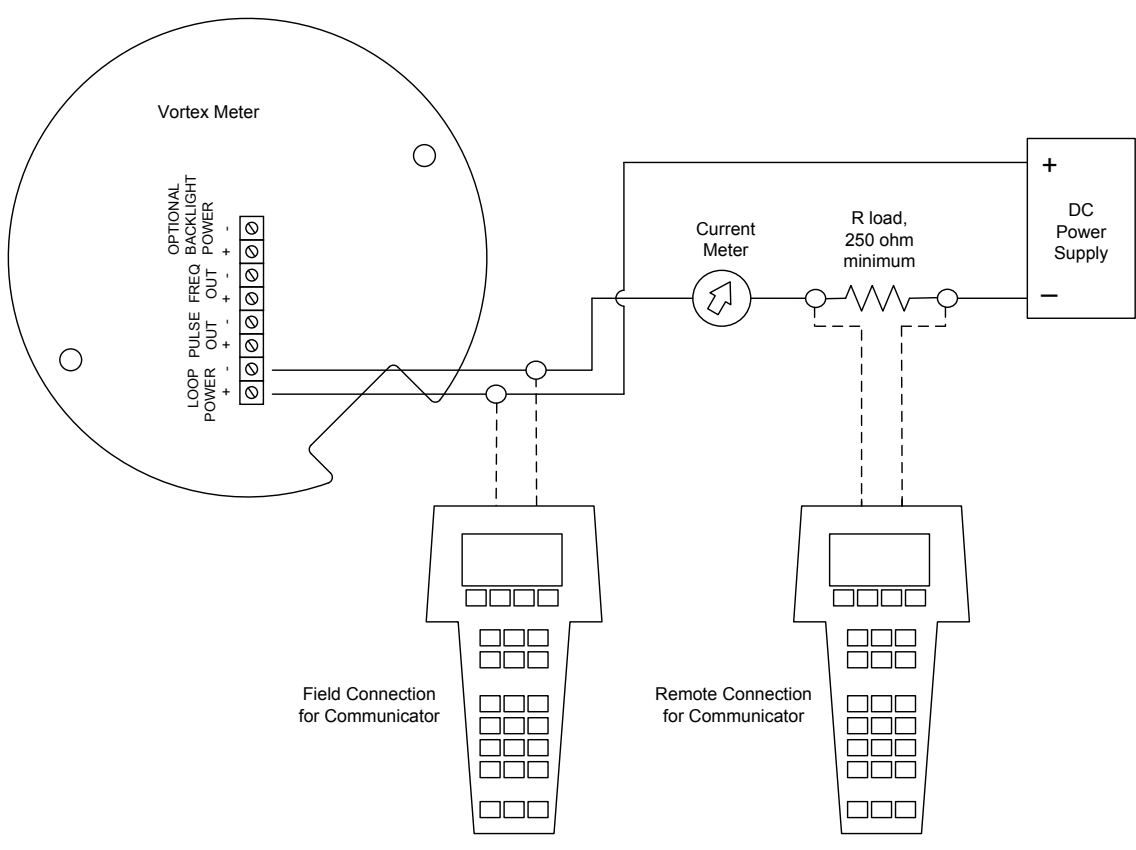

# **Loop Powered Meter Wiring**

Figure 50. Loop-Powered Meter Wiring (HART)

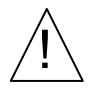

# WARNING

Place controls in manual mode when making configuration changes to the vortex meter.

# **DC** Powered Meter Wiring

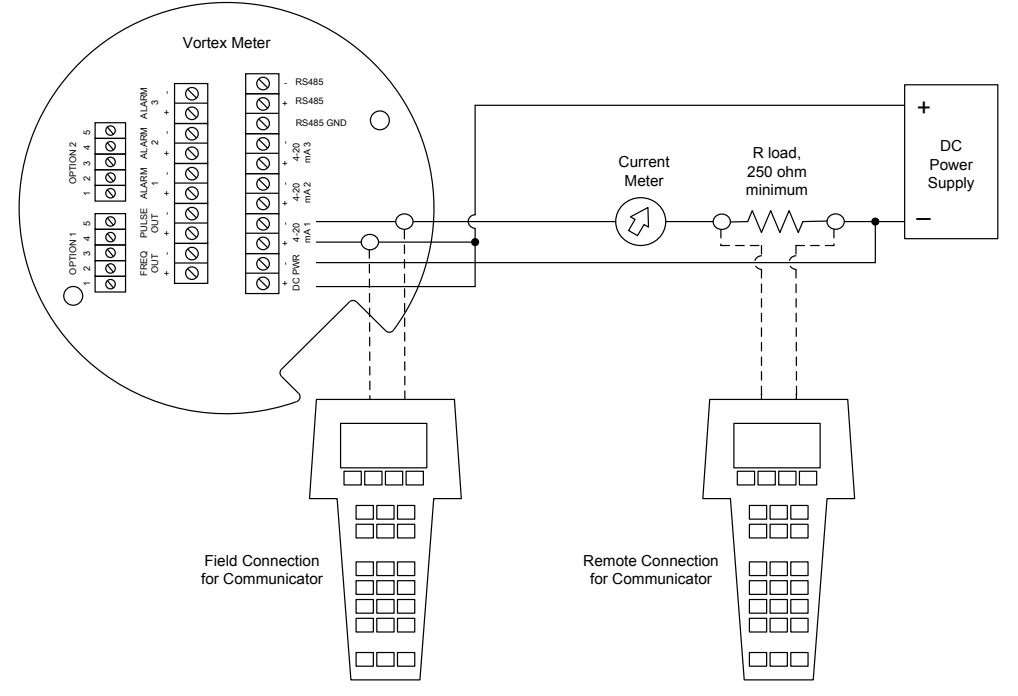

Figure 51. DC Powered Meter Wiring (HART)

# **AC Powered Meter Wiring**

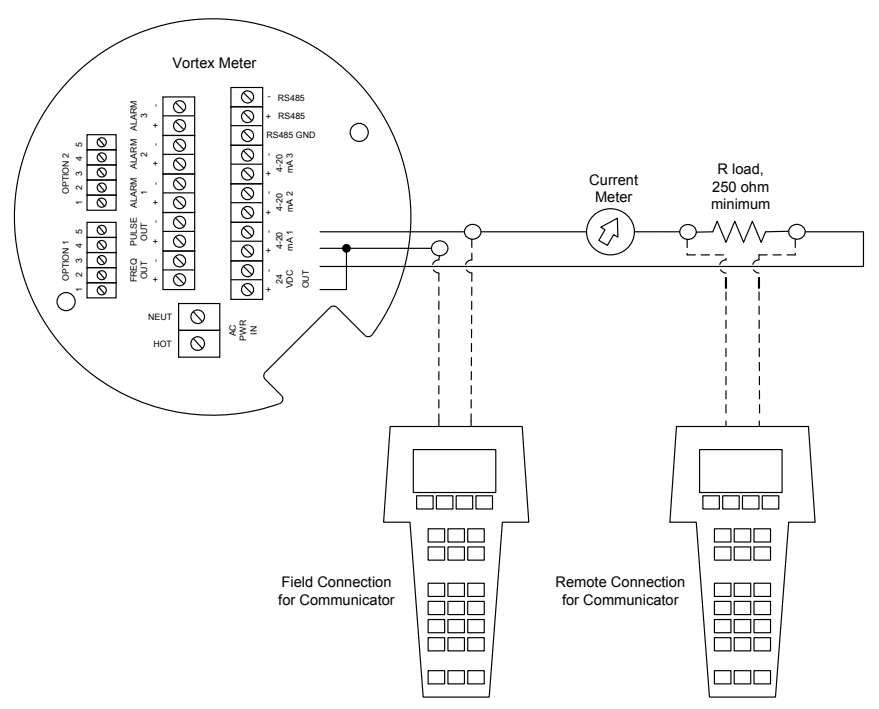

Figure 52. AC Powered Meter Wiring (HART)
# **Online Menu**

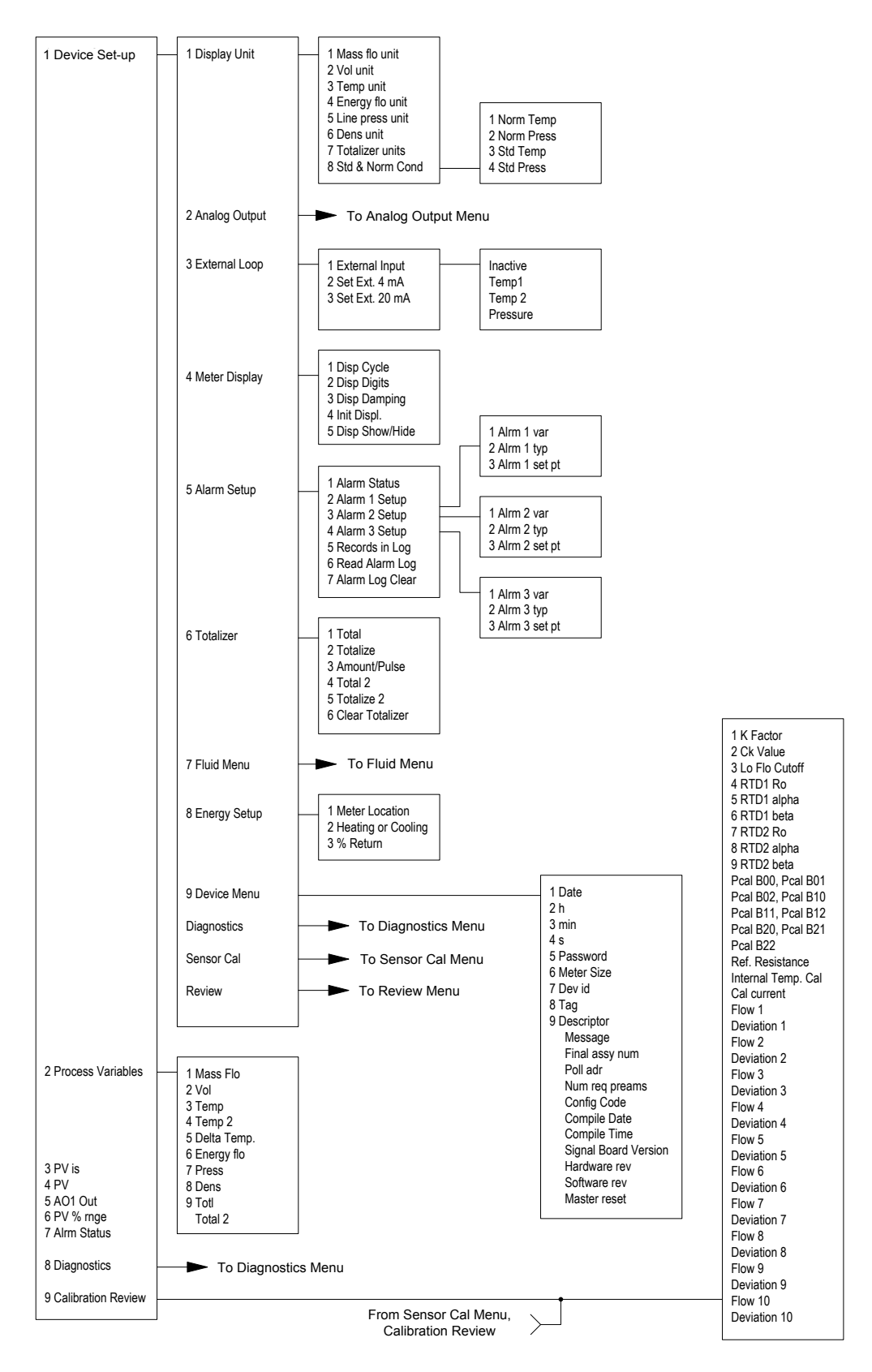

11451 Belcher Road South, Largo, FL 33773 • USA • Tel +1 (727) 447-6140 • Fax +1 (727) 442-5699 • sales@onicon.com F-2600 & F-2700 Vortex Flow Meter Manual 04/16 - 0808-10 / 19204 Page 73

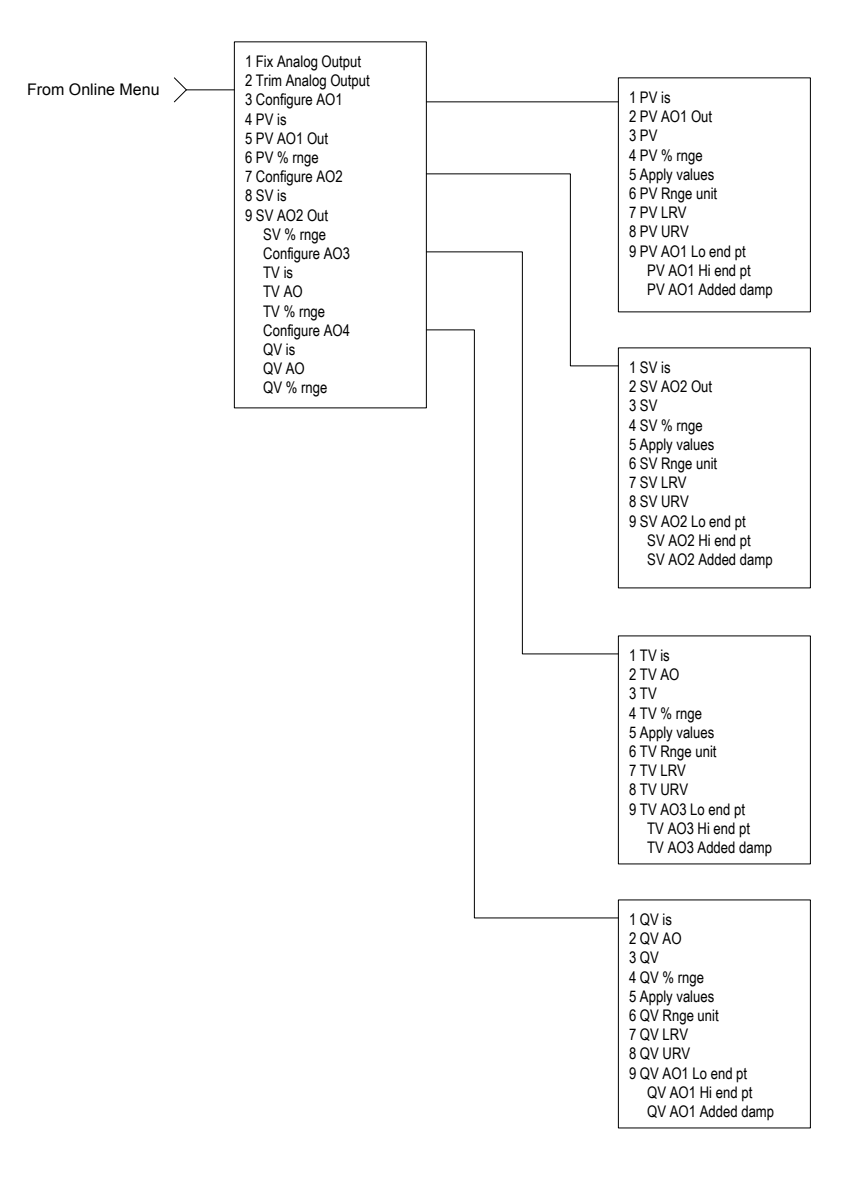

# **Analog Output Menu**

#### HART Commands with the DD Menu Continued

# Fluid Menu

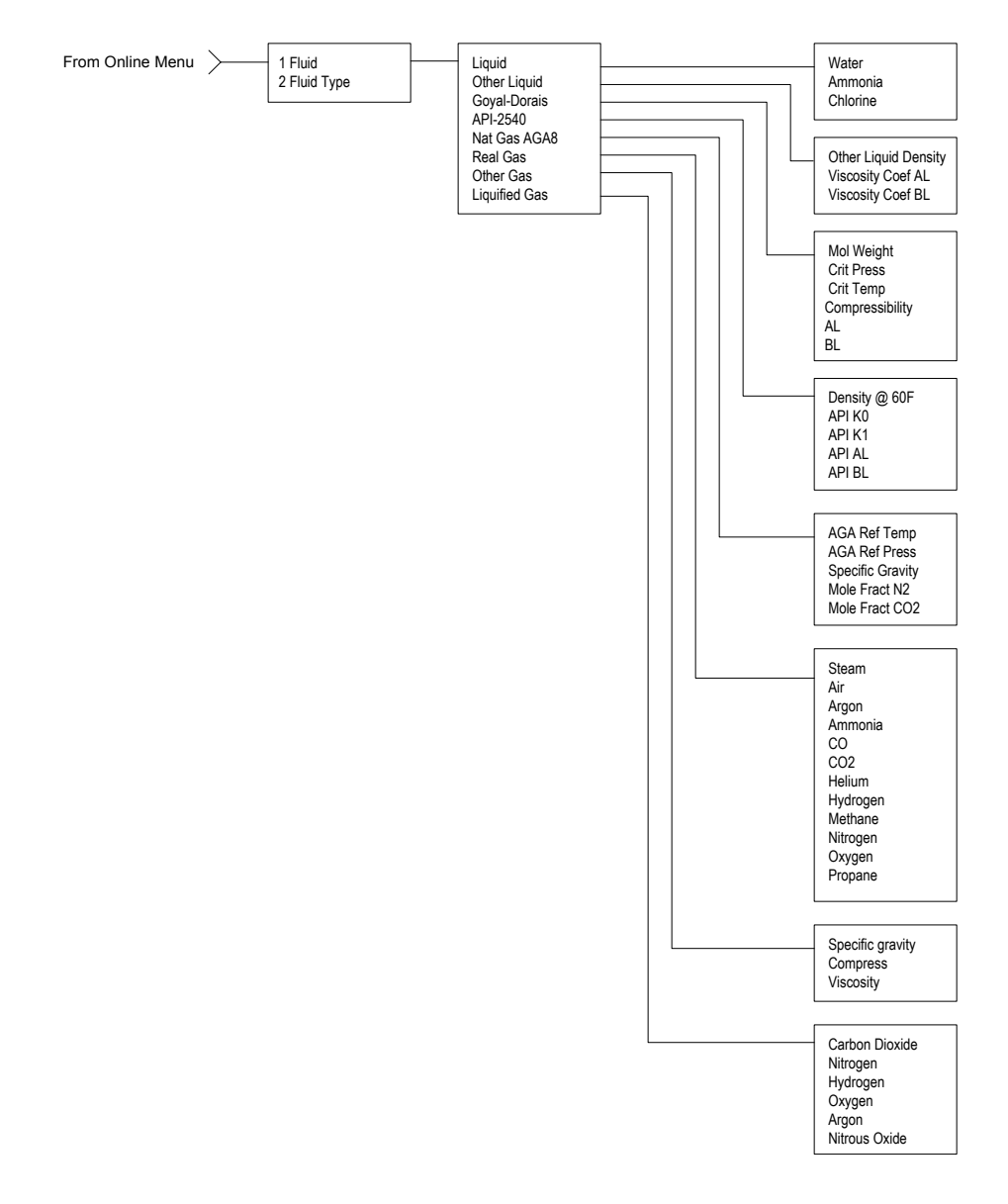

#### HART Commands with the DD Menu Continued

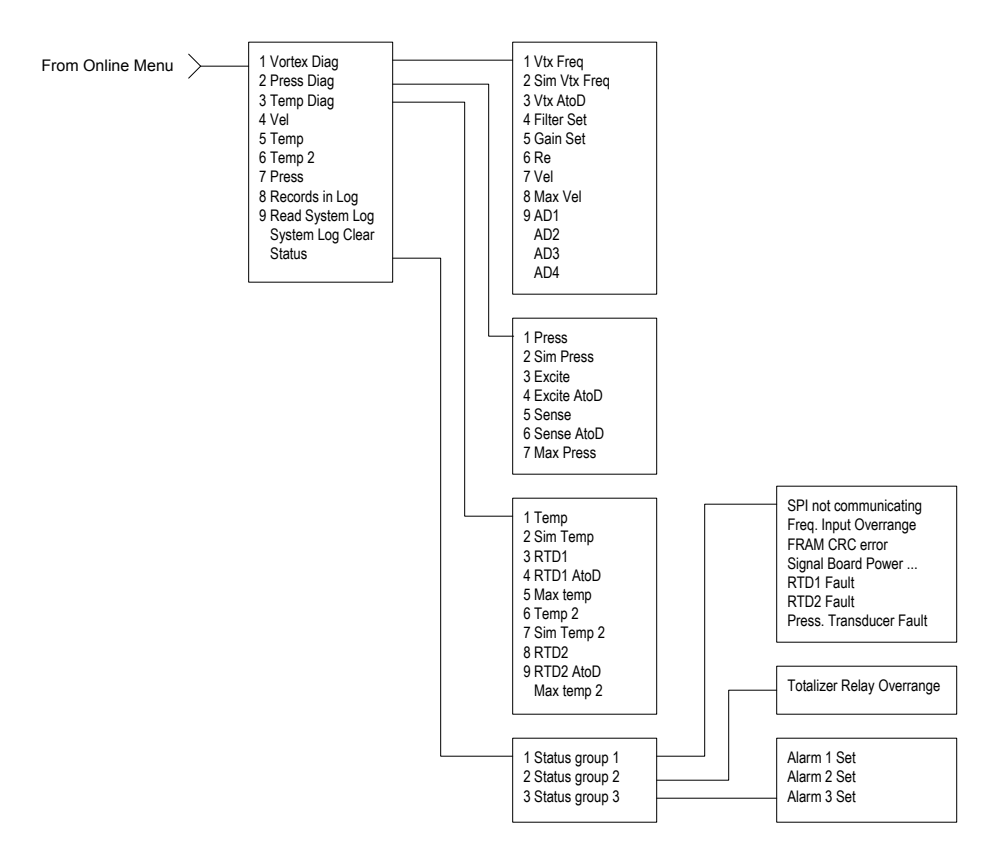

# **Diagnostics Menu**

#### **Review Menu**

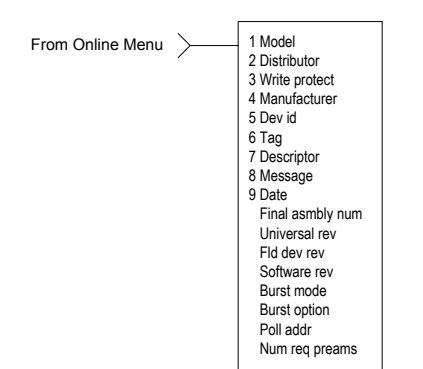

#### HART Commands with the DD Menu Continued

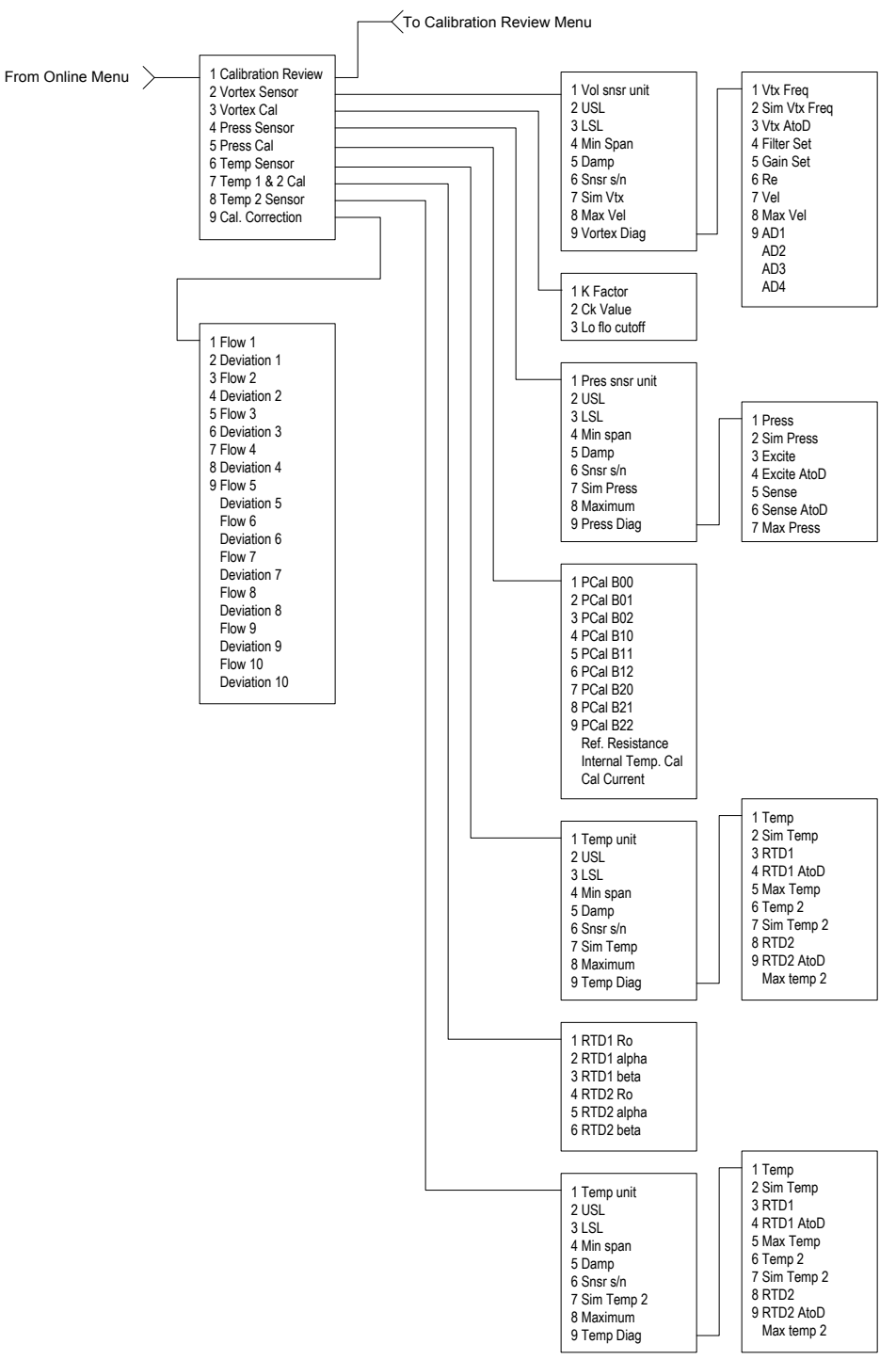

#### Sensor Cal Menu

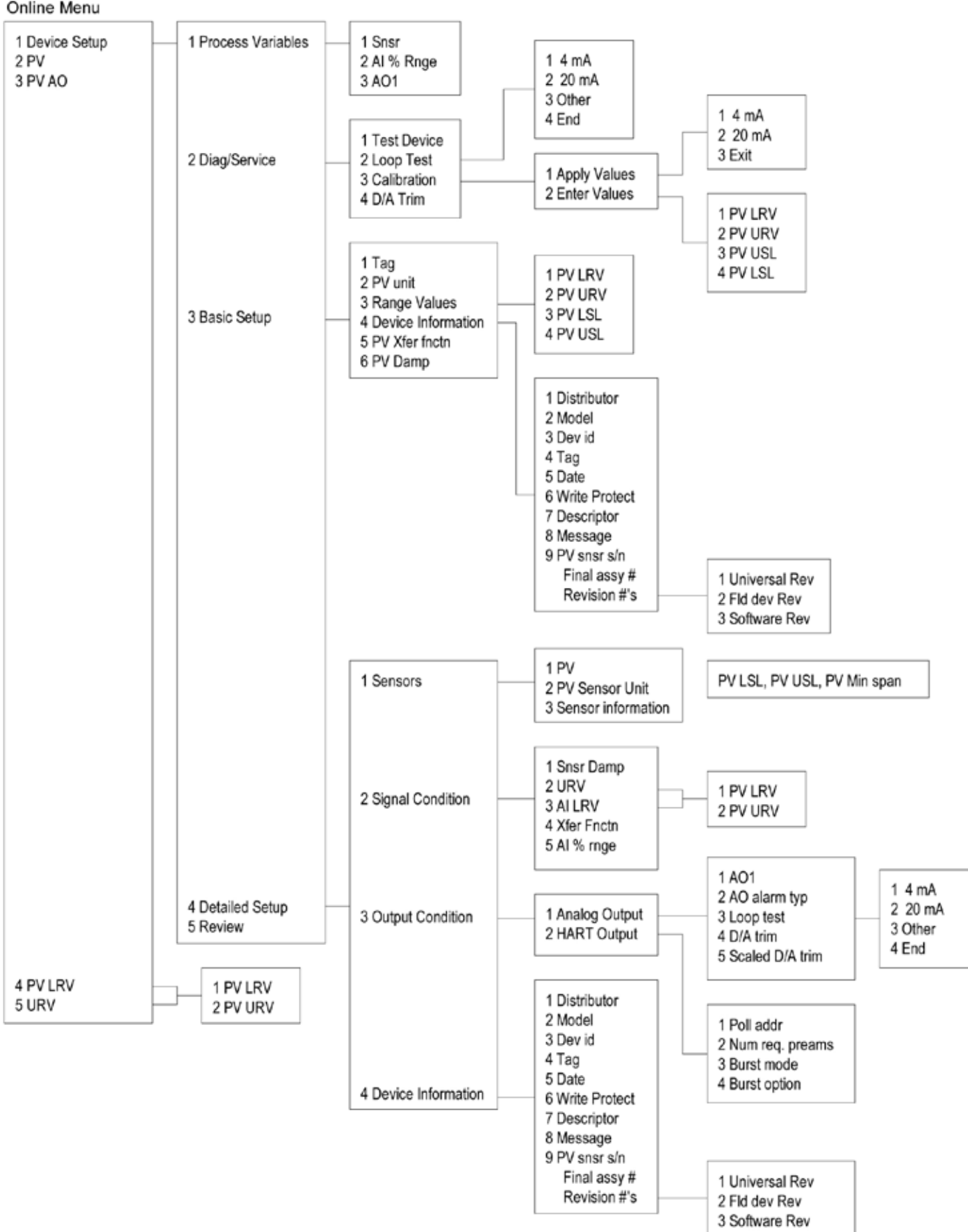

#### 4.1.3 HART Commands with Generic DD Menu

Online Menu

Use password 16363.

11451 Belcher Road South, Largo, FL 33773 • USA • Tel +1 (727) 447-6140 • Fax +1 (727) 442-5699 • sales@onicon.com F-2600 & F-2700 Vortex Flow Meter Manual 04/16 - 0808-10 / 19204 Page 78

# **Fast Key Sequence**

Use password 16363.

| Sequence     | Description        | Access | Notes                                               |
|--------------|--------------------|--------|-----------------------------------------------------|
| 1,1,1        | Snsr               | View   | Primary variable value                              |
| 1,1,2        | AI % Rnge          | View   | Analog output % range                               |
| 1,1,3        | AO1                | View   | Analog output, mA                                   |
| 1,2,1        | Test Device        | N/A    | Not used                                            |
| 1,2,2,1      | 4 mA               | View   | Loop test, fix analog output at 4 mA                |
| 1,2,2,2      | 20 mA              | View   | Loop test, fix analog output at 20 mA               |
| 1,2,2,3      | Other              | Edit   | Loop test, fix analog output at mA value entered    |
| 1,2,2,4      | End                |        | Exit loop test                                      |
| 1,2,3,1,1    | 4 mA               | N/A    | Not used, apply values                              |
| 1,2,3,1,2    | 20 mA              | N/A    | Not used, apply values                              |
| 1,2,3,1,3    | Exit               |        | Exit apply values                                   |
| 1,2,3,2,1    | PV LRV             | Edit   | Primary variable lower range value                  |
| 1,2,3,2,2    | PV URV             | Edit   | Primary variable upper range value                  |
| 1,2,3,2,3    | PV USL             | View   | Primary variable upper sensor limit                 |
| 1,2,3,2,4    | PV LSL             | View   | Primary variable lower sensor limit                 |
| 1,2,4        | D/A Trim           | Edit   | Calibrate electronics 4 mA and 20 mA values         |
| 1,3,1        | Тад                | Edit   | Tag                                                 |
| 1,3,2        | PV unit            | Edit   | Primary variable units                              |
| 1,3,3,1      | PV LRV             | Edit   | Primary variable lower range value                  |
| 1,3,3,2      | PV URV             | Edit   | Primary variable upper range value                  |
| 1,3,3,3      | PV LSL             | View   | Primary variable upper sensor limit                 |
| 1,3,3,4      | PV USL             | View   | Primary variable lower sensor limit                 |
| 1,3,4,1      | Distributor        | N/A    | Not used                                            |
| 1,3,4,2      | Model              | N/A    | Not used                                            |
| 1,3,4,3      | Dev id             | View   | Device identification                               |
| 1,3,4,4      | Тад                | Edit   | Тад                                                 |
| 1,3,4,5      | Date               | Edit   | Date                                                |
| 1,3,4,6      | Write Protect      | View   | Write protect                                       |
| 1,3,4,7      | Descriptor         | Edit   | Vortex flowmeter                                    |
| 1,3,4,8      | Message            | Edit   | 32 character alphanumeric message                   |
| 1,3,4,9      | PV snsr s/n        | View   | Primary variable sensor serial number               |
| 1,3,4,menu   | Final assy #       | Edit   | Final assembly number                               |
| 1,3,4,menu,1 | Universal Rev      | View   | Universal revision                                  |
| 1,3,4,menu,2 | Fld dev Rev        | View   | Field device revision                               |
| 1,3,4,menu,3 | Software Rev       | View   | Software revision                                   |
| 1,3,5        | PV Xfer fnctn      | View   | Linear                                              |
| 1,3,6        | PV Damp            | Edit   | Primary variable damping (time constant) in seconds |
| 1,4,1,1      | PV                 | View   | Primary variable value                              |
| 1,4,1,2      | PV Sensor Unit     | Edit   | Primary variable units                              |
| 1,4,1,3      | Sensor Information | View   | PV LSL, PV USL, PV Min span                         |

Continued on next page.

| Sequence     | Description     | Access | Notes                                               |
|--------------|-----------------|--------|-----------------------------------------------------|
| 1,4,2,1      | Snsr Damp       | Edit   | Primary variable damping (time constant) in seconds |
| 1,4,2,2,1    | PV LRV          | Edit   | Primary variable low range value                    |
| 1,4,2,2,2    | PV URV          | Edit   | Primary variable upper range value                  |
| 1,4,2,3,1    | PV LRV          | Edit   | Primary variable low range value                    |
| 1,4,2,3,2    | PV URV          | Edit   | Primary variable upper range value                  |
| 1,4,2,4      | Xfer Fnctn      | View   | Linear                                              |
| 1,4,2,5      | AI % rnge       | View   | Analog output % range                               |
| 1,4,3,1,1    | AO1             | View   | Analog output, mA                                   |
| 1,4,3,1,2    | AO alarm typ    | N/A    | Not used                                            |
| 1,4,3,1,3,1  | 4 mA            | View   | Loop test, fix analog output at 4 mA                |
| 1,4,3,1,3,2  | 20 mA           | View   | Loop test, fix analog output at 20 mA               |
| 1,4,3,1,3,3  | Other           | Edit   | Loop test, fix analog output at mA value entered    |
| 1,4,3,1,3,4  | End             |        | Exit loop test                                      |
| 1,4,3,1,4    | D/A trim        | Edit   | Calibrate electronics 4 mA and 20 mA values         |
| 1,4,3,1,5    | Scaled D/A trim | N/A    | Not used                                            |
| 1,4,3,2,1    | Poll addr       | Edit   | Poll address                                        |
| 1,4,3,2,2    | Num req. preams | View   | Number of required preambles                        |
| 1,4,3,2,3    | Burst mode      | N/A    | Not used                                            |
| 1,4,3,2,4    | Burst option    | N/A    | Not used                                            |
| 1,4,4,1      | Distributor     | N/A    | Not used                                            |
| 1,4,4,2      | Model           | N/A    | Not used                                            |
| 1,4,4,3      | Dev id          | View   | Device identification                               |
| 1,4,4,4      | Тад             | Edit   | Tag                                                 |
| 1,4,4,5      | Date            | Edit   | Date                                                |
| 1,4,4,6      | Write Protect   | View   | Write protect                                       |
| 1,4,4,7      | Descriptor      | Edit   | Vortex flowmeter                                    |
| 1,4,4,8      | Message         | Edit   | 32 character alphanumeric message                   |
| 1,4,4,9      | PV snsr s/n     | View   | Primary variable sensor serial number               |
| 1,4,4,menu   | Final assy #    | Edit   | Final assembly number                               |
| 1,4,4,menu,1 | Universal Rev   | View   | Universal revision                                  |
| 1,4,4,menu,2 | Fld dev Rev     | View   | Field device revision                               |
| 1,4,4,menu,3 | Software Rev    | View   | Software revision                                   |
| 1,5          | Review          | N/A    | Not used                                            |
| 2            | PV              | View   | Primary variable value                              |
| 3            | PV AO           | View   | Analog output, mA                                   |
| 4,1          | PV LRV          | Edit   | Primary variable lower range value                  |
| 4,2          | PV URV          | Edit   | Primary variable upper range value                  |
| 5,1          | PV LRV          | Edit   | Primary variable lower range value                  |
| 5,2          | PV URV          | Edit   | Primary variable upper range value                  |

#### 4.2 MODBUS COMMUNICATIONS

**Applicable Flow Meter Models:** ONICON F-2600 & F-2700 Series Mass Flow Meters with Modbus communication protocol and firmware version 4.00.58 and above.

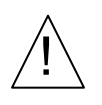

#### WARNING

Place controls in manual mode when making configuration changes to the vortex meter.

#### **Overview**

This document describes the preliminary implementation of the Modbus communication protocol for use in monitoring common process variables in the ONICON F2600 Series Mass Vortex Flow Meter. The physical layer utilizes the half-duplex RS-485 port and the Modbus protocol.

#### **Reference Documents**

The following documents are available online from www.modbus.org. Modbus Application Protocol Specification V1.1 Modbus Over Serial Line Specification & Implementation Guide V1.0 Modicon Modbus Protocol Reference Guide PI–MBUS–300 Rev. J

#### 4.2.1 Wiring

An RS-485 daisy chained network configuration as depicted below is recommended. Do not use a star, ring, or cluster arrangement.

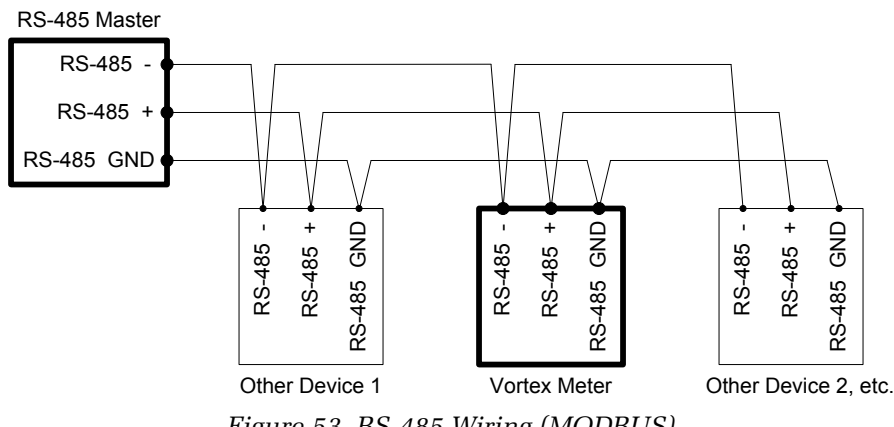

Figure 53. RS-485 Wiring (MODBUS)

#### **PIN LABELING (AMONG DEVICES)**

"RS-485 –" = "A" = "TxD-/RxD-" = "Inverting pin" "RS-485 +" = "B" = "TxD+/RxD+" = "Non-Inverting pin" "RS-485 GND" = "GND" = "G" = "SC" = "Reference"

#### 4.2.2 Menu Items

The following menu items are in the Output Menu and allow selection and control of the Modbus communication protocol.

#### Address

When the Modbus protocol is selected, the Modbus address is equal to the user's programmable device address if it is in the range 1...247 in accordance with the Modbus specification. If the device address is zero or is greater than 247, then the Modbus address is internally set to 1.

# **Comm Protocol**

The Comm Protocol menu allows selection of "Modbus RTU Even," "Modbus RTU Odd," or "Modbus RTU None2," or "Modbus RTU None1," (non-standard Modbus) with Even, Odd and None referring to the parity selection. When even or odd parity is selected, the unit is configured for 8 data bits, 1 parity bit and 1 stop bit; with no parity, the number of stop bits is 1 (non-standard) or 2. When changing the protocol, the change is made as soon as the Enter key is pressed.

#### **Modbus Units**

The Modbus Units menu is to control which units, where applicable, the meter's variables will be displayed in. Internal – (these are the base units of the meter, °F, psia, lbm/sec, ft3/ sec, Btu/sec, lbm/ft3 Display) – variables are displayed in user selected display unit.

#### **Modbus Order**

The byte order within registers and the order in which multiple registers containing floating point or long integer data are transmitted may be changed with this menu item. According to the Modbus specification, the most significant byte of a register is transmitted first, followed by the least significant byte. The Modbus specification does not prescribe the order in which registers are transmitted when multiple registers represent values longer than 16 bits. Using this menu item, the word order and byte order for floating point and long integer values may be reversed to accommodate different Modbus operating systems.

The following four selections are available in this menu. When selecting an item, the protocol is changed immediately without having to press the ENTER key.

| 0-1:2-3             | Most significant register first, most significant byte first (default) |  |
|---------------------|------------------------------------------------------------------------|--|
| 2-3:0-1             | Least significant register first, least significant byte first         |  |
| 1-0:3-2             | Most significant register first, least significant byte first          |  |
| 3-2:1-0             | Least significant register first, most significant byte first          |  |
| Table 2. Byte Order |                                                                        |  |

Note that all of the registers are affected by the byte order, including strings and registers representing 16-bit integers. The register order only affects the order of those registers representing 32-bit floating point and long integer data, but does not affect single 16-bit integers or strings.

# **Modbus Protocol**

The Modbus RTU protocol is supported in this implementation. Supported baud rates are 1200, 2400, 4800, 9600, 19200, 38400, 57600, and 115200. The default baud rate is 19200 baud. Depending upon the Modbus protocol selected, data is transmitted in 8-bit data frames with even or odd parity and 1 stop bit or no parity and 2 or 1 (non-standard) stop bits.

The current Modbus protocol specification does not define register usage, but there is an informal register numbering convention derived from the original (now obsolete) Modicon Modbus protocol specification which is still used by many vendors of Modbus capable products.

| Registers   | Usage                                                                                                    | Valid Function Codes                                                                       |
|-------------|----------------------------------------------------------------------------------------------------|--------------------------------------------------------------------------------------------|
| 00001–09999 | Read/write bits ("coils")                                                                                                    | 01 (read coils) 05 (write single<br>coil) 15 (write multiple coils)                        |
| 10001-19999 | Read-only bits ("discrete inputs")                                                                                                    | 02 (read discrete inputs)                                                                  |
| 30001–39999 | Read-only 16 bit registers ("input<br>registers"), IEEE 754 floating point<br>register pairs, arbitrary length strings<br>encoded as two ASCII characters per<br>16-bit register    | 03 (read holding registers) 04<br>(read input registers)                                   |
| 40001–49999 | Read/write 16-bit registers ("holding<br>registers"), IEEE 754 floating point<br>register pairs, arbitrary length strings<br>encoded as two ASCII characters per<br>16-bit register | 03 (read holding registers) 06<br>(write single register) 16 (write<br>multiple registers) |

Each range of register numbers maps to a unique range of addresses that are determined by the function code and the register number. The address is equal to the least significant four digits of the register number minus one, as shown in the following table.

| Registers   | Function Codes | Data Type and Address Range           |
|-------------|----------------|---------------------------------------|
| 00001-09999 | 01, 05, 15     | Read/write bits 0000-9998             |
| 10001-19999 | 02             | Read-only bits 0000-9998              |
| 30001-39999 | 03, 04         | Read-only 16-bit registers 0000-9998  |
| 40001-49999 | 03, 06, 16     | Read/write 16-bit registers 0000-9998 |

# 4.2.3 **Register Definitions**

The meter serial number and those variables that are commonly monitored (mass, volume and energy flow rates, total, pressure, temperature, density, viscosity, Reynolds number, and diagnostic variables such as frequency, velocity, gain, amplitude and filter setting) are accessible via the Modbus protocol. Long integer and floating point numbers are accessed as pairs of 16-bit registers in the register order selected in the Modbus Order menu. Floating point numbers are formatted as single precision IEEE 754 floating point values.

The flow rate, temperature, pressure, and density variables may be accessed as either the flow meter internal base units or in the user-programmed display units, which is determined by the programming Output Menu's "Modbus Units" item. The display units strings may be examined by accessing their associated registers. Each of these units string registers contain two characters of the string, and the strings may be two to 12 characters in length with unused characters set to zero. Note that the byte order affects the order in which the strings are transmitted. If the Modbus Order menu (see Section 4.2.2) is set to 0-1:2-3 or 2-3:0-1, then the characters are transmitted in the correct order. If set to 1-0:3-2 or 3-2:1-0, then each pair of characters will be transmitted in reverse order.

| Registers   | Variable         | Data Type     | Units         | <b>Function Code</b> | Addresses |
|-------------|------------------|---------------|---------------|----------------------|-----------|
| 65100-65101 | Serial number    | unsigned long | —             | 03, 04               |           |
| 30525-30526 | Totalizer        | unsigned long | display units | 03, 04               | 524-525   |
| 32037-32042 | Totalizer units  | string        | —             | 03, 04               | 2036-2041 |
| 30009-30010 | Mass flow        | float         | display units | 03, 04               | 8-9       |
| 30007-30008 | Volume flow      | float         | display units | 03, 04               | 6-7       |
| 30005-30006 | Pressure         | float         | display units | 03, 04               | 4-5       |
| 30001-30002 | Temperature      | float         | display units | 03, 04               | 0-1       |
| 30029-30030 | Velocity         | float         | ft/sec        | 03, 04               | 28-29     |
| 30015-30016 | Density          | float         | display units | 03, 04               | 14-15     |
| 30013-30014 | Viscosity        | float         | сP            | 03, 04               | 12-13     |
| 30031-30032 | Reynolds number  | float         | —             | 03, 04               | 30-31     |
| 30025-30026 | Vortex frequency | float         | Hz            | 03, 04               | 24-25     |
| 34532       | Gain             | char          | —             | 03, 04               | 4531      |
| 30085-30086 | Vortex amplitude | float         | Vrms          | 03, 04               | 84-85     |
| 30027-30028 | Filter setting   | float         | Hz            | 03, 04               | 26-27     |

Table 3. Register Definitions

The following registers are available with the energy meter firmware:

| Registers   | Variable           | Data Type     | Units         | <b>Function Code</b> | Addresses |
|-------------|--------------------|---------------|---------------|----------------------|-----------|
| 30527-30528 | Totalizer #2       | unsigned long | display units | 03, 04               | 526-527   |
| 32043-32048 | Totalizer #2 units | string        | _             | 03, 04               | 2042-2047 |
| 30003-30004 | Temperature #2     | float         | display units | 03, 04               | 2-3       |
| 30011-30012 | Energy flow        | float         | display units | 03, 04               | 10-11     |

The following registers contain the display units strings:

| Registers   | Variable          | Data Type | Units | <b>Function Code</b> | Addresses |
|-------------|-------------------|-----------|-------|----------------------|-----------|
| 32007-32012 | Volume flow units | string    | _     | 03, 04               | 2006-2011 |
| 32001-32006 | Mass flow units   | string    |       | 03, 04               | 2000-2005 |
| 32025-32030 | Temperature units | string    | _     | 03, 04               | 2024-2029 |
| 32019-32024 | Pressure units    | string    | _     | 03, 04               | 2018-2023 |
| 32031-32036 | Density units     | string    | _     | 03, 04               | 2030-2035 |
| 32013-32017 | Energy flow units | string    | —     | 03, 04               | 2012-2017 |

Function codes 03 (read holding registers) and 04 (read input registers) are the only codes supported for reading these registers, and function codes for writing holding registers are not implemented. We recommend that the floating point and long integer registers be read in a single operation with the number of registers being a multiple of two. If this data is read in two separate operations, each reading a single 16-bit register, then the value will likely be invalid.

The floating point registers with values in display units are scaled to the same units as are displayed, but are instantaneous values that are not smoothed. If display smoothing is enabled (non-zero value entered in the Display TC item in the Display Menu), then the register values will not agree exactly with the displayed values.

# **Exception Status Definitions**

The Read Exception Status command (function code 07) returns the exception status byte, which is defined as follows. This byte may be cleared by setting "coil" register #00003 (function code 5, address 2, data = 0xff00).

| Bit(s) | Definition                              |
|--------|-----------------------------------------|
| 0-1    | Byte order (see Modbus Order on page 2) |
|        | 0 = 3-2:1-0 1 = 2-3:0-1                 |
|        | 2 = 1-0:3-2 $3 = 0-1:2-3$               |
| 2      | Temperature sensor fault                |
| 3      | Pressure sensor fault                   |
| 4      | A/D converter fault                     |
| 5      | Period overflow                         |
| 6      | Pulse overflow                          |
| 7      | Configuration changed                   |

# **Discrete Input Definitions**

The status of the three alarms may be monitored via the Modbus Read Discrete Input command (function code 02). The value returned indicates the state of the alarm, and will be #1 only if the alarm is enabled and active. A zero value is transmitted for alarms that are either disabled or inactive.

| Registers | Variable       | <b>Function Code</b> | Address |
|-----------|----------------|----------------------|---------|
| 10001     | Alarm #1 state | 02                   | 0       |
| 10002     | Alarm #2 state | 02                   | 1       |
| 10003     | Alarm #3 state | 02                   | 2       |

# **Control Register Definitions**

The only writable registers in this implementation are the Reset Exception Status, Reset Meter and Reset Totalizer functions, which are implemented as "coils" which may be written with the Write Single Coil command (function code 05) to address 8 through 10, respectively (register #00009 through #00011). The value sent with this command must be either 0x0000 or 0xff00, or the meter will respond with an error message. The totalizer will be reset or exception status cleared only with a value of 0xff00.

# **Error Responses**

If an error is detected in the message received by the unit, the function code in the response is the received function code with the most significant bit set, and the data field will contain the exception code byte as follows:

| Exception<br>Code | Description                                                                                               |
|-------------------|----------------------------------------------------------------------------------------------------|
| 01                | Invalid function code — function code not supported by device                                             |
| 02                | Invalid data address — address defined by the start address and number of registers is out of range       |
| 03                | Invalid data value — number of registers = 0 or >125 or incorrect data with the Write Single Coil command |

If the first byte of a message is not equal to the unit's Modbus address, if the unit detects a parity error in any character in the received message (with even or odd parity enabled), or if the message CRC is incorrect, the unit will not respond.

# **Command Message Format**

The start address is equal to the desired first register number minus one. The addresses derived from the start address and the number of registers must all be mapped to valid defined registers, or an invalid data address exception will occur.

| Device Address | <b>Function Code</b> | Start Address  | N=Number of Registers | CRC     |
|----------------|----------------------|----------------|-----------------------|---------|
| 8 bits, 1247   | 8 bits               | 16 bits, 09998 | 16 bits, 1125         | 16 bits |

# Normal Response Message Format

| <b>Device Address</b> | <b>Function Code</b> | Byte Count = 2 | Data                 | CRC     |
|-----------------------|----------------------|----------------|----------------------|---------|
| 8 bits, 1247          | 8 bits               | x N            | (N) 16-bit registers | 16 bits |

**Exception Response Message Format** 

| <b>Device Address</b> | <b>Function Code</b> | Exception Code | CRC     |
|-----------------------|----------------------|----------------|---------|
| 8 bits, 1247          | 8 bits               | 8 bits         | 16 bits |

# Examples

Read the exception status byte from the device with address 1:

01 07 41 E2

01 Device address 07 Function code, 04 = read exception status

A typical response from the device is as follows:

01 07 03 62 31

01 Device address07 Function code03 Exception status byte62 31 CRC

Request the first 12 registers from device with address 1:

01 04 00 00 00 0C F0 0F

01 Device address 04 Function code, 04 = read input register 00 00 Starting address 00 0C Number of registers = 12 F0 0F CRC

A typical response from the device is as follows: \*Note these are the older register definitions.

01 04 18 00 00 03 E8 00 00 7A 02 6C 62 00 00 41 BA 87 F2 3E BF FC 6F 42 12 EC 8B 4D D1

01 Device address 04 Function code 18 Number of data bytes = 24 00 00 03 E8 Serial number = 1000 (unsigned long) 00 00 7A 02 Totalizer = 31234 lbm (unsigned long) 6C 62 00 00 Totalizer units = "lb" (string, unused characters are 0) 41 BA 87 F2 Mass flow rate = 23.3164 lbm/sec (float) 3E BF FC 6F Volume flow rate = 0.3750 ft3/sec (float) 42 12 EC 8B Pressure = 36.731 psia (float) 4D D1 CRC

An attempt to read register(s) that don't exist:

01 04 00 00 00 50 F1 D2

01 Device address 04 Function code 4 = read input register 00 00 Starting address 00 50 Number of registers = 80 F0 36 CRC Results in an error response as follows:

01 84 02 C2 C1

01 Device address 84 Function code with most significant bit set indicates error response 02 Exception code 2 = invalid data address C2 C1 CRC

Request the state all three alarms:

01 02 00 00 00 03 38 0B 01 Device address 02 Function code 2 = read discrete inputs 00 00 Starting address 00 03 Number of inputs = 3 38 0B CRC

And the unit responds with:

01 02 01 02 20 49

01 Device address 02 Function code 01 Number of data bytes = 1 02 Alarm #2 on, alarms #1 and #3 off 20 49 CRC

To reset the totalizer:

01 05 00 00 FF 00 8C 3A

01 Device address 05 Function code 5 = write single coil 00 09 Coil address = 9 FF 00 Data to reset totalizer 8C 3A CRC (not the correct CRC EJS-02-06-07)

The unit responds with an identical message to that transmitted, and the totalizer is reset. If the "coil" is turned off as in the following message, the response is also identical to the transmitted message, but the totalizer is not affected.

01 05 00 00 00 00 CD CA

01 Device address 05 Function code 5 = write single coil 00 00 Coil address = 0 00 00 Data to "turn off coil" does not reset totalizer CD CA CRC

# 4.3.1. BACnet MS/TP Description

The BACnet Master-Slave/Token-Passing (MSTP) driver implements a data link protocol that uses the services of the RS-485 physical layer. The MS/TP bus is based on BACnet standard protocol SSPC-135, Clause 9. BACnet MS/TP protocol is a peer-to-peer, multiple master protocols based on token passing. Only master devices can receive the token, and only the device holding the token is allowed to originate a message on the bus. The token is passed from master device to master device using a small message. The token is passed in consecutive order starting with the lowest address. Slave devices on the bus only communicate on the bus when responding to a data request from a master device.

# 4.3.2. Baud Rates on the MS/TP Bus

An MS/TP bus can be configured to communicate at one of four different baud rates. It is very important that all of the devices on an MS/TP bus communicate at the same baud rate. The baud rate setting determines the rate at which devices communicate data over the bus. The available baud rate settings available on F-2600 and F-2700 Flow Meters are 9600, 19200, 38400 and 76800.

# 4.3.2.1. Baud Rate and MAC address configuration

- 1. Power on the meter
- 2. Press Enter to go configuration menu
- 3. Give the factory password 16363 (Use Up and Down arrows to enter the digits)
- 4. Navigate to Diagnostics menu
- 5. Press Enter and press right button immediately
- 6. Navigate to Config Code screen by continuous pressing down button
- 7. After reaching config code screen, press right to navigate to Comm. Type screen
- 8. Change the comm. Type to "Modbus" and press Enter **Note:** Modbus will enable Baud Rate and MAC address screens
- 9. Press Exit twice to reach Diagnostics menu back
- 10. Navigate to Output Menu by using right or left arrow buttons
- 11. Press Down button and reach Baud Rate and MAC address screens
- 12. Change the required settings and press Exit & Enter buttons to save the configuration
- 13. Do steps from b to g, and change the comm. Type as Hart.
- 14. Reboot the device by power off and on.

# Note:

a. Baud rates are 9600, 19200, 38400 or 76800 b. MAC address range is 0-127

# 4.3.3. Supported BACnet Objects

A BACnet object represents physical or virtual equipment information, as a digital input or parameters. ONICON F-2600 and F-2700 Flow Meters present the following object types:

- A. Device Object
- B. Analog Input
- C. Binary Input
- D. Binary Value

Each object type defines a data structure composed by properties that allow the access to the object information. The below table shows the implemented properties for each Vortex Mass Flow Meters object type.

| Properties                      | Object Type |              |              |              |
|---------------------------------|-------------|--------------|--------------|--------------|
|                                 | Device      | Analog Input | Binary Input | Binary Value |
| Object_Identifier               | 1           | 1            | 1            | 1            |
| Object_Name                     | 1           | 1            | 1            | *            |
| Object_Type                     | 1           | 1            | 1            | *            |
| System_Status                   | 1           |              |              |              |
| Vendor_Name                     | 1           |              |              |              |
| Vendor_Identifier               | 1           |              |              |              |
| Model_Name                      | 1           |              |              |              |
| Firmware_Revision               | 1           |              |              |              |
| Application-Software-Version    | 1           |              |              |              |
| Protocol_Version                | 1           |              |              |              |
| Protocol_Revision               | 1           |              |              |              |
| Protocol_Services_Supported     | 1           |              |              |              |
| Protocol_Object_Types_Supported | 1           |              |              |              |
| Object_List                     | 1           |              |              |              |
| Max_ADPU_Length_Accepted        | 1           |              |              |              |
| Segmentation_Supported          | 1           |              |              |              |
| ADPU_Timeout                    | 1           |              |              |              |
| Number_Of_ADPU_Retries          | 1           |              |              |              |
| Max_Masters                     | 1           |              |              |              |
| Max_Info_Frames                 | 1           |              |              |              |
| Device_Address_Binding          | 1           |              |              |              |
| Database_Revision               | 1           |              |              |              |
| Status_Flags                    |             |              |              |              |
| Event_State                     |             | 1            | 1            | *            |
| Reliability                     |             |              |              |              |
| Out_Of_Service                  |             | ✓(W)         | ✓(W)         | <b>√</b> (W) |
| Units                           |             | 1            |              |              |
| Polarity                        |             |              | <b>√</b> (W) |              |
| Priority_Array                  |             |              |              |              |
| Relinquish_Default              |             |              |              |              |
| Status_Flag                     |             | 1            | 1            | 1            |
| Present_Value                   |             | ✔(W)         | ✔(W)         | ✔(W)         |
| Inactive_Text                   |             |              |              |              |
| Active_Text                     | (7.1.7)     |              |              |              |

(W) – Writable Property.

# **3.1. Device Object:**

The Device object default property values are as follows -

| Property Name                   | Default Values                                                                                                    |
|---------------------------------|----------------------------------------------------------------------------------------------------|
| object-identifier               | 7                                                                                                    |
| object-name                     | Device,1                                                                                                    |
| object-type                     | Device                                                                                                    |
| system-status                   | operational                                                                                                    |
| vendor-name                     | ONICON, Incorporated                                                                                                    |
| vendor-identifier               | 206                                                                                                    |
| model-name                      | Vortex Meter                                                                                                    |
| firmware-revision               | N/A                                                                                                    |
| application-softwareversion     | 1.07                                                                                                    |
| protocol-version                | 1                                                                                                    |
| protocol-revision               | 4                                                                                                    |
| protocol-servicessupported      | {F,F,F,F,F,F,F,F,F,F,F,F,F,F,T,T,T,T,T,F,F,F,F,F,F,F,F,F,F,F,F,F,F,F,F,F,F,F,F                                                                                                    |
| protocol-object-types-supported | {T,F,F,T,F,T,F,F,F,F,F,F,F,F,F,F,F,F,F,F                                                                                                    |
| object-list                     | {(analog-input,1), (analog-input,2), (analog-input,3), (analog-<br>input,4), (analog-input,5), (analog-input,6), (analog-input,7), (analog-<br>input,8) (analog-input,9), (analog-input,10), (analog-input,11),<br>(analoginput,12), (analog-input,13), (analog-input,14), (analoginput,<br>15), (analog-input,16), (analog-input,17), (analoginput, 18), (analog-<br>input,19), (binary-input,1), (binary-input,2), (binaryinput,3), (binary-<br>input,4), (binary-value,1), (device,7) } |
| max-apdu-lengthaccepted         | 300                                                                                                    |
| segmentation-supported          | no-segmentation                                                                                                    |
| apdu-timeout                    | 3000                                                                                                    |
| number-of-APDU-retries          | 1                                                                                                    |
| max-master                      | 127                                                                                                    |
| max-info-frames                 | 1                                                                                                    |
| device-address-binding          | ()                                                                                                    |
| database-revision               | 0                                                                                                    |

Note - Device Communication Control: Password – "vortek"

# 4.3.3.2. Analog Input Object:

Vortex Mass Flow Meters Analog Input type objects are described in the below Table –

| Object Instance | Object Name | Unit                                                                                                    | Description                                    |
|-----------------|-------------|----------------------------------------------------------------------------------------------------|------------------------------------------------|
| 1               | Volume Flow | cubic-feet-per-second, cubic-feet-per-<br>minute, us-gallons-per-minute, imperial-<br>gallons-perminute, liters-per-minute,<br>liters-per-second, liters-per-hour, cubic-<br>meters-per-second, cubic-meters-per-<br>minute, cubic-meters-per-hour | This AI object is used to measure volume flow. |

| 2  | Mass Flow                    | pounds-mass-per-second, grams-per-<br>second, kilograms-per-second, kilo-<br>grams-per-minute, kilograms-per-hour,<br>pounds-mass-per-minute, pounds-<br>mass-per-hour, tons-per-hour, grams-<br>per-second, grams-per-minute                                                                                                    | This AI object is used to measure mass flow.                                                          |
|----|------------------------------|----------------------------------------------------------------------------------------------------|----------------------------------------------------------------------------------------------------|
| 3  | Temperature 1                | degrees-Celsius,<br>degrees-Kelvin,<br>degrees-Fahrenheit                                                                                                    | This AI object measures<br>Temperature in one of<br>the given Unit.                                   |
| 4  | Temperature 2                | degrees-Celsius,<br>degrees-Kelvin,<br>degrees-Fahrenheit                                                                                                    | This AI object measures<br>Temperature in one of<br>the given Unit.                                   |
| 5  | Pressure                     | pounds-force-per-squareinch,<br>inches-of-water, inches-of-mercury,<br>millimeters-of-mercury, bars, millibars,<br>pascals, kilopascals                                                                                                    | TBD                                                                                                   |
| 6  | Density                      | kilograms-per-cubic-meter                                                                                                    | TBD                                                                                                   |
| 7  | Energy Flow                  | Kilowatts, Horsepower, btus-per-hour, kilo-btus-per-hour, megawatts                                                                                                    | TBD                                                                                                   |
| 8  | Totalizer 1 &<br>Totalizer 2 | If Totalizer selection for Mass measure–<br>pounds-mass-per-second, grams-per-<br>second, kilograms-per-second, kilo-<br>grams-per-minute, kilograms-per-hour,<br>pounds-mass-per-minute, pounds-<br>mass-per-hour, tons-per-hour, grams-<br>per-second, grams-per-minute<br>If Totalizer selection for Volume<br>measure – cubic-feet-per-second,<br>cubic-feet-per-minute, us-gallons-per-<br>minute, imperial-gallons-per-minute,<br>liters-per-minute, liters-per-second,<br>liters-per-hour, cubic-meters-per-<br>second, cubic-meters-per-<br>second, cubic-meters-per-<br>second, cubic-meters-per-minute,<br>cubic-meters-per-hour<br>If Totalizer selection for Energy<br>measure –<br>Kilowatts, Horsepower, btus-per-hour,<br>kilo-btus-per-hour, megawatts | An electronic counter<br>which records the total<br>accumulated flow over<br>a certain range of time. |
| 10 | StatusRegister               | NOUNITS                                                                                                    | TBD                                                                                                   |
| 11 | Channel 1<br>(4-20mA)        | milliamperes                                                                                                    | ТВD                                                                                                   |
| 12 | Channel 2<br>(4-20mA)        | milliamperes                                                                                                    | TBD                                                                                                   |
| 13 | Channel 3<br>(4-20mA)        | milliamperes                                                                                                    | TBD                                                                                                   |
| 14 | Scaled Freq                  | hertz                                                                                                    | TBD                                                                                                   |
| 15 | Flow Velocity                | feet-per-second                                                                                                    | TBD                                                                                                   |
| 16 | Viscosity                    | centipoises                                                                                                    | TBD                                                                                                   |
| 17 | Frequency                    | hertz                                                                                                    | TBD                                                                                                   |
| 18 | VorTex Amp                   | millivolts                                                                                                    | TBD                                                                                                   |
| 19 | FilterSetting                | hertz                                                                                                    | TBD                                                                                                   |

# 4.3.3.3. Binary Input Object:

Vortex Mass Flow Meters Binary Input type objects are described in the below Table.

| Object Instance | Object Name | Description                                                                  |
|-----------------|-------------|------------------------------------------------------------------------------|
| 1               | Alarm1      | The status of the three alarms may be monitored via the Modbus               |
| 2               | Alarm2      | command. The value returned indicates the state of the alarm, and will be    |
| 3               | Alarm3      | alarms that are either disabled or inactive. A zero value is transmitted for |
| 4               | External    | TBD                                                                          |

Note - Binary Input 4, Present value always read zero, because no information available from client, so the polarity property doesn't impact on Present value property when the Out of service property is false.

#### 3.4. Binary Value Object:

Vortex Mass Flow Meters Binary Value type objects are described in the below Table.

| Object Instance | Object Name | Description       |
|-----------------|-------------|-------------------|
| 1               | Reset       | Reset's Totalizer |

# 4.3.4. ANNEX - BACnet PROTOCOL IMPLEMENTATION CONFORMANCE STATEMENT

Date: 19-April-2012 Vendor Name: ONICON Incorporated Product Name: F-2000 Series Vortex Meter Product Model Number: F-2600 / F-2700 Applications Software Version: 1.07 Firmware Revision: N/A **BACnet Protocol Revision: 4** Product Description: Multivariable Vortex Flow Meter BACnet Standardized Device Profile (Annex L): BACnet Operator Workstation (B-OWS) □ BACnet Advanced Operator Workstation (B-AWS) □ BACnet Operator Display (B-OD) □ BACnet Building Controller (B-BC) □ BACnet Advanced Application Controller (B-AAC)  $\sqrt{BACnet Application Specific Controller (B-ASC)}$ □ BACnet Smart Sensor (B-SS) □ BACnet Smart Actuator (B-SA)

#### List all BACnet Interoperability Building Blocks Supported (Annex K):

| BIBBs    |  |
|----------|--|
| BIBBS    |  |
| DS-RP-B  |  |
| DS-WP-B  |  |
| DM-DDB-B |  |
| DM-DOB-B |  |
| DM-DCC-B |  |
| DS-RPM-B |  |
| DS-WPM-B |  |
|          |  |

| Services Supported           |          |  |  |
|------------------------------|----------|--|--|
| Read Property                | Execute  |  |  |
| Write Property               | Execute  |  |  |
| Read Property Multiple       | Execute  |  |  |
| Write Property Multiple      | Execute  |  |  |
| Who-Is                       | Execute  |  |  |
| I-AM                         | Initiate |  |  |
| Who-Has                      | Execute  |  |  |
| I-Have                       | Initiate |  |  |
| Device Communication Control | Execute  |  |  |

# **Segmentation Capability:**

| Able to transmit segmented messages | No |
|-------------------------------------|----|
| Able to receive segmented messages  | No |

# **Standard Object Types Supported:**

| Standard Object Types Supported |                          |                            |                                   |                    |
|---------------------------------|--------------------------|----------------------------|-----------------------------------|--------------------|
| Object Type                     | Dynamically<br>Creatable | Dynamically<br>Delete-able | Additional Writable<br>Properties | Range Restrictions |
| Analog Input (AI)               | No                       | No                         | None                              | None               |
| Binary Input (BV)               | No                       | No                         | None                              | None               |
| Binary Value                    | No                       | No                         | None                              | None               |
| Device                          | No                       | No                         | None                              | None               |

| Standard Object Types<br>Supported Writable Properties |               |                |          |  |
|--------------------------------------------------------|---------------|----------------|----------|--|
| Object Type Properties                                 |               |                |          |  |
| Analog Input (AI)                                      | Present Value | Out-Of-Service |          |  |
| Binary Input (BV)                                      | Present Value | Out-Of-Service | Polarity |  |
| Binary Value                                           | Present Value | Out-Of-Service |          |  |
| Device                                                 |               |                |          |  |

| Properties of Analog Input/Value Objects Type |                    |                  |                 |                |                   |       |
|-----------------------------------------------|--------------------|------------------|-----------------|----------------|-------------------|-------|
| ID                                            | Name               | Present<br>Value | Status<br>Flags | Event<br>State | Out of<br>Service | Units |
| AI1                                           | Volume Flow        | ?                | F,F,F,F         | Normal         | False             | ?     |
| Al2                                           | Mass Flow          | ?                | F,F,F,F         | Normal         | False             | ?     |
| AI3                                           | Temperature 1      | ?                | F,F,F,F         | Normal         | False             | ?     |
| Al4                                           | Temperature 2      | ?                | F,F,F,F         | Normal         | False             | ?     |
| AI5                                           | Pressure           | ?                | F,F,F,F         | Normal         | False             | ?     |
| Al6                                           | Density            | ?                | F,F,F,F         | Normal         | False             | ?     |
| AI7                                           | Energy Flow        | ?                | F,F,F,F         | Normal         | False             | ?     |
| AI8                                           | Totalizer 1        | ?                | F,F,F,F         | Normal         | False             | ?     |
| AI9                                           | Totalizer 2        | ?                | F,F,F,F         | Normal         | False             | ?     |
| AI10                                          | StatusRegister     | ?                | F,F,F,F         | Normal         | False             | ?     |
| AI11                                          | Channel 1 (4-20mA) | ?                | F,F,F,F         | Normal         | False             | ?     |
| AI12                                          | Channel 2 (4-20mA) | ?                | F,F,F,F         | Normal         | False             | ?     |
| AI13                                          | Channel 3 (4-20mA) | ?                | F,F,F,F         | Normal         | False             | ?     |
| AI14                                          | Scaled Freq        | ?                | F,F,F,F         | Normal         | False             | ?     |
| AI15                                          | Flow Velocity      | ?                | F,F,F,F         | Normal         | False             | ?     |
| AI16                                          | Viscosity          | ?                | F,F,F,F         | Normal         | False             | ?     |
| AI17                                          | Frequency          | ?                | F,F,F,F         | Normal         | False             | ?     |
| AI18                                          | VorTex Amp         | ?                | F,F,F,F         | Normal         | False             | ?     |
| AI19                                          | FilterSetting      | ?                | F,F,F,F         | Normal         | False             | ?     |

| Properties of Analog Input/Value Objects Type |          |                  |                 |                |                   |          |
|-----------------------------------------------|----------|------------------|-----------------|----------------|-------------------|----------|
| ID                                            | Name     | Present<br>Value | Status<br>Flags | Event<br>State | Out of<br>Service | Polarity |
| BI1                                           | Alarm1   | ?                | F,F,F,F         | Normal         | False             | ?        |
| BI2                                           | Alarm2   | ?                | F,F,F,F         | Normal         | False             | ?        |
| BI3                                           | Alarm3   | ?                | F,F,F,F         | Normal         | False             | ?        |
| BI4                                           | External | ?                | F,F,F,F         | Normal         | False             | ?        |

| Properties of Analog Input/Value Objects Type |       |                  |                 |                |                   |                    |
|-----------------------------------------------|-------|------------------|-----------------|----------------|-------------------|--------------------|
| ID                                            | Name  | Present<br>Value | Status<br>Flags | Event<br>State | Out of<br>Service | Out-of-<br>Service |
| BV1                                           | Reset | ?                | F,F,F,F         | Normal         | False             | False              |

# **Data Link Layer Options:**

□ BACnet IP, (Annex J)

□ BACnet IP, (Annex J), Foreign Device

□ ISO 8802-3, Ethernet (Clause 7)

□ ANSI/ATA 878.1, 2.5 Mb. ARCNET (Clause 8)

□ ANSI/ATA 878.1, EIA-485 ARCNET (Clause 8), baud rate(s)

 $\sqrt{MS/TP}$  master (Clause 9), baud rate(s): 9600, 19200, 38400, 76800

□ MS/TP slave (Clause 9), baud rate(s):

□ Point-To-Point, EIA 232 (Clause 10), baud rate(s):

□ Point-To-Point, modem, (Clause 10), baud rate(s):

□ LonTalk, (Clause 11), medium:

 $\Box$  Other:

#### **Device Address Binding:**

Is static device binding supported? (This is currently necessary for two-way communication with MS/TP slaves and certain other devices.) :  $\Box$  Yes  $\sqrt{No}$ 

#### **Networking Options:**

Router, Clause 6 - List all routing configurations, e.g., ARCNETEthernet, Ethernet-MS/TP, etc.
Annex H, BACnet Tunneling Router over IP
BACnet/IP Broadcast Management Device (BBMD)
Does the BBMD support registrations by Foreign Devices?
Yes □ No
Does the BBMD support network address translation?
Yes □ No

#### **Network Security Options:**

□ Non-secure Device - is capable of operating without BACnet Network Security

□ Secure Device - is capable of using BACnet Network Security (NS-SD BVBB)

Multiple Application-Specific Keys:
Supports encryption (NS-ED BVBB)
Key Server (NS-KS BVBB)

# Character Sets Supported:

Indicating support for multiple character sets does not imply that they can all be supported simultaneously.

| 🗆 ANSI X3.4         | $\Box$ IBM <sup>TM</sup> /Microsoft <sup>TM</sup> DBCS |
|---------------------|--------------------------------------------------------|
| □ ISO 8859-1        | □ ISO 10646 (UCS-2)                                    |
| □ ISO 10646 (UCS-4) | □ JIS C 6226                                           |

If this product is a communication gateway, describe the types of non-BACnet equipment/networks(s) that the gateway supports:

• N/A

# 4.3.5. Acronyms and Definitions

| Item   | Description                                                                                                    |  |
|--------|----------------------------------------------------------------------------------------------------|--|
| APDU   | Application Protocol Data Unit                                                                                                |  |
| BACnet | Building Automation and Control Network - Data communication protocol                                                         |  |
| MS/TP  | Master-Slave Token passing (a twisted pair RS485 network created by BACnet)                                                   |  |
| BIBB   | BACnet Interoperability Building Block (Specific individual function blocks for data exchange between interoperable devices). |  |
| BV     | Binary Value                                                                                                    |  |
| BI     | Binary Input                                                                                                    |  |
| AI     | Analog Input                                                                                                    |  |
| RP     | Read Property                                                                                                    |  |
| WP     | Write Property                                                                                                    |  |
| RPM    | Read Property Multiple                                                                                                    |  |
| WPM    | Write Property Multiple                                                                                                    |  |
| DDB    | Dynamic Device Binding                                                                                                    |  |
| DOB    | Dynamic Object Binding                                                                                                    |  |
| DCC    | Device communication Control                                                                                                  |  |

# **SECTION 5.0: TROUBLESHOOTING AND REPAIR**

#### 5.1 HIDDEN DIAGNOSTICS MENUS

The menus shown on the following page can be accessed using the password 16363, then moving to the display that reads "Diagnostics Menu" and pressing ENTER (rather than one of the arrow keys).

Use the right arrow key to move to the second level. Press EXIT to move from the second level back to the first. Press EXIT while in the first level to return to the set-up menus.

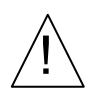

# CAUTION

Password 16363 will allow full access to the configuration and should be used carefully to avoid changes that can adversely alter the function of the meter.

Each of the menus on the following page will first be defined followed by specific troubleshooting steps.

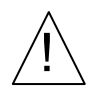

# WARNING

Before attempting any flow meter repair, verify that the line is not pressurized. Always remove main power before disassembling any part of the mass flow meter.

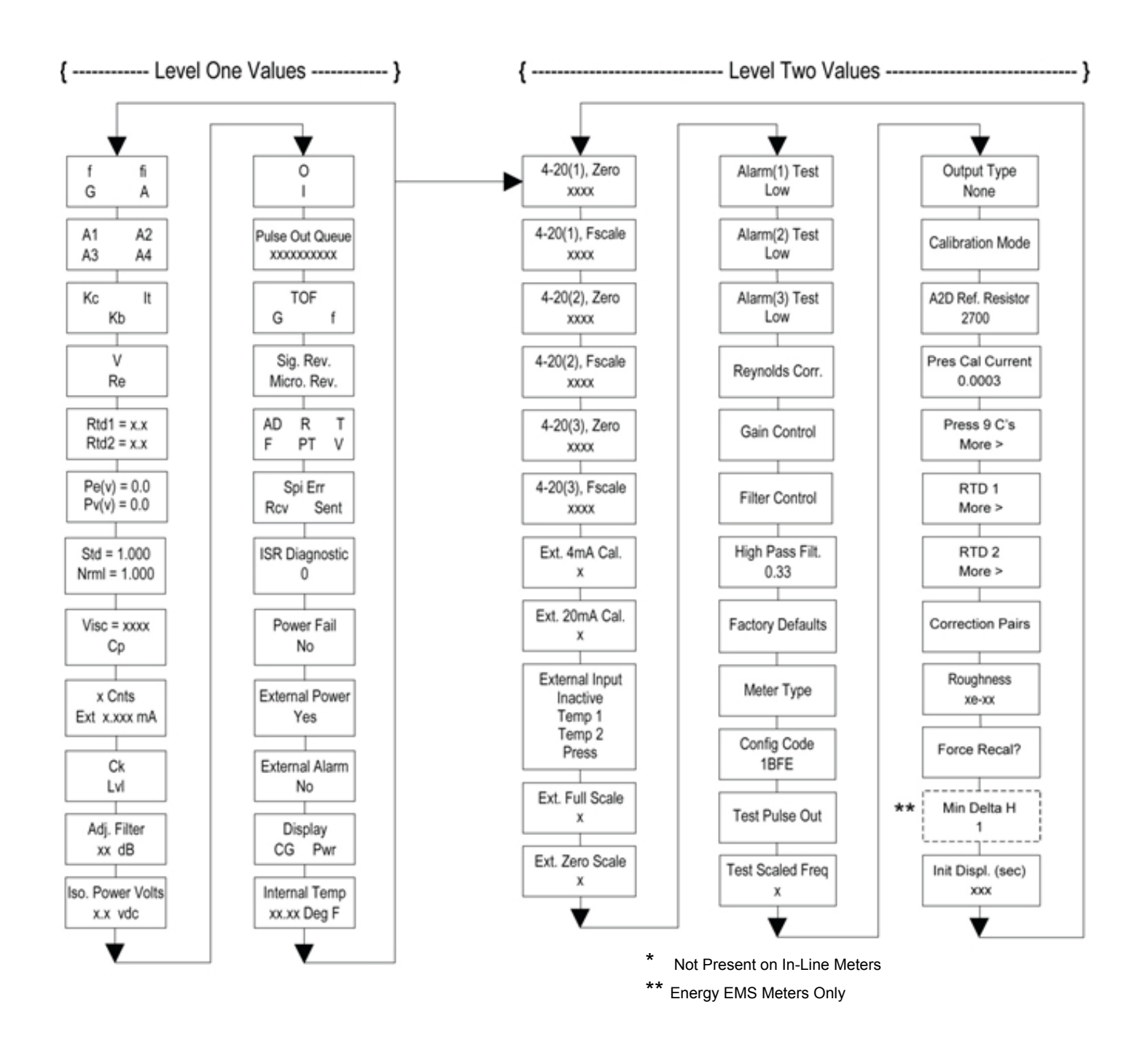

# 5.1.1 LEVEL One Hidden Diagnostics Values

- **f** = Vortex shedding frequency (Hz)
- $\mathbf{fi} = \text{Adaptive filter} \text{should be approximately 25\% higher than the vortex shedding frequency. This is a low-pass filter. If the meter is using the Filter Control (see below) in the manual mode, <math>\mathbf{fi}$  will be displayed as  $\mathbf{fm}$ .
- G = Gain (applied to vortex signal amplitude). Gain defaults to 1.0 and can be changed using the Gain Control (see below).
- **A** = Amplitude of vortex signal in Volts rms
- A1, A2, A3, A4 = A/D counts representing the vortex signal amplitude. Each stage (A1-A4) cannot exceed 512. Beginning with stage A1, the A/D counts increase as the flow increases. When stage A1 reaches 512, it will shift to stage A2. This will continue as the flow rate increases until all 4 stages read 512 at high flow rates. Higher flow rates (stronger signal strength) will result in more stages reading 512.
- Kc, It, Kb = Profile equation (factory use only). Insertion style only
- V = Calculated average pipe velocity (ft/sec)
- **Re** = Calculated Reynolds number
- **RTD1** = Resistance value of integral RTD in ohms
- **RTD2** = Optional RTD resistance value in ohms
- **Pe(v)** = Pressure transducer excitation voltage
- **Pv(v)** = Pressure transducer sense voltage
- Stnd = Density of fluid at standard conditions
- **Nrml** = Density of fluid at normal conditions
- **Viscosity** = Calculated viscosity of flowing fluid
- **x Cnts** = A/D counts from the external 4-20 mA input
- Ext x.xxx mA = Calculated external 4-20 mA input from the digital counts
- **Ck** = Calculated Ck at current operating conditions. Ck is a variable in the equation that relates signal strength, density, and velocity for a given application. It is used for noise rejection purposes. Ck directly controls the fi value (see above). If the Ck is set too low (in the calibration menu), then the fi value will be too low and the vortex signal will be rejected resulting in zero flow rate being displayed. The calculated Ck value in this menu can be compared to the actual Ck setting in the calibration menu to help determine if the Ck setting is correct.
- Lvl = Threshold level. If the Low Flow Cutoff in the calibration menu is set above this value, the meter will read zero flow. The Lvl level can be checked at no flow. At no flow, the Lvl must be below the Low Flow Cutoff setting or the meter will have an output at no flow.
- Adj. Flilter = Adjustable filter. Displays the filtering in decibels. Normally reads zero. If this value is consistently -5 or -10, for example, the Ck or density setting may be wrong.
- **Iso. Power Volts** = Nominally 2.7 VDC. If less than this, check the flow meter input power.
- **O**,**I** = Factory use only
- **Pulse Out Queue** = Pulse output queue. This value will accumulate if the totalizer is accumulating faster than the pulse output hardware can function. The queue will allow the pulses to "catch up" later if the flow rate decreases. A better practice is to slow down the totalizer pulse by increasing the value in the (unit)/pulse setting in the totalizer menu.

- **TOF, G, f** = Factory use only
- Sig. Rev = Signal board hardware and firmware revision
- Miro Rev = Microprocessor board hardware and firmware revision
- AD, R, T, F, PT, V = Factory use only
- SPI Err, Rcv, Sent = Factory use only

# 5.5.2 LEVEL TWO HIDDEN DIAGNOSTICS VALUES

- 4-20(1) Zero = Analog counts to calibrate zero on analog output 1.
- 4-20(1) FScale = Analog counts to calibrate full scale on analog output 1.
- 4-20(2) Zero = Analog counts to calibrate zero on analog output 2.
- **4-20(2) FScale** = Analog counts to calibrate full scale on analog output 2.
- **4-20(3) Zero** = Analog counts to calibrate zero on analog output 3.
- **4-20(3) FScale** = Analog counts to calibrate full scale on analog output 3.
- **Ext. 4 mA Cal.** = Enter 0 for auto calibration or enter factory supplied A/D counts. Note: You must connect a known 4 mA input if you are going to calibrate the unit.
- Ext. 20 mA Cal. = Enter 0 for auto calibration or enter factory supplied A/D counts. Note: You must connect a known 20 mA input if you are going to calibrate the unit.
- **External Input** = Enter what the external 4-20 mA input represents; i.e. Temperature 1, Temperature 2, or Pressure. The meter will use this for its internal calculations.
- **Ext. Full Scale** = Enter the full scale units that correlate to the 20 mA point. Note: It must be in the units for the selected input type such as Deg F, Deg C, PSIA, Bar A, etc.
- Ext. Zero Scale = Same as above but for the 4 mA point
- Alarm (1) Test = Used as a test to verify that the alarm circuit is functioning. When Low is selected, the alarm will initiate a low alarm on the output. When High is selected, it will give a high alarm on the output.
- Alarm (2) Test = Used as a test to verify that the alarm circuit is functioning. When Low is selected, the alarm will initiate a low alarm on the output. When High is selected, it will give a high alarm on the output.
- Alarm (3) Test = Used as a test to verify that the alarm circuit is functioning. When Low is selected, the alarm will initiate a low alarm on the output. When High is selected, it will give a high alarm on the output.
- **Reynolds Corr.** = Reynolds number correction for the flow profile. Set to Enable for F-2700 insertion, and set to Disable for F-2600 inline.
- **Gain Control** = Manual gain control (factory use only). Leave set at 1.
- **Filter control** = Manual filter control. This value can be changed to any number to force the fi value to a constant. A value of zero activates the automatic filter control which sets fi at a level that floats above the f value.
- High Pass Filter = Filter setting Factory use only
- **Factory Defaults** = Reset factory defaults. If you change this to Yes and press ENTER, all the factory configuration is lost and you must reconfigure the entire program. Consult the factory before performing this process, it is required only in very rare cases.
- **Meter Type** = Insertion or in-line meter
- **Config Code** = Factory use only
- **Test Pulse Out** = Force totalizer pulse. Set to Yes and press ENTER to send one pulse. Very useful to test totalizer counting equipment.
- **Test Scaled Freq** = Enter a frequency value in order to test the scaled frequency output. Return to 0 to stop the test.

- **Calibration Mode** = Factory use only
- A2D Ref. Resistor = Factory use only
- **Pressure Cal Current** = Calibration value for the electronics and pressure transducer combination. Consult factory for value.
- **Pressure 9Cs** = Nine pressure coefficients unique to the pressure transducer. Use the ⇒ to access all nine coefficients.
  - o **Press. Max psi** = Based on installed sensor
- **Press. Min psi** = 0 psia**RTD1**. Press the  $\Rightarrow$  to access:
  - o **Ro** = RTD resistance at 0°C (1000 ohms)
  - o  $\mathbf{A} = \text{RTD}$  coefficient A (.0039083)
  - o  $\mathbf{B} = \text{RTD}$  coefficient B (-5.775e-07)
  - o **RTD1 Max Deg. F** = 500
  - o **RTD1 Min Deg. F** = -330
- **RTD2** = Second RTD configuration, for special applications only.
- Correction Pairs
  - o ft3/sec (1 through 10)
  - o %Dev. (1 through 10)
- **Roughness** = Factory use only
- Force Recal? = Factory use only
- Min. Delta H = Energy EMS meters only. Sets the dead band for totalization to begin. Must be greater than this number (1 default) to initiate the totalizer.
- **Init Displ. (sec)** = Enter a value in seconds to initialize the display every xxx seconds. Enter a value of 0 to disable initializing the display.

# 5.2 ANALOG OUTPUT CALIBRATION

To check the 4-20 mA circuit, connect a DVM in series with the output loop. Select zero or full scale (from the second level of the hidden diagnostics) and then press the ENTER key twice. This action will cause the meter to output its 4 mA or 20 mA condition. If the DVM indicates a current greater than  $\pm$  0.006 mA from 4 or 20, adjust the setting up or down until the output is calibrated. Note: These settings are not for adjusting the output zero and span to match a flow range. That function is located in the Output Menu.

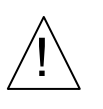

# WARNING

Before attempting any flow meter repair, verify that the line is not pressurized. Always remove main power before disassembling any part of the mass flow meter. Use hazardous area precautions if applicable. Static sensitive electronics - use electrostatic discharge precautions.

#### 5.4 FIRST CHECK ITEMS:

- □ Installation Direction Correct
- □ Installation Depth Correct (Insertion style meter)
- □ Power and Wiring Correct
- □ Application Fluid Correct
- □ Meter Range Correct for the Application
- □ Meter Configuration Correct
- Describe Installation Geometry; i.e. upstream diameters, valve position, downstream diameters, etc.

5.5 RECORD VALUES:

# Record the following values from the Run Menu with the meter installed in order to determine the operating state of the flow meter:

|                   | With Flow | With No Flow (if possible) |
|-------------------|-----------|----------------------------|
| Flow =            |           |                            |
| Temperature=      |           |                            |
| Pressure =        |           |                            |
| Density =         |           |                            |
| Error Messages? = |           |                            |

# **Record the following values from the Hidden Diagnostics Menu with the meter installed:** (Use password 16363 to access.)

|        | With Flow | With No Flow (if possible) |
|--------|-----------|----------------------------|
| f =    |           |                            |
| fi =   |           |                            |
| A =    |           |                            |
| A1 =   |           |                            |
| A2 =   |           |                            |
| A3 =   |           |                            |
| A4 =   |           |                            |
| V =    |           |                            |
| RTD1 = |           |                            |
| RTD2 = |           |                            |

# **Record values - Hidden Diagnostics Menu continued:**

|                    | With Flow | With No Flow (if possible) |
|--------------------|-----------|----------------------------|
| Pe(V) =            |           |                            |
| Pv(V) =            |           |                            |
| Ck =               |           |                            |
| Lvl =              |           |                            |
| Adj. Filter =      |           |                            |
| Iso. Power Volts = |           |                            |
| Sig. Rev =         |           |                            |

# **Record the following values from the Calibration Menu:**

| Vortex Coef Ck =  |  |
|-------------------|--|
| Low Flow Cutoff = |  |

# 5.6 DETERMINE THE FAULT

# 5.6.1 Symptom: Output at no Flow

- 1. The low flow cutoff is set too low. At no flow, go to the first level of the hidden diagnostics menu and record the Lvl value. The low flow cutoff must be set above this value.
- 2. Example: At no flow, Lvl = 25. Set the low flow cutoff in the Calibration Menu to approximately 28 and the meter will no longer read a flow rate at no flow.

# 5.6.2 Symptom: Erratic Output

- 1. The flow rate may be too low, just at the cutoff of the meter range, and the flow cycles above and below the cutoff making an erratic output. Consult the factory if necessary to confirm the meter range based on current operating conditions. It may be possible to lower the low flow cutoff to increase the meter range. See the example above for output at no flow, only this time the low flow cutoff is set too high. You can lower this value to increase the meter range as long as you do not create the output at no flow condition previously described.
- 2. Mechanical installation may be incorrect. Verify the straight run is adequate as described in Section 2. For in-line meters, make sure the meter is not installed backwards and there are no gaskets protruding into the flow stream. For insertion meters, verify the insertion depth and flow direction.
- 3. The meter may be reacting to actual changes in the flow stream. The output can be smoothed using a time constant. The displayed values can be smoothed using the time constant in the Display Menu. The analog outputs can be smoothed using the time constant in the Output Menu. A time constant of 1 will result in the change in value reaching 63% of its final value in one second. A time constant of 4 is 22%, 10 is 9.5% and 50 is 1.9% of the final value in one second. The time constant equation is shown below (TC = Time Constant).

% Change to final value in one second =  $100(1 - e^{(1/TC)})$ 

4. The vortex coefficient Ck may be incorrectly set. The Ck is a value in the equation used to determine if a frequency represents a valid vortex signal given the fluid density and signal amplitude. In practice, the Ck value controls the adaptive filter, fi, setting. During flow, view the f and fi values in the first level of the hidden diagnostics. The fi value should be approximately 10-20% higher than the f value. If you raise the Ck setting in the Calibration Menu, then the fi value will increase. The fi is a low pass filter, so by increasing it or lowering it, you can alter the range of frequencies that the meter will accept. If the vortex signal is strong, the fi value will increase to a large number – this is correct.

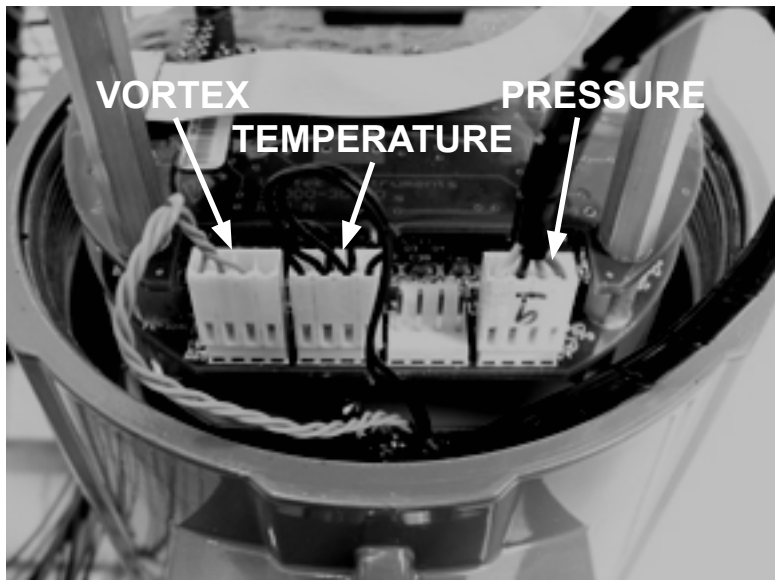

Figure 54. Electronics Stack Sensor Connections

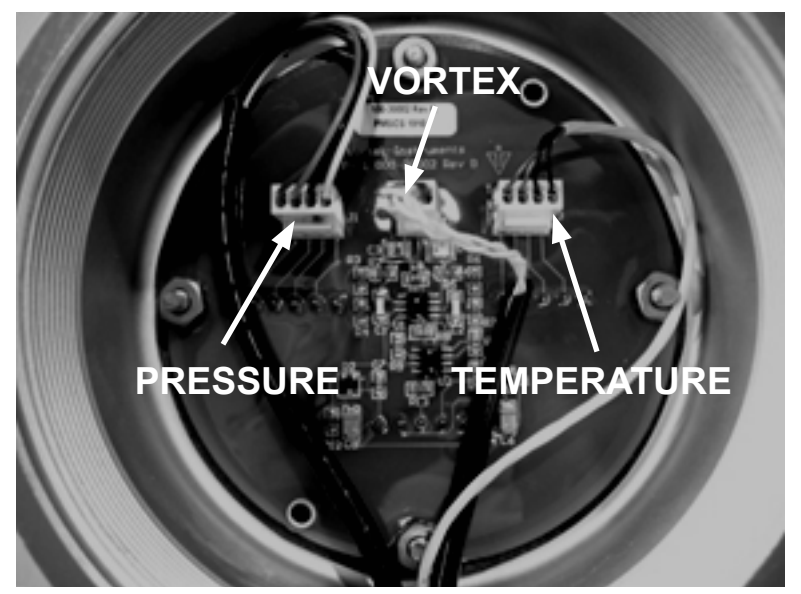

Figure 55. Remote Feed Through Board Sensor Connections

#### 5.6.3 SYMPTOM: NO OUTPUT

- 1. For remote mounted electronics, carefully check all the wiring connections in the remote mount junction box. There are 18 connections that must be correct. Verify each color (black and red), shield, and wire number.
- 2. Turn on the pressure and temperature display in the Display Menu and verify that the pressure and temperature are correct.
- 3. Using ESD precautions and hazardous area precautions, remove the electronics enclosure window cover. Disconnect the vortex sensor from the electronics stack or remote feed through board. Refer to Figure 54 or 55. Measure the resistance from each outside pin to the meter ground. Each should be open. Measure the resistance from the center pin to the meter ground. This should be grounded to the meter.

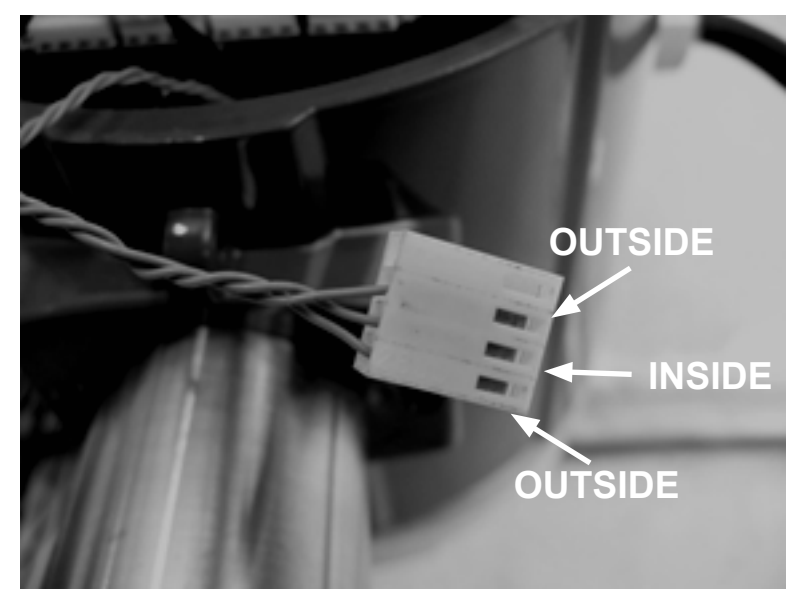

Figure 56. Vortex Sensor Connector

With the sensor still disconnected, go to the first column of the Hidden Diagnostics and display the vortex shedding frequency, f. Hold a finger on the three exposed pins on the analog board. The meter should read electrical noise, 60 Hz for example. If all readings are correct, re-install vortex sensor wires.

4. Verify all meter configuration and troubleshooting steps previously described. There are many possible causes of this problem. Consult the factory if necessary.

# 5.6.4 Symptom: Meter Displays Temperature Fault

- 1. For remote mounted electronics, carefully check all the wiring connections in the remote mount junction box. There are 18 connections that must be correct. Verify each color (black and red), shield, and wire number.
- 2. Go to the first column of the Hidden Diagnostics and check the resistance of the RTD1. It should be about 1080 ohms at room temperature.
- 3. Using ESD precautions and hazardous area precautions, remove the electronics enclosure window cover. Disconnect the temperature sensor from the electronics stack or the remote feed through board. Refer to Figure 54 or 55. Measure the resistance across the outside pins of the temperature sensor connector. It should read approximately 1080 ohms at room temperature (higher resistance at higher temperatures).

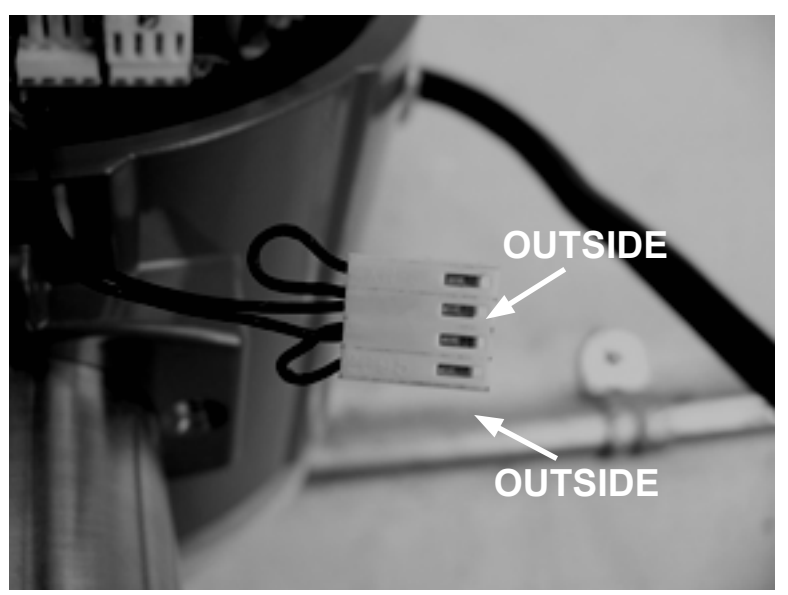

Figure 57. Temperature Sensor Connector

4. Consult the factory with findings
### 5.6.5 Symptom: Meter Displays Pressure Fault

- 1. For remote mounted electronics, carefully check all the wiring connections in the remote mount junction box. There are 18 connections that must be correct, verify each color (black and red), shield, and wire number.
- 2. Using ESD precautions and hazardous area precautions, remove the electronics enclosure window cover. Disconnect the pressure sensor from the electronics stack or the remote feed through board. Measure the resistance across the outside pins of the pressure sensor connector, then across the inside pins. Both readings should be approximately 4000 ohms.

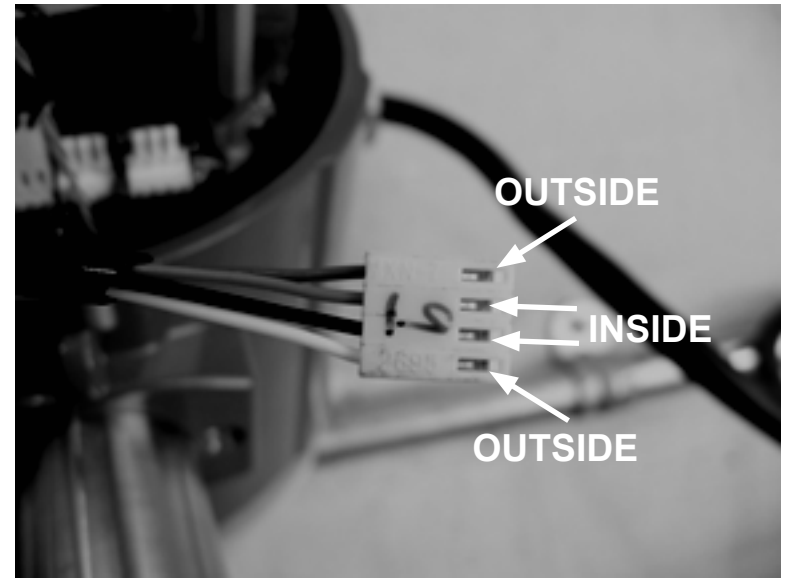

Figure 58. Pressure Sensor Connector

3. Go to the first level of the Hidden Diagnostics and record the Pe(V) and Pv(V) values and consult the factory with findings.

### 5.7 ELECTRONICS ASSEMBLY REPLACEMENT (ALL METERS)

The electronics boards are electrostatically sensitive. Wear a grounding wrist strap and make sure to observe proper handling precautions required for static-sensitive components.

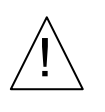

### WARNING

Before attempting any flow meter repair, verify that the line is not pressurized. Always remove main power before disassembling any part of the mass flow meter.

- 1. Turn off power to the unit.
- 2. Locate and loosen the small set screw which locks the larger enclosure cover in place. Unscrew the cover to expose the electronics stack.
- 3. Locate the sensor harnesses which come up from the neck of the flow meter and attach to the circuit boards. Make note of the location of each sensor connection. Refer to figures 53 and 54. The vortex sensor connection is on the left. The temperature sensor connection (if present) is second form the left, and the pressure sensor connection (if present) is the right most connector. Use small pliers to pull the sensor wiring connectors off of the circuit boards.
- 4. Locate and loosen the small set screw which locks the smaller enclosure cover in place. Unscrew the cover to expose the field wiring strip. Tag and remove the field wires.
- 5. Remove the screws that hold the black wiring label in place. Remove the label.
- 6. Locate the 4 Phillips head screws which are spaced at 90° around the terminal board. These screws hold the electronics stack in the enclosure. Loosen these screws (Note: These are captive screws. They will stay inside the enclosure.)
- 7. Carefully remove the electronics stack from the opposite side of the enclosure. If the electronics stack will not come out, gently tap the terminal strip with the screw driver handle. This will loosen the rubber sealing gasket on the other side of the enclosure wall. Be careful that the stack does not hang up on the loose sensor harnesses.
- 8. Repeat steps 1 through 6 in reverse order to install the new electronics stack.

### 5.8 PRESSURE SENSOR REPLACEMENT (IN-LINE ONLY)

- 1. For local mounted electronics, remove the electronics stack as previously described. For remote mount electronics, remove all wires and sensor connectors from the remote feed through board in the junction box at the meter.
- 2. Loosen the three set screws at the center of the adapter between the meter and the enclosure.
- 3. Remove the top half of the adapter to expose the pressure transducer.
- 4. Remove the transducer and replace it with the new one using appropriate thread sealant.
- 5. Reassemble in reverse order.

### 5.9 RETURNING EQUIPMENT TO THE FACTORY

**Before returning any flow meter to the factory, you must request a Return Material Authorization (RMA) number.** To obtain an RMA number and the correct shipping address, contact customer service at:

### 727-447-6140 (in the USA).

When contacting customer service, be sure to have the meter serial number and model number ready.

Please see the Meter Troubleshooting Checklist page 96, for additional items which may help with problem isolation. When requesting further troubleshooting guidance, please record the values on the checklist at no flow and during flow if possible.

# APPENDIX A PRODUCT SPECIFICATIONS

### Accuracy

| Process<br>Variables    | Inline                                            | Meters                                                           | Insertion Meters <sup>(1)</sup>                   |                                                                |  |
|-------------------------|---------------------------------------------------|------------------------------------------------------------------|---------------------------------------------------|----------------------------------------------------------------|--|
|                         | Liquids                                           | Gas & Steam                                                      | Liquids                                           | Gas & Steam                                                    |  |
| Mass Flow<br>Rate       | ±1% of rate<br>over a 30:1 range <sup>(3)</sup>   | ±1.5% of rate <sup>(2)</sup> over<br>a 30:1 range <sup>(3)</sup> | ±1.5% of rate over<br>a 30:1 range <sup>(3)</sup> | ±2% of rate <sup>(2)</sup><br>over a 30:1 range <sup>(3)</sup> |  |
| Volumetric<br>Flow Rate | ±0.7% of rate over<br>a 30:1 range <sup>(3)</sup> | ±1% of rate<br>over a 30:1 range <sup>(3)</sup>                  | ±1.2% of rate over<br>a 30:1 range <sup>(3)</sup> | ±1.5% of rate over a 30:1 range <sup>(3)</sup>                 |  |
| Temperature             | ±2° F<br>(±1° C)                                  | ±2° F<br>(±1° C)                                                 | ±2° F<br>(±1° C)                                  | ±2° F<br>(±1° C)                                               |  |
| Pressure                | 0.3% of transducer full scale                     | 0.3% of transducer<br>full scale                                 | 0.3% of transducer<br>full scale                  | 0.3% of transducer<br>full scale                               |  |
| Density                 | 0.3% of<br>reading                                | 0.5% of reading <sup>(2)</sup>                                   | 0.3% of<br>reading                                | 0.5% of reading <sup>(2)</sup>                                 |  |

Notes:

(1) Accuracies stated are for the total mass flow through the pipe.

(2) Over 50 to 100% of the pressure transducer's full scale

(3) Nominal range-ability is stated. Precise range ability depends on fluid and pipe size.

| Rep                                                                                                    | eatability  |                                  | Mass<br>Volui<br>Temp<br>Press<br>Dens | Mass Flow Rate: 0.2% of rate<br>Volumetric Flow Rate: 0.1% of rate<br>Temperature: ± 0.2° F (± 0.1° C)<br>Pressure: 0.05% of full scale<br>Density: 0.1% of reading                                    |                                                   |                                           |                     |                |         |  |
|----------------------------------------------------------------------------------------------------|-------------|----------------------------------|----------------------------------------|----------------------------------------------------------------------------------------------------|---------------------------------------------------|-------------------------------------------|---------------------|----------------|---------|--|
| Stał                                                                                                    | oility Over | 12 Months                        | Mass<br>Volui<br>Temp<br>Press<br>Dens | Mass Flow Rate: 0.2% of rate maximum<br>Volumetric Flow Rate: Negligible error<br>Temperature: ± 0.1° F (± 0.5° C) maximum<br>Pressure: 0.1% of full scale maximum<br>Density: 0.1% of reading maximum |                                                   |                                           |                     |                |         |  |
| Res                                                                                                    | ponse Time  | Adjustable from 1 to 100 seconds |                                        |                                                                                                    |                                                   |                                           |                     |                |         |  |
| Material Capability                                                                                                    |             |                                  | Inlin<br>Aı<br>ha                      | Inline Flow Meter:<br>Any gas, liquid or steam compatible with 316L stainless steel, C276<br>hastelloy or A105 carbon steel. Not recommended for multi-phase fluids.                                   |                                                   |                                           |                     |                |         |  |
|                                                                                                    |             |                                  | Inser<br>Aı<br>re                      | tion Flow N<br>ny gas, liqui<br>commendec                                                                                                    | feter:<br>id or steam<br>l for multi-             | compatible<br>phase fluid                 | e with 316L s<br>s. | stainless stee | el. Not |  |
| Approvals<br>FM/FMC A<br>Class I, Div<br>Class II/III,<br>Type 4X an                                                                                                    |             |                                  |                                        | MC Approv<br>I, Division<br>II/III, Divis<br>4X and IP6                                                                                                    | vals<br>1, Groups I<br>ion 1, Grou<br>6, T6, Ta = | 3, C, & D<br>ps E, F, & C<br>-40 to 60° C |                     |                |         |  |
| Flow Rates Typical mass flow ranges are given in the following table. Precise flow depends on the fluid and pipe size. F-2700 insertion meters are apply pipe sizes from 2" and above. Consult the factory for sizing program. |             |                                  |                                        |                                                                                                    |                                                   | se flow<br>applicable to<br>gram.         |                     |                |         |  |
|                                                                                                    |             |                                  | Water I                                | Minimum ar                                                                                                    | nd Maximu                                         | m Flow Rat                                | tes                 |                |         |  |
|                                                                                                    | 1⁄2"        | 3/4"                             | 1"                                     | 11⁄2"                                                                                                    | 2"                                                | 3"                                        | 4"                  | 6"             | 8"      |  |

50 mm

9.2

276

80 mm

21

618

100 mm

36

1076

150 mm

81

2437

200 mm

142

4270

40 mm

5.5

166

25 mm

2.2

67

15 mm

1

22

gpm

20 mm

1.3

40

|          | Typical Air Minimum and Maximum Flow Rates (SCFM) |                  |      |             |             |       |       |        |        |
|----------|---------------------------------------------------|------------------|------|-------------|-------------|-------|-------|--------|--------|
|          |                                                   |                  |      | Air at      | 70° F       |       |       |        |        |
|          |                                                   |                  |      | Nominal Pip | e Size (in) |       |       |        |        |
| Pressure | 1⁄2"                                              | <sup>3</sup> ⁄4" | 1"   | 11⁄2"       | 2"          | 3"    | 4"    | 6"     | 8"     |
| 0 psig   | 1.8                                               | 3                | 5    | 13          | 22          | 50    | 87    | 198    | 347    |
|          | 18                                                | 41               | 90   | 221         | 369         | 826   | 1437  | 3258   | 5708   |
| 100 psig | 5                                                 | 9                | 15   | 38          | 63          | 141   | 245   | 555    | 972    |
|          | 138                                               | 325              | 704  | 1730        | 2890        | 6466  | 11254 | 3258   | 44698  |
| 200 psig | 7                                                 | 13               | 21   | 52          | 86          | 193   | 335   | 761    | 1332   |
|          | 258                                               | 609              | 1322 | 3248        | 5427        | 12140 | 21131 | 47911  | 83931  |
| 300 psig | 8                                                 | 15               | 25   | 63          | 104         | 234   | 407   | 922    | 1615   |
|          | 380                                               | 896              | 1944 | 4775        | 7978        | 17847 | 31064 | 70431  | 123375 |
| 400 psig | 10                                                | 18               | 29   | 72          | 120         | 269   | 467   | 1060   | 1857   |
|          | 502                                               | 1183             | 2568 | 6309        | 10542       | 23580 | 41043 | 93057  | 163000 |
| 500 psig | 11                                                | 20               | 33   | 80          | 134         | 300   | 521   | 1182   | 2071   |
|          | 624                                               | 1472             | 3195 | 7849        | 13115       | 28034 | 51063 | 115775 | 203000 |

Linear Range Smart electronics corrects for lower flow down to a Reynolds number of 5,000. The reynolds number is calculated using the fluid's actual temperature and pressure monitored by the meter. Range ability depends on the fluid, process connections and pipe size. Consult the factory for your application. Typical velocity range ability in standard applications is as follows:

Liquids 30:11 foot per second velocity minimum<br/>30 feet per second velocity maximumGases 30:110 feet per second velocity minimum<br/>300 feet per second velocity maximum

| Ν        | Minimum and Maximum Saturated Steam Flow Rates @ Specific Operating Pressures |                                                             |      |      |       |       |       |        |        |
|----------|-------------------------------------------------------------------------------|-------------------------------------------------------------|------|------|-------|-------|-------|--------|--------|
| Pressure |                                                                               | Inline Meter Flow Rates in Ib / hr<br>Nominal Diameter (in) |      |      |       |       |       |        |        |
|          | 1/2                                                                           | 3⁄4                                                         | 1    | 11⁄2 | 2     | 3     | 4     | 6      | 8      |
| 5 psig   | 6.5                                                                           | 12                                                          | 20   | 49   | 82    | 183   | 318   | 722    | 1264   |
|          | 52                                                                            | 122                                                         | 265  | 650  | 1087  | 2431  | 4231  | 9594   | 16806  |
| 15 psig  | 7.8                                                                           | 14.5                                                        | 24   | 59   | 99    | 222   | 386   | 875    | 1532   |
|          | 74                                                                            | 195                                                         | 324  | 955  | 1596  | 3570  | 6214  | 14088  | 24680  |
| 50 psig  | 11.3                                                                          | 21                                                          | 35   | 85   | 143   | 319   | 556   | 1260   | 2208   |
|          | 153                                                                           | 404                                                         | 673  | 1983 | 3313  | 7412  | 12901 | 29249  | 51239  |
| 75 psig  | 13.2                                                                          | 24.4                                                        | 41   | 100  | 167   | 373   | 648   | 1470   | 2575   |
|          | 209                                                                           | 550                                                         | 915  | 2698 | 4509  | 10085 | 17554 | 39801  | 69723  |
| 100 psig | 15                                                                            | 27                                                          | 46   | 112  | 187   | 419   | 728   | 1652   | 2893   |
|          | 271                                                                           | 639                                                         | 1386 | 3405 | 5690  | 12729 | 22156 | 50233  | 87998  |
| 150 psig | 18                                                                            | 33                                                          | 54   | 133  | 222   | 497   | 866   | 1962   | 3438   |
|          | 372                                                                           | 980                                                         | 1631 | 4807 | 8033  | 17969 | 31276 | 70911  | 124222 |
| 200 psig | 20                                                                            | 37                                                          | 62   | 151  | 253   | 565   | 983   | 2229   | 3905   |
|          | 493                                                                           | 1163                                                        | 2525 | 6203 | 10365 | 23184 | 40354 | 91494  | 160279 |
| 300 psig | 24                                                                            | 45                                                          | 74   | 182  | 304   | 680   | 1184  | 2685   | 4704   |
|          | 716                                                                           | 1688                                                        | 3664 | 9000 | 15040 | 33642 | 58556 | 132763 | 232575 |

| Γ        | Minimum and Maximum Saturated Steam Flow Rates @ Specific Operating Pressures |                                                                                  |        |        |        |        |        |        |
|----------|-------------------------------------------------------------------------------|----------------------------------------------------------------------------------|--------|--------|--------|--------|--------|--------|
| Pressure |                                                                               | Insertion Meter Flow Rates in Ib / hr<br>Nominal Diameter (in), Schedule 40 Pipe |        |        |        |        |        |        |
|          | 3                                                                             | 4                                                                                | 6      | 8      | 10     | 12     | 14     | 16     |
| 5 psig   | 205                                                                           | 353                                                                              | 800    | 1385   | 2184   | 3099   | 3746   | 4893   |
|          | 2721                                                                          | 4685                                                                             | 10633  | 18412  | 29022  | 41196  | 49788  | 65039  |
| 15 psig  | 248                                                                           | 427                                                                              | 969    | 1679   | 2646   | 3756   | 4539   | 5930   |
|          | 3995                                                                          | 6880                                                                             | 15614  | 27038  | 42618  | 60495  | 73112  | 95508  |
| 50 psig  | 357                                                                           | 616                                                                              | 1397   | 2419   | 3813   | 5412   | 6541   | 9967   |
|          | 8295                                                                          | 14284                                                                            | 32417  | 56135  | 88481  | 125597 | 151792 | 269822 |
| 75 psig  | 417                                                                           | 718                                                                              | 1629   | 2822   | 4447   | 6313   | 7630   | 1470   |
|          | 11288                                                                         | 19438                                                                            | 44112  | 76385  | 120401 | 170907 | 206551 | 39801  |
| 100 psig | 468                                                                           | 807                                                                              | 1831   | 3170   | 4996   | 7092   | 8571   | 11197  |
|          | 14246                                                                         | 24532                                                                            | 55674  | 96407  | 151960 | 215703 | 260691 | 340546 |
| 150 psig | 557                                                                           | 958                                                                              | 2175   | 3766   | 5936   | 8426   | 10184  | 13303  |
|          | 20111                                                                         | 34631                                                                            | 78592  | 136092 | 214513 | 304495 | 368001 | 480728 |
| 200 psig | 632                                                                           | 1089                                                                             | 2470   | 4278   | 6743   | 9572   | 11568  | 15111  |
|          | 25948                                                                         | 44683                                                                            | 101405 | 175595 | 276779 | 392880 | 474820 | 620268 |
| 300 psig | 762                                                                           | 1311                                                                             | 2976   | 5153   | 8123   | 11530  | 13935  | 18203  |
|          | 37652                                                                         | 64838                                                                            | 147145 | 254799 | 401623 | 570093 | 688994 | 900047 |

# Linear Range Smart electronics corrects for lower flow down to a Reynolds number of 5,000. The Reynolds number is calculated using the fluid's actual temperature and pressure monitored by the meter. Range-ability depends on the fluid, process connections and pipe size. Consult factory for your application. Typical velocity range ability in standard applications is as follows:

| Liquids 30:1 | 1 foot per second velocity minimum   |
|--------------|--------------------------------------|
| -            | 30 feet per second velocity maximum  |
| Gases 30:1   | 10 feet per second velocity minimum  |
|              | 300 feet per second velocity maximum |

### **Process Fluid Pressure**

| In-Line Pressure Ratings |                                            |                                    |  |  |  |  |
|--------------------------|--------------------------------------------|------------------------------------|--|--|--|--|
| Process<br>Connection    | Material                                   | Rating                             |  |  |  |  |
| Flanged                  | 316L SS, A105 Carbon Steel, C276 Hastelloy | 150, 300, 600 lb, PN16, PN40, PN64 |  |  |  |  |
| Wafer                    | 316L SS, A105 Carbon Steel, C276 Hastelloy | 600 lb, PN64                       |  |  |  |  |

| Insertion Pressure Ratings                |                              |          |             |  |  |  |  |
|-------------------------------------------|------------------------------|----------|-------------|--|--|--|--|
| Probe Seal                                | Process Connection           | Material | Rating      |  |  |  |  |
|                                           | 2" MNPT                      | 316L SS  | 50 psig     |  |  |  |  |
| Packing Gland                             | 2"150 lb flange, DN50 PN16   | 316L SS  | 50 psig     |  |  |  |  |
|                                           | 2" 300 lb flange, DN50 PN40  | 316L SS  | 50 psig     |  |  |  |  |
|                                           | 2" MNPT                      | 316L SS  | ANSI 300 lb |  |  |  |  |
| Packing Gland with<br>Removable Retractor | 2" 150 lb flange, DN50, PN16 | 316L SS  | ANSI 150 lb |  |  |  |  |
|                                           | 2" 300 lb flange             | 316L SS  | ANSI 300 lb |  |  |  |  |
|                                           | 2" MNPT                      | 316L SS  | ANSI 600 lb |  |  |  |  |
| Packing Gland with<br>Permanent Retractor | 2" 150 lb flange, DN50 PN16  | 316L SS  | ANSI 150 lb |  |  |  |  |
|                                           | 2" 300 lb flange, DN50, PN40 | 316L SS  | ANSI 300 lb |  |  |  |  |
|                                           | 2" 600 lb flange, DN50 PN64  | 316L SS  | ANSI 600 lb |  |  |  |  |

### **Pressure Transducer Ranges**

| Pressure Sensor Ranges <sup>(1)</sup> , psia (bara) |                 |                             |        |  |  |
|-----------------------------------------------------|-----------------|-----------------------------|--------|--|--|
| Full Scale Oper                                     | rating Pressure | Maximum Over-Range Pressure |        |  |  |
| psia                                                | (bara)          | psia                        | (bara) |  |  |
| 30                                                  | 2               | 60                          | 4      |  |  |
| 100                                                 | 7               | 200                         | 14     |  |  |
| 300                                                 | 20              | 600                         | 40     |  |  |
| 500                                                 | 35              | 1000                        | 70     |  |  |
| 1500                                                | 100             | 2500                        | 175    |  |  |

Note: (1) To maximize accuracy, specify the lowest full scale operating pressure range for the application. To avoid damage, the flow meter must never be subjected to pressure above the over-range pressure shown above.

# **FLANGED METER DIMENSIONS & WEIGHTS**

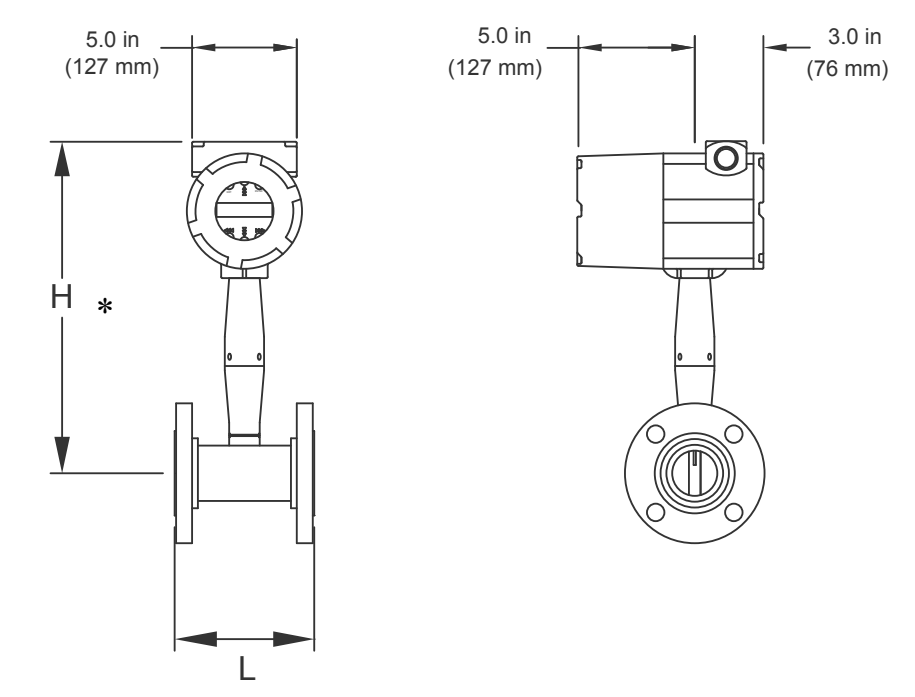

|                 |          |          |                     | Weight              |                     |
|-----------------|----------|----------|---------------------|---------------------|---------------------|
| Flow Meter Size | L        | Н*       | ANSI 150<br>(PN 16) | ANSI 300<br>(PN 40) | ANSI 600<br>(PN 64) |
| ½" (15 mm)      | 7.90 in  | 13.3 in  | 13.6 Lb             | 14.6 Lb             | 15.2 Lb             |
|                 | (200 mm) | (338 mm) | (6.2 Kg)            | (6.6 Kg)            | (6.9 Kg)            |
| ³⁄₄" (20 mm)    | 7.9 in   | 13.4 in  | 14.7 Lb             | 17.1 Lb             | 17.7 Lb             |
|                 | (200 mm) | (340 mm) | (6.7 Kg)            | (7.8 Kg)            | (8.0 Kg)            |
| 1" (25 mm)      | 7.9 in   | 13.5 in  | 15.6 Lb             | 18.0 Lb             | 18.8 Lb             |
|                 | (200 mm) | (343 mm) | (7.1 Kg)            | (8.2 Kg)            | (8.5 Kg)            |
| 1½" (40 mm)     | 7.9 in   | 13.8 in  | 19.0 Lb             | 24.2 Lb             | 26.2 Lb             |
|                 | (200 mm) | (351 mm) | (8.6 Kg)            | (11.0 Kg)           | (11.9 Kg)           |
| 2" (50 mm)      | 7.9 in   | 14.0 in  | 23.2 Lb             | 26.8 Lb             | 30.2 Lb             |
|                 | (200 mm) | (356 mm) | (10.5 Kg)           | (12.2 Kg)           | (13.7 Kg)           |
| 3" (80 mm)      | 7.9 in   | 14.5 in  | 34.8 Lb             | 43.4 Lb             | 48.6 Lb             |
|                 | (200 mm) | (368 mm) | (15.8 mm)           | (19.7)              | (22.1 Kg)           |
| 4" (100 mm)     | 9.84 in  | 15.0 in  | 47.3 Lb             | 66.5 Lb             | 88.5 Lb             |
|                 | (250 mm) | (381 mm) | (21.5 Kg)           | (30.2 Kg)           | (40.2 Kg)           |
| 6" (150 mm)     | 11.81 in | 15.9 in  | 73.7 Lb             | 110.5 Lb            | 169.1 Lb            |
|                 | (300 mm) | (404 mm) | (33.5 Kg)           | (50.2 Kg)           | (78.8 Kg)           |
| 8" (200 mm)     | 11.81 in | 16.8 in  | 113.2 Lb            | 167.2 Lb            | 253.6 Lb            |
|                 | (300 mm) | (427 mm) | (51.4 Kg)           | (75.9 Kg)           | (115.1 Kg)          |
| 10" (200 mm)    | 15.0 in  | 18.1 in  | 177.5 Lb            | 256.7 Lb            | 418.9 Lb            |
|                 | (380 mm) | (460 mm) | (80.6 Kg)           | (116.5 Kg)          | (190.2 Kg)          |
| 12" (200 mm)    | 17.7 in  | 19.1 in  | 278.8 Lb            | 385.6 Lb            | 526.2 Lb            |
|                 | (450 mm) | (485 mm) | (126.6 Kg)          | (175.1 Kg)          | (238.9 Kg)          |

\*This Dimension is the same for integral and remote mount meters.

# WAFER METER DIMENSIONS & WEIGHTS

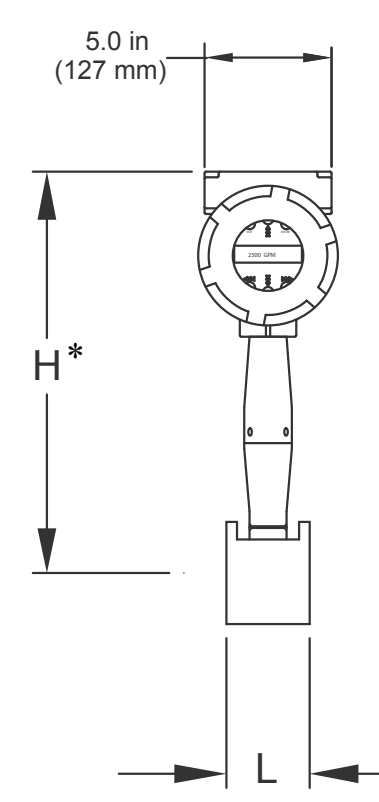

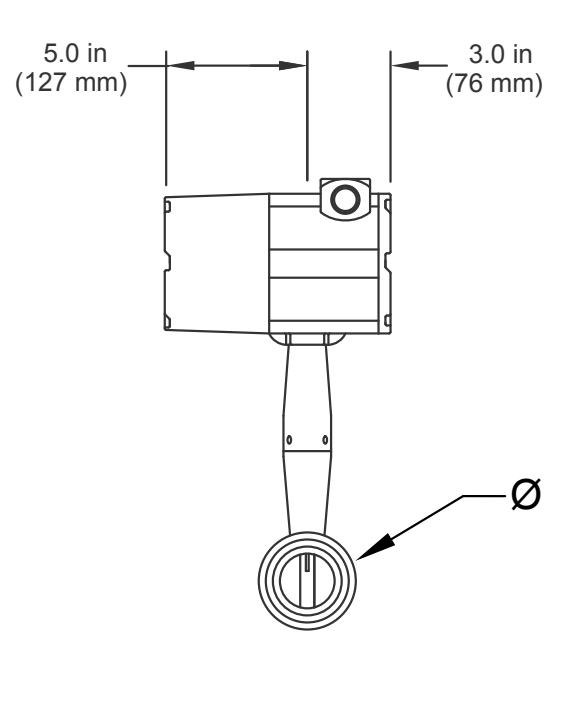

|                 |         |          |            | Weight    |
|-----------------|---------|----------|------------|-----------|
| Flow Meter Size | L       | Н*       | Ø          |           |
| ½" (15 mm)      | 2.6 in  | 13.3 in  | 1.38 in    | 11.5 Lb   |
|                 | (65 mm) | (338 mm) | (35 mm)    | (5.2 Kg)  |
| ³⁄₄" (20 mm)    | 2.6 in  | 13.4 in  | 1.69 in    | 11.9 Lb   |
|                 | (65 mm) | (340 mm) | (42.9 mm)  | (5.4 Kg)  |
| 1" (25 mm)      | 2.6 in  | 13.5 in  | 2.00 in    | 12.2 Lb   |
|                 | (65 mm) | (343 mm) | (50.8 mm)  | (5.5 Kg)  |
| 1½" (40 mm)     | 2.6 in  | 13.8 in  | 2.88 in    | 13.8 Lb   |
|                 | (65 mm) | (351 mm) | (73.2 mm)  | (6.3 Kg)  |
| 2" (50 mm)      | 2.6 in  | 14.0 in  | 3.62 in    | 15.5 Lb   |
|                 | (65 mm) | (356 mm) | (91.9 mm)  | (7.0 Kg)  |
| 3" (80 mm)      | 2.6 in  | 14.5 in  | 5.00 in    | 20.6 Lb   |
|                 | (65 mm) | (368 mm) | (127.0 mm) | (9.4 Kg)  |
| 4" (100 mm)     | 2.6 in  | 15.0 in  | 6.19 in    | 25.3 Lb   |
|                 | (65 mm) | (381 mm) | (157.0 mm) | (11.5 Kg) |

\*This Dimension is the same for integral and remote mount meters.

| Power Requirements                      | 12 to 36 VDC, 25 mA, 1 W max., loop-powered volumetric or, mass<br>12 to 36 VDC, 300 mA, 9 W max. multiparameter mass options<br>100 to 240 VAC, 50/60 Hz, 5 W max. multiparameter Mass options                                                                                                    |
|-----------------------------------------|----------------------------------------------------------------------------------------------------|
|                                         | Class I Equipment (grounded type)                                                                                                    |
|                                         | Installation (Over-voltage) Category II for transient over-voltages                                                                                                    |
|                                         | AC & DC mains supply voltage fluctuations are not to exceed ±10% of the rated supply voltage range.                                                                                                    |
|                                         | User is responsible for the provision of an external Disconnect Means (and Over-Current Protection) for the equipment (both AC and DC models).                                                                                                    |
| Display                                 | Alphanumeric 2 x 16 LCD digital display<br>Six push-button switches (up, down, right, left, enter, exit) operable through<br>explosion-proof window using hand-held magnet. Viewing at 90° mounting<br>intervals.                                                                                                    |
| Pocess Fluid and<br>Ambient Temperature | Process Fluid:<br>Standard temperature sensor: -330° F to 500° F (-200° C to 260° C)<br>High temperature sensor: to 750° F (400° C)<br>Ambient:<br>Operating temperature range: -40° F to 140° F (-40° C to 60° C)<br>Storage temperature range: -40° F to 185° F (-40° C to 85° C)<br>Maximum relative humidity: 0-98%, non-condensing conditions<br>Maximum altitude: -2000 to 14,000 feet (-610 to 4268 meters) |
|                                         | Pollution Degree 2 for the ambient environment                                                                                                    |

| Output Signals <sup>(1)</sup>          | Analog: volumetric meter-field range-able linear 4-20 mA output signal (1200 ohms maximum loop resistance) selected by user for mass flow rate or volumetric flow rate.                                                                  |
|----------------------------------------|----------------------------------------------------------------------------------------------------|
|                                        | Communications: HART, MODBUS-RTU, RS485, BACnet MS/TP                                                                                                    |
|                                        | Multiparameter Meter: Up to three field range-able linear 4-20 mA output<br>signals (1200 ohms maximum loop resistance) selected from the five<br>parameters mass flow rate, volumetric flow rate, temperature, pressure and<br>density. |
|                                        | Pulse: pulse output for totalization is a 50 millisecond duration pulse operating a solid-state relay capable of switching 40 VDC, 40 mA maximum.                                                                                        |
|                                        | Note: (1) All outputs are optically isolated and require external power for operation.                                                                                                    |
| Alarms                                 | Up to three programmable solid-state relays for high, low or window alarms capable of switching 40 VDC, 40 mA maximum.                                                                                                    |
| Totalizer                              | Based on user-determined flow units, six significant figures in scientific notation. Total stored in non-volatile memory.                                                                                                    |
| Wetted Materials                       | In-Line Flow Meter:<br>316L stainless steel standard<br>C276 hastelloy or A105 carbon steel optional                                                                                                    |
|                                        | Insertion Flow Meter:<br>316L stainless steel standard<br>Teflon® packing gland below 500° F (260° C)<br>Graphite packing gland above 500° F (260° C)                                                                                    |
| Enclosure Protection<br>Classification | NEMA 4X and IP66 cast enclosure                                                                                                    |
| Electrical Ports                       | Two 3/4" female NPT ports                                                                                                    |
| Mounting Connections                   | In-Line: Wafer, 150, 300, 600 lb ANSI flange, PN16, PN40, PN64 flange                                                                                                    |
|                                        | Insertion Hot Tap(1) Installation: 2" MNPT; 150, 300, 600 lb<br>ANSI flange, PN16, PN40, PN64 flange and optional retractor<br>with packing gland probe seal.                                                                            |
|                                        | Note: (1) Removable under line pressure.                                                                                                    |
| Mounting Position                      | In-Line Flow Meter: No effect.<br>Insertion Flow Meter: Meter must be perpendicular within ± 5° of the pipe<br>center line.                                                                                                    |
| Certifications                         | Material Certificate – US Mill certs on all wetted parts<br>Pressure Test Certificate<br>Certificate of Conformance<br>NACE Certification (MR0175)<br>Oxygen Cleaning (CGA G-4.)                                                         |

### METER ORDERING INFORMATION

### Vortex Meter Codification = F-26AA-BCD-EFGH

### AA = Meter Size in Inches

| $05 = \frac{1}{2}$ "  | 04 = 4"  |
|-----------------------|----------|
| 34 = ¾"               | 06 = 6"  |
| 01 = 1"               | 08 = 8"  |
| $15 = 1\frac{1}{2}$ " | 10 = 10" |
| 02 = 2"               | 12 = 12" |
| 03 = 3''              |          |

### **B** = Connection Type

- 0 = Wafer
- 1 = ANSI Class 150 flange
- 3 = ANSI Class 300 flange
- 6 = ANSI Class 600 flange

### **<u>C</u>** = Integral or Remote Mount Transmitter

1 = Integral Mount

2 = Remote Mount

### **D** = Temperature / Pressure Compensation

- 0 = Integral temperature compensation
- 1 = Integral temperature & pressure sensor, 30 psia maximum
- 2 = Integral temperature & pressure sensor, 100 psia maximum
  3 = Integral temperature & pressure sensor, 300 psia maximum
  4 = Integral temperature & pressure sensor, 500 psia maximum
- 5 = Integral temperature & pressure sensor, 1500 psia maximum
- 9 = None

# E = Input Power

- 0 = Loop powered (Only available with output signals option F=0)
- 1 = External 12-36 VDC powered 2 = External 85-240 VAC powered

### F = Output Signals

- 0 = 4-20 mA output\*, pulse output & frequency output
- 1 = 4-20 mA output, pulse output & frequency output, alarm output & MODBUS
- 2 = 4-20 mA output, pulse output & frequency output, alarm output & BACnet
- 3 = (3) 4-20 mA outputs, (3) alarm outputs, (1) pulse output (1) frequency output & MODBUS 4 = (3) 4-20 mA outputs, (3) alarm outputs, (1) pulse output (1) frequency output & BACnet
- $5 = (3) 4-20 \text{ mA outputs}^{*}$ , (3) alarm outputs, (1) pulse output (1) frequency output

### **G** = Maximum Operating Temperature

- $0 = 500^{\circ} F$
- $1 = 750^{\circ} F$

### H = Energy Meter

### 0 = None

- 1 = Gross energy meter
- 2 = Net energy meter (requires additional remote temperature sensor)
- \* Available with HART<sup>®</sup> serial communications

### **Remote Temperature Sensor and Thermowell Installation Kit**

(Required for net energy meter)

| Part Number | Description                                                           |
|-------------|-----------------------------------------------------------------------|
| 20100       | Remote Temperature Sensor, 1,000 $\Omega$ 4-wire Class A Platinum RTD |
| 20101       | Remote Thermowell Kit for 11/2" Welded Steel Pipe                     |
| 20102       | Remote Thermowell Kit for 2" - 5" Welded Steel Pipe                   |
| 20103       | Remote Thermowell Kit for 6" - 14" Welded Steel Pipe                  |

Note: Net energy meter requires one temperature sensor and one thermowell installation kit sized to pipe.

### METER ORDERING INFORMATION

# **Insertion Vortex Meter Codification = F-2700-ABC-DEFG**

### <u>A = Connection Type</u>

- 0 = 2" Male NPT threads with retractor
- 1 = 2" ANSI class 150 flange with retractor
- 3 = 2" ANSI class 300 flange with retractor
- 6 = 2" ANSI class 600 flange with retractor
- 7 = 2" Male NPT threads without retractor ( $\leq 50$  psig maximum pressure)
- 8 = 2" ANSI class 150 flange without retractor ( $\leq 50$  psig maximum pressure)
- 9 = 2" ANSI class 300 flange without retractor ( $\leq 50$  psig maximum pressure)

### **B = Integral or Remote Mount Transmitter**

- 1 = Integral Mount
- 2 = Remote Mount

### **<u>C</u> = Temperature / Pressure Compensation**

- 0 = Integral temperature compensation
- 1 = Integral temperature & pressure sensor, 30 psia maximum
- 2 = Integral temperature & pressure sensor, 100 psia maximum
- 3 = Integral temperature & pressure sensor, 300 psia maximum
- 4 = Integral temperature & pressure sensor, 500 psia maximum
- 5 = Integral temperature & pressure sensor, 1500 psia maximum
- 9 = None

### **<u>D</u> = Input Power**

- 0 = Loop powered (Only available with Output Signals option F=0)
- 1 = External 12-36 VDC powered
- 2 = External 85-240 VAC powered

### **<u>E</u> = Output Signals**

- 0 = 4-20 mA output\*, pulse output & frequency output
- 1 = 4-20 mA output, pulse output & frequency output, alarm output & MODBUS
- 2 = 4-20 mA output, pulse output & frequency output, alarm output & BACnet
- 3 = (3) 4-20 mA outputs, (3) alarm outputs, (1) pulse output (1) frequency output & MODBUS
- 4 = (3) 4-20 mA outputs, (3) alarm outputs, (1) pulse output (1) frequency output & BACnet
- $5 = (3) 4-20 \text{ mA outputs}^*$ , (3) alarm outputs, (1) pulse output (1) frequency output

### F = Maximum Operating Temperature

0 = 500° F 1 = 750° F

### <u>G = Energy Meter</u>

### 0 = None

- 1 = Gross energy meter
- 2 = Net energy meter (requires additional remote temperature sensor.)

\* Available with HART® serial communications

### **Remote Temperature Sensor and Thermowell Installation Kit**

(Required for Net Energy Meter)

| Part Number | Description                                                      |
|-------------|------------------------------------------------------------------|
| 20100       | Remote Temperature Sensor, 1,000 Ohm 4-wire Class A Platinum RTD |
| 20101       | Remote Thermowell Kit for 11/2" Welded Steel Pipe                |
| 20102       | Remote Thermowell Kit for 2 - 5" Welded Steel Pipe               |
| 20103       | Remote Thermowell Kit for 6 - 14" Welded Steel Pipe              |

Note: Net energy meter requires 1 temperature sensor and 1 thermowell installation kit sized to pipe.

# **In-Line Flow Meter Calculations**

# **Volume Flow Rate**

$$Q_V = \frac{f}{K}$$

# **Mass Flow Rate**

$$Q_M = Q_V \rho$$

# **Flowing Velocity**

$$V_f = \frac{Q_V}{A}$$

# Where:

- A = Cross sectional area of the pipe ( $ft^2$ )
- f = Vortex shedding frequency (pulses / sec)
- $K = Meter factor corrected for thermal expansion (pulses / ft^3)$

 $Q_{M}$  = Mass flow rate (lbm / sec)

 $Q_v$  = Volume flow rate (ft^3 / sec)

- $V_{f}$  = Flowing velocity (ft / sec)
- $\rho$  = Density (lbm / ft^3)

# **Insertion Flow Meter Calculations**

# **Flowing Velocity**

$$V_f = \frac{f}{K_c}$$

# **Volume Flow Rate**

$$Q_V = V_f A$$

# **Mass Flow Rate**

$$Q_M = V_f A \rho$$

# Where:

- A = Cross sectional area of the pipe ( $ft^2$ )
- f = Vortex shedding frequency (pulses / sec)
- K<sub>c</sub> = Meter factor corrected for Reynolds Number (pulses / ft)
- $Q_v$  = Volume flow rate (ft^3 / sec)
- $Q_{_{M}}$  = Mass flow rate (lbm / sec)
- $V_{f}$  = Flowing velocity (ft / sec)
- $\rho$  = Density (lbm / ft^3)

# **Fluid Calculations**

# **Calculations for Steam T & P**

When "Steam T & P" is selected in the "Real Gas" selection of the Fluid Menu, the calculations are based on the equations below.

# Density

The density of steam is calculated from the formula given by Keenan and Keys. The given equation is for the volume of the steam.

$$v = \frac{4.555.04 \bullet T}{p} + B$$
  

$$B = B_0 + B_0^2 g_1(\tau) \tau \cdot p + B_0^4 g_2(\tau) \tau^3 \cdot p^3 - B_0^{13} g_3(\tau) \tau^{12} \cdot p^{12}$$
  

$$B_0 - 1.89 - 2641.62 \cdot \tau^{-1080870\tau^2}$$
  

$$g^1(\tau) = 82.546 \cdot \tau - 1.6246 \cdot 10^5 \cdot \tau^2$$
  

$$g^2(\tau) = 0.21828 - 1.2697 \cdot 10^5 \cdot \tau^2$$
  

$$g^3(\tau) = 3.635 \cdot 10^{-4} - 6.768 \cdot 10^{64} \cdot \tau^{24}$$

Where tau is 1/ temperature in Kelvin.

The density can be found from 1/(v) standard density of water).

# Viscosity

The viscosity is based on an equation given by Keenan and Keys.

$$\eta \text{ (poise)} = \frac{1.501 \cdot 10^{-5} \sqrt{T}}{1 + 446.8 / T}$$

Where T is the temperature in Kelvin.

# Calculations for Gas ("Real Gas" and "Other Gas")

Use this formula to determine the settings for "Real Gas; Gas" selections and "Other Gas" selections entered in the Fluid Menu. The calculations for gas were taken from Richard W. Miller, Flow Measurement Engineering Handbook (Third Edition, 1996).

# Density

The density for real gases is calculated from the equation:

$$\boldsymbol{\rho} = \frac{GM \, w, \, Air \, p \, f}{Z_f R_o \, T_f}$$

Where G is the specific gravity, Mw is the molecular weight of air, pf is the flowing pressure, Z is flowing compressibility, Ro is the universal gas constant, and T is the flowing temperature.

The specific gravity, and Ro are known and are stored in a table used by the vortex meter.

The hard coefficient to find is the compressibility, Z. Z is found using the Redlich-Kwong Equation (Miller page 2-18).

The Redlich-Kwong Equation uses the reduced temperature and pressure to calculate the compressibility factor. The equations are non linear and an iterative solution is used. The vortex program uses Newton's Method on the Redlich-Kwong equations to iteratively find the compressibility factor. The critical temperature and pressure used in the Redlich-Kwong equation are stored in the fluid data table with the other coefficients.

# Viscosity

The viscosity for real gases is calculated using the exponential equation for two known viscosities. The equation is:

 $\mu_{cP} = aT^n_k$ 

Where a and n are found from two known viscosities at two temperatures.

$$n = \frac{\ln \left[ (\mu_{cP})_2 / (\mu_{cP})_1 \right]}{\ln \left( T_{K2} / T_{K1} \right)}$$

and

$$a = \frac{\left(\mu_{cP}\right)_1}{T^n_{K1}}$$

# **Calculations for Liquid**

Use this formula to determine the settings for "Goyal-Dorais" selections and "Other Liquid" selections entered in the Fluid Menu. The liquid calculations were taken from Richard W. Miller, Flow Measurement Engineering Handbook (Third Edition, 1996).

# Density

The liquid density is found using the Goyal-Doraiswamy Equation. Goyal-Doraiswamy uses the critical compressibility, critical pressure and critical temperature, along with the molecular weight to find the density. The equation for specific gravity is:

$$G_{F} = \frac{p_{c}Mw}{T_{c}} \left( \frac{0.008}{Z_{c}^{0.773}} -0.01102 \frac{T_{f}}{T_{c}} \right)$$

The specific gravity can then be converted into density.

### Viscosity

The liquid viscosity is found by Andrade's equation. This uses two viscosities at different temperatures to extrapolate the viscosity.

Andrade's equation:

$$\mu = A_L \exp \frac{B_L}{T_{degR}}$$

To find A and B

$$B_{L} = \frac{T_{degR1} T_{degR2} ln (\mu_{1} / \mu_{2})}{T_{degR}}$$

$$A_{L} = \frac{\mu_{1}}{exp \left(B_{L}/T_{degR1}\right)}$$

The temperatures are all in degrees Rankin. Do not believe the subscript R means they are reduced temperatures.

# APPENDIX C GLOSSARY

| A B | C D                       |                                                                                                    |
|-----|---------------------------|----------------------------------------------------------------------------------------------------|
|     | А                         | Cross sectional area                                                                                                    |
|     | ACFM                      | Actual Cubic Feet Per Minute (volumetric flow rate)                                                                                    |
|     | ASME                      | American Society of Mechanical Engineers                                                                                               |
|     | Bluff Body<br>create      | A non-streamlined body placed into a flow stream to vortices. Also called a Shedder Bar                                                |
|     | BTU                       | British Thermal Unit, an energy measurement                                                                                            |
|     | Cenelec                   | European Electrical Code                                                                                                    |
|     | Compressibility<br>Factor | A factor used to correct for the non-ideal changes in a fluid's density due to changes in temperature and/or pressure                  |
|     | CSA                       | Canadian Standards Association                                                                                                    |
|     | d                         | Width of a bluff body or shedder bar                                                                                                   |
|     | D                         | Diameter of a flow channel                                                                                                    |
| EF  | G H                       |                                                                                                    |
|     | f                         | Frequency of vortices generated in a vortex flow meter, usually in Hz                                                                  |
|     | Flow Channel              | A pipe, duct, stack, or channel containing flowing fluid                                                                               |
|     | Flow Profile              | A map of the fluid velocity vector (usually non-uniform)<br>in a cross-sectional plane of a flow channel (usually along<br>a diameter) |
|     | FM                        | Factory Mutual                                                                                                    |
|     | Ft                        | Foot, 12 inches, a measure of length                                                                                                   |
|     | Ft^2                      | Square feet, measure of area                                                                                                    |
|     | Ft^3                      | Cubic feet, measure of volume                                                                                                    |
|     | GPM                       | Gallons Per Minute                                                                                                    |
|     | Hz                        | Hertz, cycles per second                                                                                                    |

| IJK | L                          |                                                                                                    |
|-----|----------------------------|----------------------------------------------------------------------------------------------------|
| -   | Inline Flow Meter          | A flow meter which includes a short section of piping<br>which is put inline with the user's piping                                    |
|     | Insertion Flow Meter       | A flow meter which is inserted into a hole in the user's pipeline                                                                      |
|     | Joule                      | A unit of energy equal to one watt for one second. Also equal to a Newton-meter.                                                       |
|     | LCD                        | Liquid crystal display                                                                                                    |
| M N | 0 P                        |                                                                                                    |
|     | m                          | Mass flow rate                                                                                                    |
|     | mA                         | Milli-amp, one thousandth of an ampere of current                                                                                      |
|     | μ                          | Viscosity-a measure of a fluid's resistance to shear stress.<br>Honey has high viscosity. Alcohol has low viscosity.                   |
|     | nm3/hr                     | Normal cubic meters per hour (flow rate converted to normal conditions, as shipped 101 kPa and 0° C). User definable.                  |
|     | ΔΡ                         | Permanent pressure loss                                                                                                    |
|     | Р                          | Line pressure (psia or bar absolute)                                                                                                   |
|     | $\rho_{act}$               | The density of a fluid at the actual temperature and pressure operating conditions                                                     |
|     | $\rho_{std}$               | The density of a fluid at standard conditions (usually 14.7 psia and 20° C)                                                            |
|     | Permanent<br>Pressure Loss | Unrecoverable drop in pressure                                                                                                    |
|     | Piezoelectric Crystal      | A material which generates an electrical charge when the material is put under stress                                                  |
|     | PRTD                       | An resistance temperature detector (RTD) with platinum as its element. Used because of high stability.                                 |
|     | psia                       | Pounds per square inch absolute (equals psig +<br>atmospheric pressure). Atmospheric pressure is typically<br>14.696 psi at sea level. |
|     | psig                       | Pounds per square inch gauge                                                                                                    |
|     | PV                         | Liquid vapor pressure at flowing conditions (psia or bar absolute)                                                                     |

| QR | S T<br>O                 | Flow rate, usually volumetric                                                                                                    |
|----|--------------------------|----------------------------------------------------------------------------------------------------|
|    | ~<br>Range-ability       | Highest measurable flow rate divided by the lowest measurable flow rate                                                                                                    |
|    | Reynolds Number<br>or Re | A dimensionless number equal to the density of a fluid times the velocity of the fluid times the diameter of the fluid channel, divided by the fluid viscosity (i.e., $\text{Re} = \rho \text{VD}/\mu$ ). The Reynolds number is an important number for vortex flow meters because it is used to determine the minimum measurable flow rate. It is the ratio of the inertial forces to the viscous forces in a flowing fluid. |
|    | RTD                      | Resistance temperature detector, a sensor whose resistance increases as the temperature rises                                                                                                    |
|    | scfm                     | Standard cubic feet per minute (flow rate converted to<br>standard conditions, as shipped 14.696 psia and 59° F).<br>User definable.                                                                                                    |
|    | Shedder Bar              | A non-streamlined body placed into a flow stream to create vortices. Also called a bluff body.                                                                                                    |
|    | Strouhal Number<br>or St | A dimensionless number equal to the frequency<br>of vortices created by a bluff body times the width of the<br>bluff body divided by the velocity of the flowing fluid (i.e.,<br>St = fd/V). This is an important number for vortex flow<br>meters because it relates the vortex frequency to the fluid<br>velocity.                                                                                                    |
|    | Totalizer                | An electronic counter which records the total accumulated flow over a certain range of time                                                                                                    |
|    | Traverse                 | The act of moving a measuring point across the width of a flow channel                                                                                                    |
| UV | W X Y Z<br>Uncertainty   | The closeness of agreement between the result of a measurement and the true value of the measurement                                                                                                    |
|    | V                        | Velocity or voltage                                                                                                    |
|    | VAC                      | Volts, alternating current                                                                                                    |
|    | VDC                      | Volts, direct current                                                                                                    |
|    | VORTEX                   | An eddy of fluid                                                                                                    |

### **CONDITIONS OF SALE**

- 1. ACCEPTANCE: The following Conditions of Sale apply to all sales of ONICON's products. These provisions shall apply even if ONICON fails to object to provisions appearing on, incorporated by, referenced in, or attached to Buyer's purchase order form. Buyer's acceptance of delivery of ONICON's products constitutes its acceptance of these Conditions of Sale.
- 2. DELIVERY AND TITLE: All product shipments are Ex Works shipping point and title passes to the Buyer at the time ONICON delivers the merchandise to the carrier. Risk of loss or damage to the product passes to the Buyer at the time ONICON delivers the product to the carrier. The Buyer immediately upon receipt should inspect all shipments, and should there be any evidence of damage or loss in transit, Buyer must file claims or tracers upon carrier. ONICON will assist in tracing shipments upon request.
- 3. LIMITED WARRANTY: ONICON warrants that for a period of two (2) years following the date of original shipment of an ONICON product: (i) the product will conform to ONICON's standard written specifications applicable to such product in effect on the date of Buyer's order, or as modified by ONICON's quotation or Buyer's purchase order accepted by ONICON, (ii) the product will be free from defects in workmanship, and (iii) that ONICON has title to the product prior to shipment to the Buyer; provided, however, that the warranties provided herein shall be void and may not apply in the event Buyer misuses or damages a product, including, but not limited to, any use by the Buyer of a product for an application other than one of a type approved by ONICON. ONICON's option, any defective product that is returned to ONICON during the warranty period. EXCEPT AS MAY BE SPECIFICALLY AGREED BY ONICON IN WRITING IN RELATION TO EACH SALE, NO OTHER WARRANTIES SHALL APPLY, WHETHER EXPRESSED, IMPLIED OR STATUTORY, AND THERE SHALL BE NO IMPLIED WARRANTIES OF MERCHANTABILITY AND FITNESS FOR A PARTICULAR PURPOSE.
- 4. REMEDIES: ONICON'S OBLIGATION UNDER THE FOREGOING WARRANTIES IS LIMITED SOLELY TO REPAIR OR REPLACEMENT, AT ONICON'S OPTION, OF DEFECTIVE OR NONCONFORMING PRODUCTS. ONICON SHALL NOT BE LIABLE FOR CONSEQUENTIAL, INDIRECT, PUNITIVE, INCIDENTAL, OR SPECIAL DAMAGES WHETHER FOUND ON CONTRACT, TORT OR ANY OTHER THEORY OF LAW. No products shall be returned to ONICON without its prior consent and transportation and insurance costs shall be prepaid. Any repair or replacement of ONICON's products under the foregoing warranty will be at no charge to the Buyer provided such repair is done at the ONICON factory or authorized service center. ONICON products that are repaired or replaced under this warranty will be returned to Buyer via the same method of shipment use to return the product to ONICON. Repair or replacement of ONICON products is conditioned upon ONICON's acknowledgement of any alleged defect or nonconformance during the warranty period and issuance of a Return Authorization number. All product returns must reference the Return Authorization number on the outside of the shipping carton and on any paperwork referencing the return.
- 5. PRICES AND PAYMENT TERMS: The prices set forth in the most recent quote or acknowledgement as applicable, supersede all previous prices or quotations. All quotations are subject to change or withdrawal without notice except as may be specifically noted on the face of the quotation. The prices shown do not include sales, excise or government charges payable by ONICON to Federal, State, or local authority. Any such tax or charge now or hereafter imposed upon the sale or shipment of the products under this contract will be added to the purchase price. Buyer agrees to reimburse ONICON for such tax or charge or provide ONICON with an acceptable exemption certificate. Payment of invoices will be due 30 days from the date of shipment of the products contained therein. In the event that payment of an invoice is not received by the invoice due date, ONICON will assess a late fee not to exceed 1.5% per month or 18% per year, or the maximum allowable by law whichever is lower.
- 6. CANCELLATION: Buyer may cancel its order, or any part of it, by sending written notice of cancellation to ONICON and paying a reasonable cancellation fee as determined by ONICON. The reasonable cancellation fee will reflect, among other factors, the expenses already incurred and commitments made by ONICON, sales and administrative costs and profit as determined by ONICON. If Buyer received a reduced price based on the quantity of products ordered, but has not purchased the applicable quantity at the time of cancellation, Buyer will pay the price it would have paid had ONICON's sale price been based on the quantity actually purchased.
- 7. CHANGES: If Buyer makes any changes in its drawings, designs, or specifications applicable in any contract with ONICON that cause an increase or decrease in the cost of performance of the contract, or if such changes result in rework or obsolescence, an equitable adjustment shall be made to the contract. Such changes are subject to ONICON's prior written consent.
- 8. EXCUSABLE DELAY: ONICON shall under no circumstance be responsible for failure to fill any order or orders when due to: fires, floods, riots, strikes, freight embargoes or transportation delays, shortage of labor, inability to secure fuel, material supplies, or power at current price or on account of shortages thereof, acts of God or of the public enemy, any existing or future laws or acts of the Federal or State Government (including specifically, but not exclusively, and orders, rules or regulations issued by any official or agency of any such government) affecting the conduct of ONICON's business with which ONICON in its judgment and discretion deems it advisable to comply as a legal or patriotic duty, or due to any cause beyond ONICON's reasonable control.
- 9. PATENTS: ONICON shall defend all suits or proceedings brought against Buyer or its customers arising from claimed infringements of any patent, trademark, service mark or copyright for any product furnished by ONICON and shall indemnify it against all costs, fees, and damages on the condition Buyer promptly notifies ONICON in writing and provides information and assistance to enable ONICON to conduct the defense, provided that ONICON shall have no such obligation in case of infringement resulting from ONICON's conformance to special requirements of Buyer. If ONICON is not able to settle any such suit or proceeding on acceptable terms, ONICON may, at its option, require return of the infringing product and refund the purchase price to Buyer less a reasonable allowance for depreciation or use.
- 10. FAIR LABOR STANDARDS ACT: ONICON represents that all products delivered under this contract are furnished in accordance with the applicable provisions of the Fair Labor Standards Act as amended.
- 11. APPLICABLE LAW: This document and any resulting contract shall be governed by and construed in accordance with the laws of the State of Florida. The courts of the State of Florida and the federal courts located in Florida shall have jurisdiction and venue with respect to litigation to this contract. In the event of litigation, the prevailing party shall be entitled to recover attorney's fees and costs from the non-prevailing party, including appellate attorney's fees.
- 12. MODIFICATIONS: These Conditions of Sale along with the prices, quantities, delivery schedules and other provisions and instructions in applicable quotations by ONICON or Buyer's purchase orders accepted by ONICON shall constitute the entire agreement between ONICON and Buyer pertaining to any resulting contract. They can be modified only in writing.